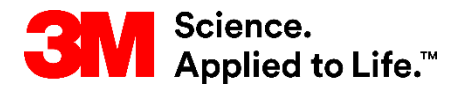

Formazione SAP Source To Pay

# STP500: Collaborazione con 3M tramite Ariba Network per i fornitori

#### Formazione per utente esterno

Versione: 5.0 Ultimo aggiornamento: 24-gennaio-2018

> 3M Business Transformation & Information Technology Progress set in motion > 1

Processo di eProcurement **3M**:

Il documento contiene la formazione per l'organizzazione in merito all'esecuzione di transazioni per gli ordini d'acquisto (PO) con 3M tramite Ariba Network (AN) utilizzando i moduli Web online.

Fare riferimento alla documentazione aggiuntiva disponibile sul Portale delle informazioni per il fornitore 3M alla pagina *Relazioni con i clienti* (Customer Relationships) dell'account Ariba Network.

I fornitori interessati all'utilizzo di eXtensible Markup Language (cXML) per eseguire le transazioni su Ariba Network devono fare riferimento ai documenti cXML disponibili sul portale, Supplier Information Portal, e sulla pagina Help Ariba (Ariba Help).

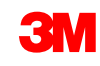

### Requisiti

#### Ordini d'acquisto (ordini nuovi, modificati e annullati):

- gli ordini sono creati nel sistema ERP (Enterprise Resource Planning) interno di 3M;
- gli ordini sono inviati all'account Ariba Network;
- scegliere il metodo di invio (e-mail, fax, online o cXML) per la ricezione degli ordini;
- per ottenere istruzioni su come configurare il metodo di invio dell'ordine elettronico, fare riferimento alla Guida alla configurazione dell'account sul Portale delle informazioni per il fornitore.

#### Conferme d'ordine:

- sono obbligatorie prima della fatturazione per tutti gli ordini d'acqusito;
- sono anche richieste per tutti gli ordini di modifica;
- gli stati multipli su una riga singola non sono supportati dal sistema ERP di 3M;
- è supportato lo stato singolo su una riga singola; tutti gli ordini arretrati (Back Order, B/O) o tutti gli ordini accettati.

#### Avvisi di spedizione:

- gli avvisi di spedizione, chiamati anche avvisi di consegna (AC) sono necessari prima che 3M sia in grado di ricevere il prodotto. Inoltre, l'avviso di spedizione è necessario prima della fatturazione per tutti i PO per i prodotti che contengono un codice componente del cliente e per gli ordini senza un codice componente del cliente che vengono spediti oltre confine;
- gli avvisi di spedizione emessi prima della fatturazione per i PO con codici componente, prodotti o servizi non dei clienti sono facoltativi (gli AC sono richiesti in base al gruppo e non sono sempre applicabili sulla base dei singoli ordini d'acquisto).

Moduli di segnalazione non conformità (SS): questi vengono anche definiti moduli di inserimento di non conformità (Service Entry Sheets, SES) e sono richiesti quando il servizio è stato reso.

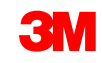

#### Fatture:

- richieste tramite Ariba Network (se abilitate per il gruppo);
- configurare o convalidare l'indirizzo dell'avviso di pagamento;
- i metodi di fatturazione alternativi saranno rifiutati.

Avviso di pagamento: contiene i dettagli sui pagamenti corrisposti da 3M.

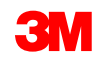

# Gestione dell'ordine d'acquisto

### Requisiti

#### Ordini d'acquisto (ordini nuovi, modificati e annullati)

- Dopo la fase del go-live, è possibile aspettarsi la ricezione di tutti gli ordini d'acquisto 3M tramite Ariba Network.
- Gli ordini vengono creati nel sistema ERP interno di 3M.
- Gli ordini sono inviati all'account Ariba Network.
- Scegliere il metodo di invio (e-mail, fax, online o cXML) per la ricezione degli ordini.
- Per ottenere istruzioni su come configurare il metodo di invio dell'ordine elettronico, fare riferimento alla Guida alla configurazione dell'account sul Portale delle informazioni per il fornitore.

### Visualizzazione degli ordini d'acquisto

Fare clic sul tab **Cartella dei messaggi in entrata** (Inbox) per gestire i PO.

- Viene visualizzato un elenco dei PO ricevuti.
- Nella colonna
   Numero ordine

   (Order Number),
   fare clic su un
   collegamento per
   visualizzare i
   dettagli
   dell'ordine
   d'acquisto.

| Ariba Networ<br>IOME INBOX O<br>Orders and Releases<br>Outsta | rk<br>ритвох | CATALOGS       |                          |             | ⊂ ⇒ Test Moo                                     | 1-             |                |             |                             |               |                                |             |           |
|---------------------------------------------------------------|--------------|----------------|--------------------------|-------------|--------------------------------------------------|----------------|----------------|-------------|-----------------------------|---------------|--------------------------------|-------------|-----------|
| ME INBOX C                                                    | OUTBOX       | CATALOGS       |                          |             |                                                  | de             |                | Co          | mpany Settings <del>v</del> | Test Suppli   | ier test ▼ <sup>9</sup> Help ( | Center >>   |           |
| Orders and Releases                                           |              |                | REPORTS                  |             |                                                  |                |                |             | с                           | SV Documents  | Create                         | <b>-</b>    |           |
| Orders and Releases                                           |              |                |                          |             |                                                  |                |                |             |                             |               |                                |             |           |
| Outsta                                                        | V All Cu     | ustomers       | V Order Nu               | mber        | Q                                                |                |                |             |                             |               | Guide Tr                       | nds Refresh |           |
|                                                               |              |                |                          |             |                                                  | Switch to Clas | ssic Design    |             |                             |               |                                |             |           |
| <sup>\$2K</sup>                                               | ba Netv      | work           |                          |             |                                                  | Rest Mo        | ode            |             | Compar                      | iy Settings 🔻 | Test Supplier test             | 🔻 🏮 🛛 Help  | Center >> |
| 1.6K HOME                                                     |              | OUTBOX         | CATALOGS REPORTS         |             |                                                  |                |                |             |                             | c             | CSV Documents -                | Create      | e 🗸       |
| 1.2K - Orders and                                             | d Releases   | Time & Expense | Sheets Early Payments    | Scheduled P | avments Remittances                              | Inquiries      | Notifications  | More        |                             |               |                                |             |           |
| \$800 Orde                                                    | ers and R    | eleases        |                          |             |                                                  |                |                |             |                             |               |                                |             |           |
| \$400                                                         | orders and E | Poloasos Iton  | me to Shin               |             |                                                  |                |                |             |                             |               |                                |             |           |
| \$0 -                                                         | Juers and F  | Releases       | ns to Ship               |             |                                                  |                |                |             |                             |               |                                |             |           |
| ► S                                                           | Search Fil   | ters           |                          |             |                                                  |                |                |             |                             |               |                                |             |           |
| )rder:                                                        |              |                |                          |             |                                                  |                |                |             |                             |               |                                |             |           |
| Ord                                                           | ders and F   | Releases (100+ | +)                       |             |                                                  |                |                |             |                             |               |                                | Page 1 🗸    | > > =     |
| New F<br>Or                                                   | Туре         | Order Number   | Customer                 | Inquiries   | Ship To Address<br>3M Deutschland GmbH           |                | Amount         | Date ↓      | Order Status                | Settlement    | Amount Invoiced                | Revision    | Actions   |
| Drder N                                                       | Order        | 4800761813     | 3M - QI5 - QA            |             | HILDEN, 05<br>Germany<br>3M Brockville - Tape    |                | \$1,000.00 CAD | 19 Apr 2016 | New                         | Invoice       | \$0.00 CAD                     | Original    | Actions 🔻 |
| 480076                                                        | Order        | 4500496954     | 3M - QI1 - production QA |             | BROCKVILLE, ON<br>Canada                         |                | \$9,000.00 CAD | 19 Apr 2016 | Partially Serviced          | Invoice       | \$0.00 CAD                     | Original    | Actions v |
| 480076                                                        | Order        | 4500546757     | 3M - QI5 - QA            |             | BROCKVILLE, ON<br>Canada                         |                | \$9,000.00 CAD | 18 Apr 2016 | Partially Invoiced          | Invoice       | \$5,000.00 CAD                 | Original    | Actions - |
| 0                                                             | Order        | 4500546756     | 3M - QI5 - QA            |             | 3M Brockville - Tape<br>BROCKVILLE, ON<br>Canada |                | \$9,000.00 CAD | 18 Apr 2016 | Confirmed                   | Invoice       | \$0.00 CAD                     | Original    | Actions - |
| 0                                                             | Order        | 4500496953     | 3M - QI1 - production QA |             | 3M Brockville - Tape<br>BROCKVILLE, ON           |                | \$9,000.00 CAD | 18 Apr 2016 | Partially Invoiced          | Invoice       | \$400.00 CAD                   | Original    | Actions - |
| 0                                                             | Order        | 4500496951     | 3M - QI1 - production QA |             | 3M Brockville - Tape<br>BROCKVILLE, ON           |                | \$500.00 CAD   | 15 Apr 2016 | Partially Invoiced          | Invoice       | \$68.87 CAD                    | Original    | Actions v |
|                                                               | Order        | 4500546745     | 3M - QI5 - QA            |             | Canada<br>3M Brockville - Tape<br>BROCKVILLE, ON |                | \$9 000 00 CAD | 15 Apr 2016 | Partially Invoiced          | Invoice       | \$8.99 CAD                     | Original    | Actions - |
|                                                               | order        |                | Chill Geo Gert           |             | Canada<br>3M Brockville - Tape                   |                | \$3,555.55 OND | 1071012010  | . and any involced          |               | \$0.00 OAD                     | onginai     |           |

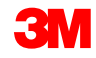

### Visualizzazione degli ordini d'acquisto (continua)

Nelle testate dell'ordine d'acquisto, personalizzare la visualizzazione facendo clic sull'icona **Tabella** (Table) sulla destra e selezionando oppure deselezionando il tipo di informazione da visualizzare.

|      |          | Fare clic<br>(Column<br>impostati<br>freccia in<br>o discenc | su <b>Intestazioni</b><br>headings) per c<br>da tale colonn<br>dica l'ordiname<br>lente). | <b>della co</b><br>ordinare<br>a. La pid<br>ento (as | olonna<br>e i dati<br>ccola<br>cendente                     | Stato ordine (Order Status) fornisce lo<br>stato di ciascun ordine. Obsoleto<br>(Obsoleted) indica che esiste un ordine<br>più recente. |             |                    |            |                 |          | esta<br>ori<br>e per<br>to. | <ul> <li>✓ Customer</li> <li>✓ Inquiries</li> <li>✓ Ship To Address</li> <li>✓ Amount</li> <li>✓ Date</li> </ul> |
|------|----------|--------------------------------------------------------------|-------------------------------------------------------------------------------------------|------------------------------------------------------|-------------------------------------------------------------|----------------------------------------------------------------------------------------------------|-------------|--------------------|------------|-----------------|----------|-----------------------------|----------------------------------------------------------------------------------------------------|
| - Se | arch Fil | Iters                                                        |                                                                                           |                                                      |                                                             |                                                                                                    |             |                    |            |                 |          |                             | ✓ Order Status                                                                                                   |
|      |          |                                                              |                                                                                           |                                                      |                                                             |                                                                                                    |             |                    |            |                 |          | – Č                         | ✓ Settlement                                                                                                    |
| Orde | rs and I | Releases (100+                                               | -)                                                                                        |                                                      |                                                             |                                                                                                    |             | $\checkmark$       |            |                 | Page 1   | 🖉 🖉 🔳                       | More                                                                                                    |
|      | Туре     | Order Number                                                 | Customer                                                                                  | Inquiries                                            | Ship To Address                                             | Amount                                                                                                    | Date 1      | Order Status       | Settlement | Amount Invoiced | Revision | Actions                     | Group by Column                                                                                                  |
| С    | Order    | 4800761813                                                   | 3M - QI5 - QA                                                                             |                                                      | 3M Deutschland GmbH<br>HILDEN, 05                           | \$1,000.00 CAD                                                                                                    | 19 Apr 2016 | New                | Invoice    | \$0.00 CAD      | Original | Actions -                   |                                                                                                    |
| C    | Order    | 4500496954                                                   | 3M - QI1 - production QA                                                                  |                                                      | Germany<br>3M Brockville - Tape<br>BROCKVILLE, ON<br>Canada | \$9,000.00 CAD                                                                                                    | 19 Apr 2016 | Partially Serviced | Invoice    | \$0.00 CAD      | Original | Actions -                   | Customer<br>Inquiries                                                                                            |
| С    | Order    | 4500546757                                                   | 3M - QI5 - QA                                                                             |                                                      | 3M Brockville - Tape<br>BROCKVILLE, ON<br>Canada            | \$9,000.00 CAD                                                                                                    | 18 Apr 2016 | Partially Invoiced | Invoice    | \$5,000.00 CAD  | Original | Actions -                   | Ship To Address                                                                                                  |
| С    | Order    | 4500546756                                                   | 3M - QI5 - QA                                                                             |                                                      | 3M Brockville - Tape<br>BROCKVILLE, ON<br>Canada            | \$9,000.00 CAD                                                                                                    | 18 Apr 2016 | Confirmed          | Invoice    | \$0.00 CAD      | Original | Actions -                   | Settlement                                                                                                    |
|      | Order    | 4500496953                                                   | 3M - QI1 - production QA                                                                  |                                                      | 3M Brockville - Tape<br>BROCKVILLE, ON<br>Canada            | \$9,000.00 CAD                                                                                                    | 18 Apr 2016 | Partially Invoiced | Invoice    | \$400.00 CAD    | Original | Actions -                   | Revision                                                                                                    |
|      | Order    | 4500496951                                                   | 3M - QI1 - production QA                                                                  |                                                      | 3M Brockville - Tape<br>BROCKVILLE, ON<br>Canada            | \$500.00 CAD                                                                                                    | 15 Apr 2016 | Partially Invoiced | Invoice    | \$68.87 CAD     | Original | Actions <b>v</b>            | Export to Excel                                                                                                  |
|      |          |                                                              |                                                                                           |                                                      |                                                             |                                                                                                    |             |                    |            |                 |          |                             | Event all David                                                                                                  |

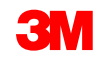

Show / Hide Columns

✓ Type

Ver

Order Number

### Visualizzazione degli ordini d'acquisto (continua)

I **filtri di ricerca** permettono di effettuare la ricerca utilizzando criteri multipli.

- Fare clic sulla freccia Filtri di ricerca (Search Filters) per visualizzare i campi delle query.
- Inserire i criteri di ricerca e fare clic su Ricerca (Search).
- Dopo aver trovato l'ordine, fare clic su Numero ordine (Order number) per visualizzarlo.

**Nota:** In base alle preferenze di invio dell'ordine elettronico configurate, verrà inviata anche una copia del PO tramite e-mail, fax o cXML.

**Nota:** La società dovrebbe provvedere alla formazione di varie persone incaricate di accedere alla cartella dei messaggi in entrata. Gli account utente possono essere configurati per utenti aggiuntivi dall'Amministratore dell'account.

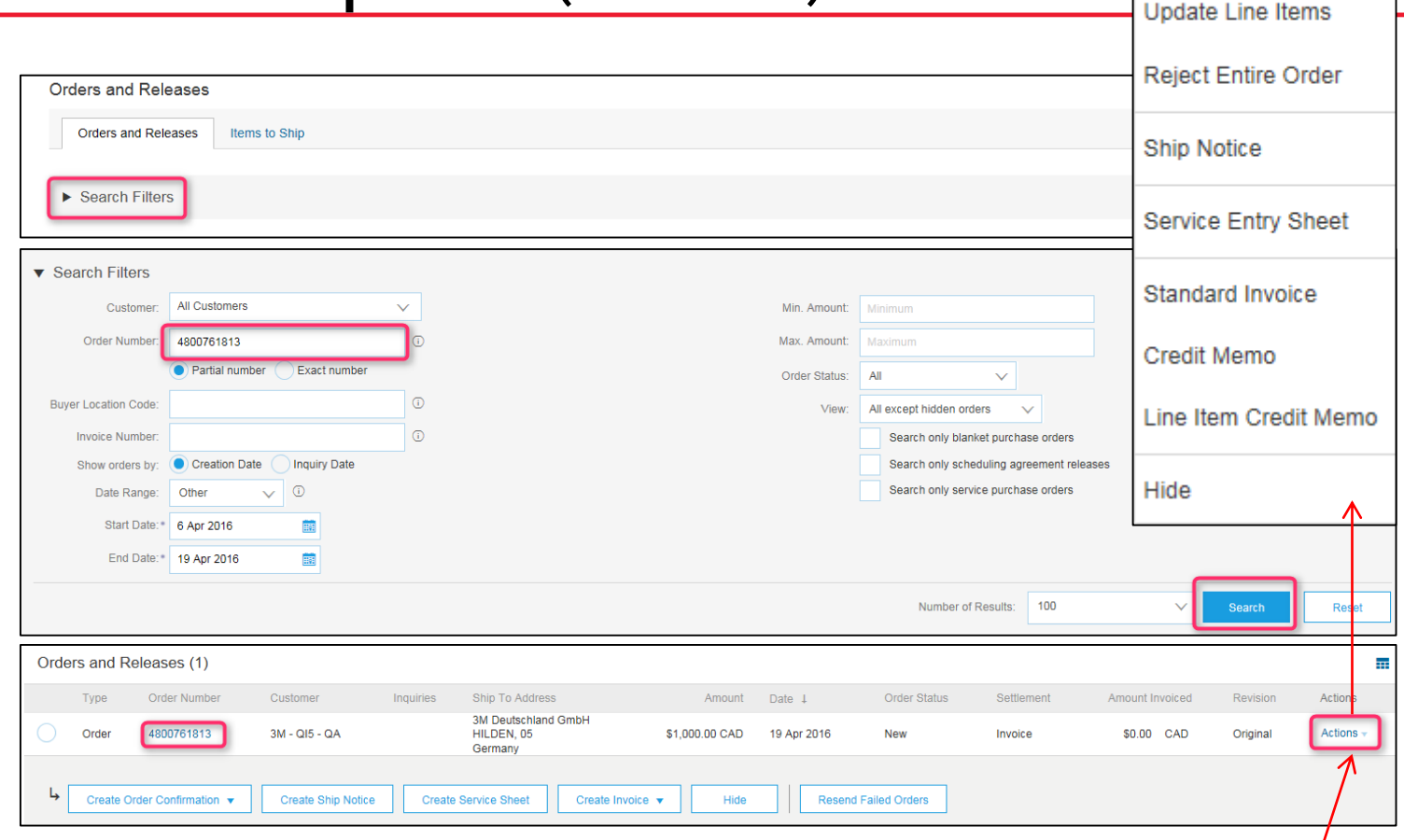

Fare clic su **Azioni** (Actions) per visualizzare l'elenco a discesa con le azioni valide per questa procedura, come mostrato in alto e, quindi, fare clic sulle icone **Creare conferma d'ordine** (Create Order Confirm), **Creare avviso di spedizione** (Create Ship Notice) o **Creare fattura** (Create Invoice) per creare il documento per il PO. È possibile anche utilizzare le opzioni disponibili nella visualizzazione del PO (diapositiva successiva). Le icone in grigio indicano che il documento **non** è stato inviato.

Le icone colorate indicano i documenti inviati.

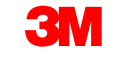

Confirm Entire Order

### Dettagli dell'ordine d'acquisto: testata

Visualizzare i dettagli dell'ordine: la testata dell'ordine include la data dell'ordine e le informazioni sull'organizzazione di acquisto e il fornitore.

Sono disponibili opzioni per creare conferma, creare un avviso di spedizione, creare la fattura oppure per la stampa. Opzioni aggiuntive:

- Rinviare (Resend) per elaborare nuovamente gli ordini con stato di errore o per verificare le modifiche apportate alle impostazioni di invio dell'ordine
- Esportare cXML (Export cXML) per salvare una copia delle informazioni originali cXML
- Storico ordini (Order History) per diagnosticare i problemi e per l'auditing

Le informazioni sull'ordine a livello di testata includono **Commenti (se applicabile)**, **Indirizzo del fornitore**, i dettagli di **Contatto del professionista dell'approvvigionamento**, le informazioni relative al **Beneficiario del pagamento**, l'**Ubicazione di partenza**, le istruzioni sui **Mezzi di trasporto** e **Ubicazione di consegna**.

L'opzione Creare conferma (Create Confirmation) e Creare avviso di spedizione (Create Ship Notice) viene abilitata da questa pagina e l'opzione **Creare fattura** (Create Invoice) viene disabilitata. É necessario inviare una conferma d'ordine e un avviso di spedizione prima di fatturare a 3M.

|        | Ariba Network                                                                                                    | Test Mode                                                                                                    | Compar | ny Settings ▼ Test Supplier test                                | Help Center >>      |
|--------|----------------------------------------------------------------------------------------------------|----------------------------------------------------------------------------------------------------|--------|-----------------------------------------------------------------|---------------------|
|        | Purchase Order: 4800761813                                                                                                    |                                                                                                    |        |                                                                 | Done                |
|        | Create Order Confirmation 🔻 R Create Ship Notice Create Invoice 👻 Hide   Print 🗸   Download PDF                                                                                                    | Export cXML   Download CSV   Resend                                                                                             |        |                                                                 |                     |
|        | Order Detail Order History                                                                                                    |                                                                                                    |        |                                                                 |                     |
|        | From:<br>3M DEUTSCHLAND GMBH<br>CARL-SCHURZ-STRASSE 1<br>41453 NEUSS<br>Germany<br>Phone: + () 0049 (0)2131 14 0<br>Fax: + () 0049 (0)2131 14 2649                                                                                                    | To:<br>3M Production Test Vendor - TEST<br>3M campus<br>St Paul, MN 55014<br>United States<br>Phone:<br>Fax:<br>Email: @mmm.com |        | Purchase Order<br>(New)<br>4800761813<br>Amount: \$1,000.00 CAD |                     |
| 3<br>2 | Payment Terms<br>NET 30<br>Payment TermsNet 30 Days<br>Description:                                                                                                    |                                                                                                    |        | Ro                                                              | outing Status: Sent |
|        | Contact Information         Supplier Address         Buyer Headquarter Address           ACKLANDS         Buyer Headquarter Address           GRAINGER INC         Email: @mmm.com           90 W BEAVER CREEK RD         Phone: + () 0048 71 377 6671           RICHMOND HILL ON L4B         Remit To           1E7         ACKLANDS GRAINGER INC           Canada         90 W BEAVER CREEK RD           Email: contact@agi.ca         RICHMOND HILL ON L4B 1E7           Phone: + () 9057935516         Canada           Fax: + () 9057958007         Phone: + () 9057315516 |                                                                                                    |        |                                                                 |                     |

Nota: creare una conferma d'ordine immediatamente al momento del carico.

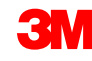

Selezionare Nascondere nella cartella dei messaggi in entrata (Hide in Inbox) per nascondere gli ordini che non si vogliono più visualizzare nella casella dei messaggi in entrata. Utilizzare i filtri di ricerca per visualizzare gli ordini nascosti.

Utilizzare **Rinviare** (Resend) per rinviare i PO con uno stato di **errore** che non erano stati inviati correttamente al sistema email, fax o cXML; oppure utilizzarlo per verificare le modifiche apportate alle impostazioni di invio dell'ordine.

| Purchase Order: 4800761813                                                                                                    |                                                                                                    | Done                                                            |
|----------------------------------------------------------------------------------------------------|----------------------------------------------------------------------------------------------------|-----------------------------------------------------------------|
| Create Order Confirmation  Create Ship Notice Create Invoice Hide   Print   Download PDF Order Detail Order History                                                                                                    | Export cXML   Download CSV   Resend                                                                                             |                                                                 |
| From:<br><b>3M DEUTSCHLAND GMBH</b><br>CARL-SCHURZ-STRASSE 1<br>41453 NEUSS<br>Germany<br>Phone: + () 0049 (0)2131 14 0<br>Fax: + () 0049 (0)2131 14 2649                                                                                                    | To:<br>3M Production Test Vendor - TEST<br>3M campus<br>St Paul, MN 55014<br>United States<br>Phone:<br>Fax:<br>Email: @mmm.com | Purchase Order<br>(New)<br>4800761813<br>Amount: \$1,000.00 CAD |
| Payment Terms ①<br>NET 30<br>Payment TermsNet 30 Days<br>Description:                                                                                                    |                                                                                                    | Routing Status: Sent                                            |
| Contact Information         Supplier Address       Buyer Headquarter Address         ACKLANDS       Busine Headquarter Address         GRAINGER INC       Email: @mmm.com         90 W BEAVER CREEK RD       Phone: + () 0048 71 377 6671         RICHMOND HILL ON L4B       Email: @mmm.com         1E7       ACKLANDS GRAINGER INC         Canada       90 W BEAVER CREEK RD         Email: contact@agi.ca       90 W BEAVER CREEK RD         Phone: + () 9057315516       Canada         Phone: + () 9057315516       Canada         Phone: + () 9057315516       Phone: + () 9057315516         Address ID: 0005678007       Forx: + () 0057715516 |                                                                                                    |                                                                 |

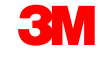

Queste sono le informazioni di contatto del professionista dell'approvvigiona mento; per rivolgere domand inoltrare commen o qualora siano necessarie modifiche relative al PO.

|          | Ariba Network                                                                                                    | Test Mode                                                                                  | Company Settings                                                |
|----------|----------------------------------------------------------------------------------------------------|--------------------------------------------------------------------------------------------|-----------------------------------------------------------------|
|          | Purchase Order: 4800761813                                                                                                    |                                                                                            | Done                                                            |
|          |                                                                                                    | Export cXML   Download CSV   Resend                                                        |                                                                 |
|          | Order Detail Order History                                                                                                    |                                                                                            |                                                                 |
| а        | From:<br>3M DEUTSCHLAND GMBH<br>CARL-SCHURZ-STRASSE 1<br>41453 NEUSS                                                                                                    | To:<br>3M Production Test Vendor - TEST<br>3M campus<br>St Paul, MN 55014<br>United States | Purchase Order<br>(New)<br>4800761813<br>Amount: \$1,000.00 CAD |
| е,       | Germany<br>Phone: + ( ) 0049 (0)2131 14 0<br>Fax: + ( ) 0049 (0)2131 14 2649                                                                                                    | Phone:<br>Fax:<br>Email: @mmm.com                                                          |                                                                 |
| τι       | Payment Terms ①<br>NET 30<br>Payment TermsNet 30 Days<br>Description:                                                                                                    |                                                                                            | Routing Status: Sent                                            |
| <u>}</u> | Contact Information<br>Supplier Address       Buyer Headquarter Address         ACKLANDS       Email: @mmm.com         90 W BEAVER CREEK RD       Phone: + () 0048 71 377 6671         RICHMOND HILL ON L4B       Remit To         1E7       90 W BEAVER CREEK RD         Canada       90 W BEAVER CREEK RD         Email: contact@agi.ca       RICHMOND HILL ON L4B 1E7         Phone: + () 9057315516       Canada |                                                                                            |                                                                 |
|          | Fax: + () 9057958007 Phone: + () 9057315516                                                                                                    |                                                                                            |                                                                 |

1. Configurare l'indirizzo del **Beneficiario del** pagamento (Remi To) in modo che compaia sul modulo della fattura come impostazione predefinita. Vedere la Guida alla configurazione *dell'account* sul Portale delle informazioni per il fornitore oppure cercare le istruzioni in HELP.

| Purchase Order: 4800761813                                                                                                    |                                                                                                    | Done                                                            |
|----------------------------------------------------------------------------------------------------|----------------------------------------------------------------------------------------------------|-----------------------------------------------------------------|
| Create Order Confirmation ▼     Greate Ship Notice     Greate Invoice ▼     Hide   Print ▼   Download                                                                                                    | PDF   Export cXML   Download CSV   Resend                                                                                       |                                                                 |
| Order Detail Order History                                                                                                    |                                                                                                    |                                                                 |
| From:<br>3M DEUTSCHLAND GMBH<br>CARL-SCHURZ-STRASSE 1<br>41453 NEUSS<br>Germany<br>Phone: + () 0049 (0)2131 14 0<br>Fax: + () 0049 (0)2131 14 2649                                                                                                    | To:<br>3M Production Test Vendor - TEST<br>3M campus<br>St Paul, MN 55014<br>United States<br>Phone:<br>Fax:<br>Email: @mmm.com | Purchase Order<br>(New)<br>4800761813<br>Amount: \$1,000.00 CAD |
| Payment Terms ①<br>NET 30<br>Payment TermsNet 30 Days<br>Description:                                                                                                    |                                                                                                    | Routing Status: Sent                                            |
| Contact Information         Supplier Address       Buyer Headquarter Address         ACKLANDS       Email         90 W BEAVER CREEK RD       Phone: + 0 0048 71 327 6671         90 W BEAVER CREEK RD       Phone: + 0 0048 71 327 6671         1E7       Canada         Email: contact@agic.a       ACKLANDS GRAINGER INC         90 W BEAVER CREEK RD       90 W BEAVER CREEK RD         Remit To       ACKLANDS GRAINGER INC         90 W BEAVER CREEK RD       90 W BEAVER CREEK RD         Phone: + 0 9057915516       RICHMOND HILL ON L4B 1E7         Canada       Phone: + 0 9057315516         Fax: + 0 9057958007       Fax: + 0 9057958007         Address ID: 0001503004       Fax: + 0 9057958007 |                                                                                                    |                                                                 |

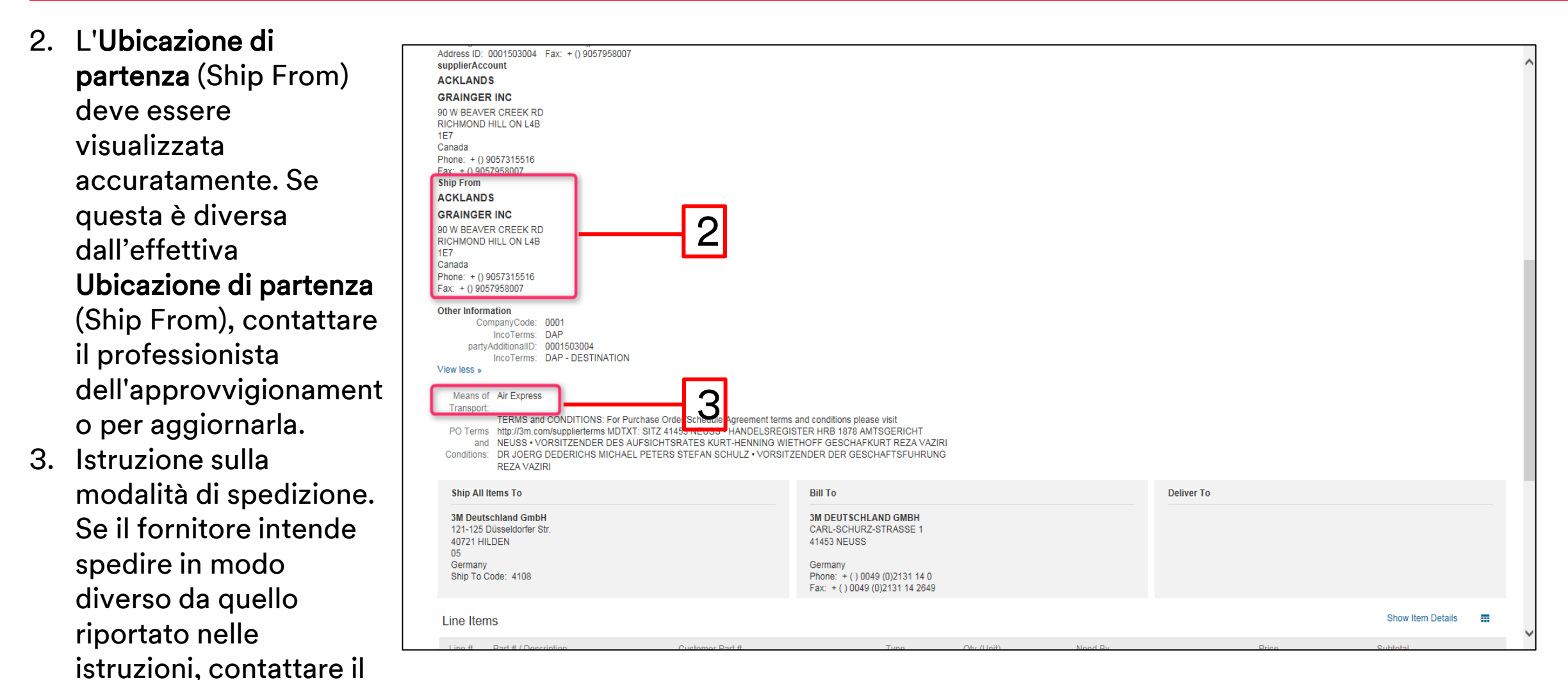

professionista

dell'approvvigionament

Descrizioni dello stato ordine:

- Nuovo (New): stato iniziale; nuovo ordine
- Modificato (Changed): l'ordine è stato annullato o sostituito da un ordine successivo (modificato)
- **Confermato** (Confirmed): tutte le quantità sono confermate
- **Spedito** (Shipped): l'intero ordine è stato spedito
- Fatturato (Invoiced): tutte le quantità ordinate sono state fatturate
- Non riuscito (Failed): Ariba Network ha riscontrato un problema con l'invio dell'ordine al vostro account. È possibile rinviare gli ordini non riusciti dopo aver risolto il problema.

### Dettagli dell'ordine d'acquisto: Riga ordine

La sezione *Partite singole* (Line Items) descrive i prodotti ordinati.

- Ciascuna riga descrive una quantità di prodotti che 3M vuole acquistare.
- Utilizzare il pulsante Dettagli (Details) nella sezione Partita singola (Line Item) per visualizzare ulteriori dettagli della partita singola.
- I dettagli includono: i dettagli dell'unità, i dettagli di determinazione del prezzo, i commenti (descrizione completa del prodotto), l'imposta contabilità fornitori 1 recuperabile e l'imposta contabilità fornitori 2 recuperabile.
- Impostare lo stato di ciascuna partita singola inviando le conferme d'ordine (fare clic su Creare conferma [Create Confirmation]).
- Dopo aver visualizzato l'ordine, fare clic su Finito (Done) sul lato superiore o inferiore della pagina.

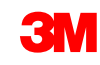

### Dettagli dell'ordine d'acquisto: Riga ordine (continua)

I prodotti o servizi ID prodotto 3M, il codice componente fornitore (se applicabile) e la descrizione vengono mostrati al livello del **riepilogo**.

| Line Items    |                                                            |                                  |          |             |             |              |                | Show Item  | Details 📰 |
|---------------|------------------------------------------------------------|----------------------------------|----------|-------------|-------------|--------------|----------------|------------|-----------|
| Line # Change | Part # / Description                                       | Customer Part #                  | Туре     | Qty (Unit)  | Need By     | Price        | Subtotal       | Тах        |           |
| 10 → Edited   | 9876542<br>Non Catalog Item<br>CLP-06661 EBLB 111 NB BF6 3 | 00000007100062723<br>S1 97262181 | Material | 10.000 (RO) | 25 Apr 2016 | \$100.00 CAD | \$1,000.00 CAD | \$0.00 CAD | Details   |

### Dettagli dell'ordine d'acquisto: Riga ordine (continua)

#### Fare clic su **Dettagli** (Details) per visualizzare i dettagli del prodotto.

| Line Items              |                                 |                     |            |             |                        |              |                | Show Item     | Details 🖬 |
|-------------------------|---------------------------------|---------------------|------------|-------------|------------------------|--------------|----------------|---------------|-----------|
| Line # Change           | Part # / Description            | Customer Part #     | Туре       | Qty (Unit)  | Need By                | Price        | Subtotal       | Тах           |           |
| 10 → Edited 9<br>4      | 9876542<br>Non Catalog Item     | 00000007100062723   | Material   | 10.000 (RO) | 25 Apr 2016            | \$100.00 CAD | \$1,000.00 CAD | \$0.00 CAD    | Details   |
| c                       | CLP-06661 EBLB 111 NB BF6 S1 97 | 262181              |            |             |                        |              |                |               |           |
|                         |                                 |                     |            |             |                        |              |                |               |           |
|                         |                                 |                     |            |             |                        |              |                |               |           |
| Status                  |                                 |                     |            |             |                        |              |                |               |           |
| 10.000 Unconfirmed      |                                 |                     |            |             |                        |              |                |               |           |
| Tax                     |                                 |                     |            |             |                        |              |                |               |           |
| Tax Category            | Tax Rate (%)                    | Taxab               | ole Amount | Та          | ax Amount Tax Location | Descript     | ion            | Exempt Detail |           |
| 11                      |                                 |                     |            | \$0.0       | DO CAD                 |              |                |               |           |
|                         |                                 |                     |            |             |                        |              |                |               |           |
| Schedule Lines          |                                 |                     |            |             |                        |              |                |               |           |
| Schedule Line #         |                                 | Delivery Date       |            |             |                        | Quantity (l  | Jnit)          |               |           |
|                         |                                 | 25 Apr 2016 1:00 AM | I CDT      |             |                        | 10.000 (RO)  | )              |               |           |
|                         |                                 |                     |            |             |                        |              |                |               |           |
| Other Information       | 0                               |                     |            |             |                        |              |                |               |           |
| []AP Tax Recoverable 2: | 0                               |                     |            |             |                        |              |                |               |           |
| ReceivingType:          | 4                               |                     |            |             |                        |              |                |               |           |

### Dettagli dell'ordine d'acquisto: Riga ordine (continua)

- Lo stato della partita singola aggiornata comparirà quando si creano conferme d'ordine e fatture.
- 2. Imposte previste a carico di 3M.

| Line Ite | ems      |                                                                                         |                   |                        |             |                |              |                | Hide Item     | Details 📅 |
|----------|----------|-----------------------------------------------------------------------------------------|-------------------|------------------------|-------------|----------------|--------------|----------------|---------------|-----------|
| Line #   | Change   | Part # / Description                                                                    | Customer Part #   | Туре                   | Qty (Unit)  | Need By        | Price        | Subtotal       | Тах           |           |
| 10       | → Edited | 9876542<br>Non Catalog Item                                                             | 00000007100062723 | Material               | 10.000 (RO) | 25 Apr 2016    | \$100.00 CAD | \$1,000.00 CAD | \$0.00 CAD    | Summary   |
|          |          | CLP-06661 EBLB 111 NB BF                                                                | 6 S1 97262181     |                        |             |                |              |                |               |           |
|          |          | Status                                                                                  |                   |                        |             |                |              |                |               |           |
|          | 1        | 10.000 Unconfirmed                                                                      |                   |                        |             |                |              |                |               |           |
|          |          | Тах                                                                                     |                   |                        |             |                |              |                |               |           |
|          |          | Tax Category                                                                            | Tax Rate (%)      | Taxable A              | Amount      | Tax Amount Tax | Location [   | Description    | Exempt Detail |           |
|          |          | 11                                                                                      |                   |                        |             | \$0.00 CAD     |              |                |               |           |
|          |          | Schedule Lines                                                                          |                   |                        |             |                |              |                |               |           |
|          |          | Schedule Line #                                                                         |                   | Delivery Date          |             |                | Qua          | antity (Unit)  |               |           |
|          |          |                                                                                         |                   | 25 Apr 2016 1:00 AM CI | тс          |                | 10.00        | 00 (RO)        |               |           |
|          | 2        | Other Information<br>AP Tax Recoverable 1:<br>[]AP Tax Recoverable 2:<br>ReceivingType: | 0 0 4             |                        |             |                |              |                |               |           |

### Ordini di modifica

3M potrebbe emettere Ordini di modifica.

- A livello di testata: lo stato dell'ordine compare come Modificato (Changed).
   L'ordine originale viene contrassegnato con uno stato Obsoleto (Obsolete).
- A livello di partita singola: I campi modificati sono evidenziati.
- Ordini annullati: contrassegnati come Annullato (Canceled).

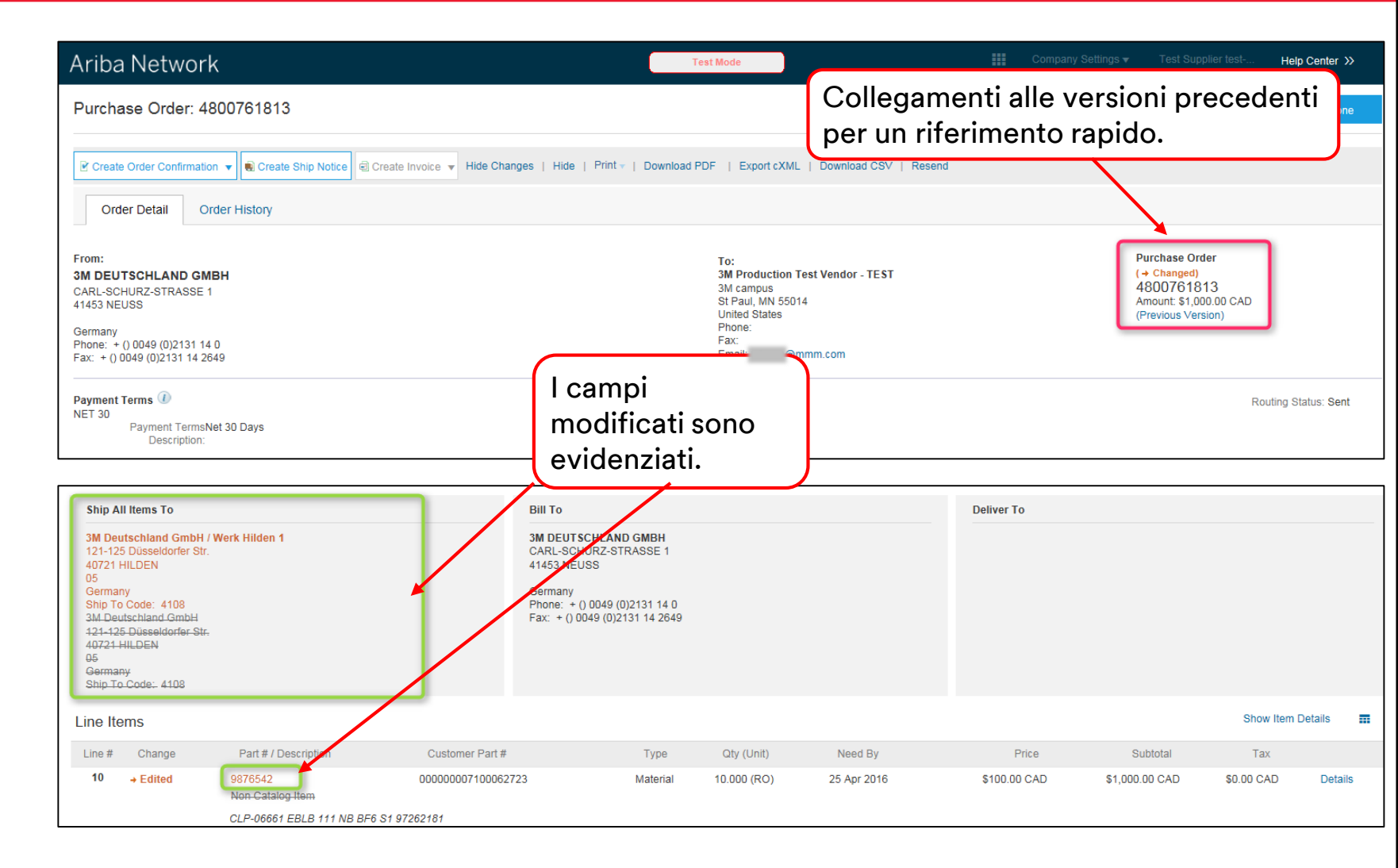

# Conferma d'ordine

### Requisiti

#### Le conferme d'ordine (OC) sono richieste nell'intero Ariba Network:

- Le conferme d'ordine sono richieste per tutti i PO e devono essere inviate al momento del carico dell'ordine d'acquisto.
- Le conferme d'ordine multiple non sono consigliate:
  - in caso di stati multipli su una riga singola, è necessario fare riferimento al professionista dell'approvvigionamento 3M per inviare Ordine di modifica PO (PO Change Order) prima della conferma, in modo che non si verifichino errori di conferma nel nostro ERP;
  - lo stato singolo su una riga singola è supportato tutti gli ordini arretrati o tutti gli ordini accettati.
    - Qualora non sia possibile evadere una partita singola o l'intero ordine, il fornitore deve contattare direttamente il professionista dell'approvvigionamento. Sarà emesso Ordine modificato o Ordine annullato (Change Order o Canceled Order).
    - Non rifiutare alcuna partita singola dell'ordine d'acquisto né l'intero ordine d'acquisto tramite Ariba Network.

#### Quantità e prezzo:

- i fornitori possono proporre modifiche della quantità e del prezzo nella conferma d'ordine;
- 3M emette un comando Modificare PO (Change PO) se un fornitore ha contattato il professionista dell'approvvigionamento per comunicare modifiche ritenute opportune;
- prima di inviare l'avviso di spedizione e la fattura, il fornitore deve ricevere Ordine di modifica con i cambiamenti relativi alla quantità o al prezzo aggiornati.

#### Unità di misura (Unit Of Measure, UOM):

- rivedere l'UOM sul PO ed accertarsi che questa sarà l'UOM utilizzata al momento della fatturazione;
- se l'UOM è sbagliata, il fornitore deve contattare direttamente il professionista dell'approvvigionamento e specificare l'UOM giusta necessaria nei Commenti (Comments);
- il fornitore non sarà in grado di fatturare in un'UOM diversa da quella specificata sull'ordine;
- le fatture in un'UOM diversa saranno rifiutate.

### Creazione della conferma d'ordine

Le conferme d'ordine sono **richieste** per tutti gli ordini d'acquisto e devono essere inviate al momento del carico dell'ordine d'acquisto.

- Da Visualizzazione PO (PO view), fare clic su Creare conferma (Create Confirmation) e selezionare Confermare tutto (Confirm All) o Aggiornare con stato diverso (Update with Different Status) per le partite singole.
- Questo esempio dimostra l'opzione Aggiornare partite singole (Update Line Items).

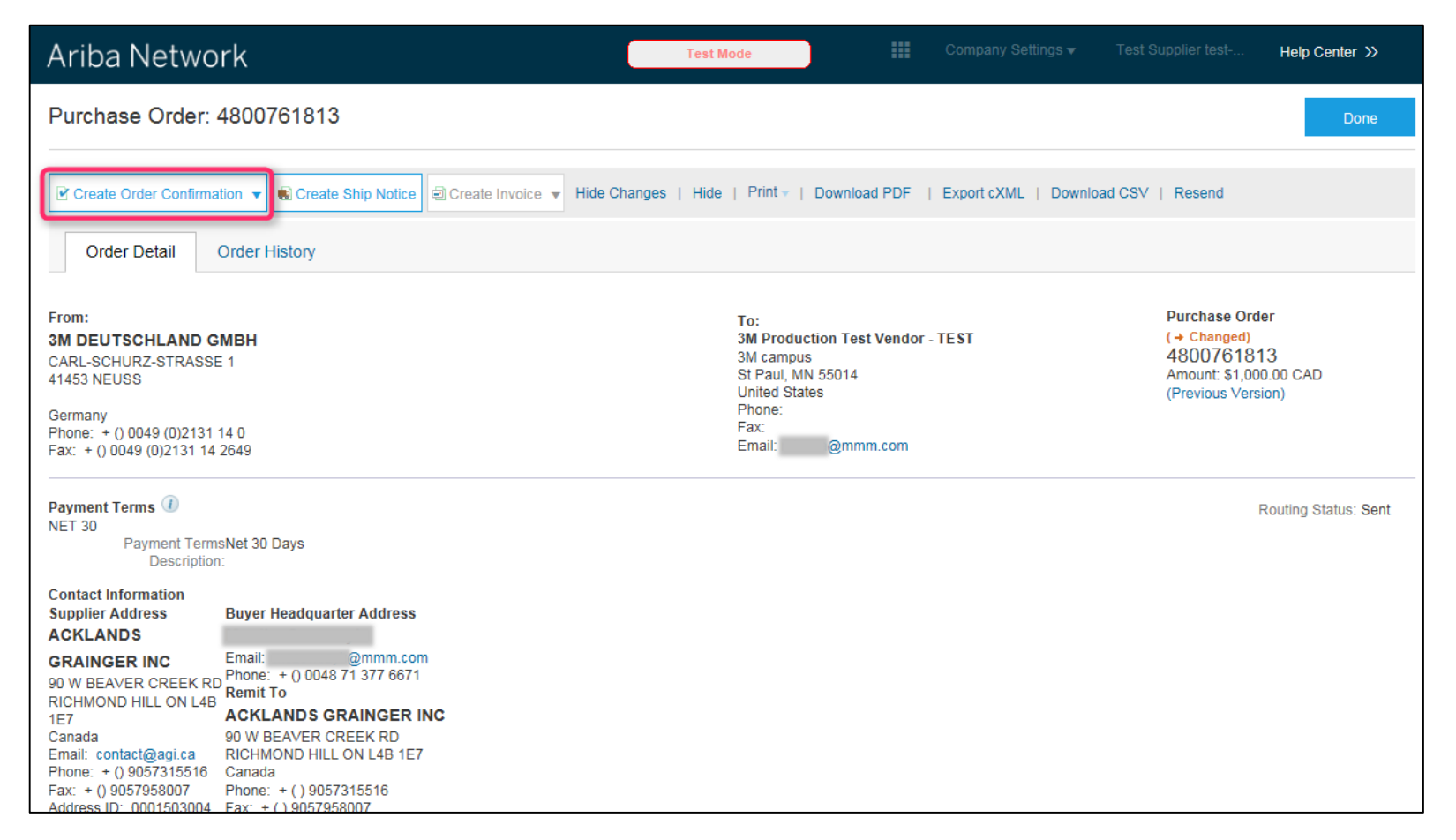

### Creazione della conferma d'ordine (Create Order Confirmation): testata

Inserire un numero in **Numero conferma** (Confirmation Number), ossia qualunque numero utilizzato per identificare la conferma d'ordine.

- Specificare le informazioni in Data di consegna stimata (Est. Delivery Date). Questa viene applicata a tutte le partite singole.
- A livello di testata o di riga, inserire Costo spedizione stimato (Estimated Shipping Cost) e Costo imposta stimato (Estimated Tax Cost).
- Nota: Per inserire una data di consegna diversa dalla Data limite (Need By Date), selezionare Creare OC con aggiornamenti (Create OC with Updates).

| riba Network                   |              |                                                                                                  | Те                                 | st Mode                   | Com                                   | pany Settings <del>v</del> | Test Supplier test | Help Center >>      |
|--------------------------------|--------------|--------------------------------------------------------------------------------------------------|------------------------------------|---------------------------|---------------------------------------|----------------------------|--------------------|---------------------|
| Confirming PO                  |              |                                                                                                  |                                    |                           |                                       |                            | Exit               | Next                |
| 1 Confirm Entire<br>Order      | ▼ Orde       | er Confirmation Hea                                                                              | ader                               |                           |                                       |                            | * Indic            | ates required field |
| 2 Review Order<br>Confirmation | As           | Confirmation #: PO<br>sociated Purchase 4800<br>Order #:<br>Customer: 3M -<br>upplier Reference: | A1813<br>761813<br>QI5 - QA        |                           |                                       |                            |                    |                     |
|                                | SHIPPIN      | IG AND TAX INFORMAT<br>Est. Shipping Date:<br>Est. Delivery Date: 25<br>Comments:                | ON 📰                               |                           | Est. Shipping Cost:<br>Est. Tax Cost: |                            |                    | ]                   |
|                                | Line I       | tems                                                                                             |                                    |                           |                                       |                            |                    |                     |
|                                | Line #<br>10 | Part # / Description<br>9876542                                                                  | Customer Part # 000000007100062723 | Qty (Unit)<br>10.000 (RO) | Need By<br>25 Apr 2016                | Unit Pri<br>\$100.00 CA    | ce Subtota         | I Tax<br>\$0.00 CAD |

### Conferma dell'ordine con stati diversi: a livello di riga

Questa opzione viene utilizzata per proporre modifiche (**ad es**., modifiche di prezzo) oppure per specificare lo stato di un ordine arretrato.

Scorrere verso il basso per visualizzare le partite singole e scegliere tra i valori possibili:

- **Confermare** (Confirm): il PO è stato ricevuto e i prodotti ordinati verrano inviati.
- Ordine arretrato (Backorder): i prodotti sono in arretrato. Quando diventano disponibili nella disponibilità inventariale, generare un'altra conferma d'ordine per impostarli come ordini da confermare.
- Rifiutare (Reject): non utilizzare lo stato Rifiutare (Reject). Avvertire direttamente il professionista dell'approvvigionamento.
- Nota: non devono essere utilizzati diversi stati per una partita singola. Contattare il professionista dell'approvvigionamento per ottenere assistenza.

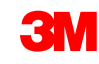

### Conferma dell'ordine con stati diversi: a livello di riga (continua)

Per i prodotti arretrati, fare clic su **Dettagli** (Details) per inserire **Spedizione stimata** (Estimated Shipping), **Date di consegna** (Delivery Dates) e **Commenti** (Comments).

Nota: Non è possibile creare un ordine arretrato parziale e una spedizione parziale. Se è necessario effettuare questa operazione, contattare il professionista dell'approvvigionamento.

| Confirming PO            |                                                                                                |                                                                                                    |                                                      |                        |                            | Exit                       | Next               |
|--------------------------|------------------------------------------------------------------------------------------------|----------------------------------------------------------------------------------------------------|------------------------------------------------------|------------------------|----------------------------|----------------------------|--------------------|
| 1 Update Item Status     | Order Confirmation Header                                                                      |                                                                                                    |                                                      |                        |                            | * Indicate                 | s required field   |
| 2 Review<br>Confirmation | Confirmation #:<br>Associated Purchase Order #:<br>Customer:<br>Supplier Reference:            | 4800761813<br>3M - QI5 - QA                                                                                                    |                                                      |                        |                            |                            |                    |
|                          | SHIPPING AND TAX INFORMATION                                                                   | Enter shipping and tax information at the lin                                                                                                    | e item level.                                        |                        |                            |                            |                    |
|                          | Est. Shipping Date:                                                                            |                                                                                                    |                                                      | Est. Shipping Cost:    |                            |                            |                    |
|                          | Est. Delivery Date:<br>Comments:                                                               |                                                                                                    |                                                      | Est. Tax Cost:         |                            |                            |                    |
|                          | Line Items                                                                                     |                                                                                                    |                                                      |                        |                            |                            |                    |
|                          | Line # Part #7/Description 10 9876542 CLP-06661 EBLB 111 NB BFI CURRENT ORDER STATUS  Confirm: | Customer Part #<br>000000007100062723<br>6 S1 97262181<br>10.000 Unconfirmed<br>Backorder: 1                                                                        | Lty (Unit)<br>10.000 (RO)                            | 25 Apr 2016            | Unit Price<br>\$100.00 CAD | SUDIOTAI<br>\$1,000.00 CAD | 1 ax<br>\$0.00 CAD |
|                          |                                                                                                |                                                                                                    |                                                      |                        |                            |                            |                    |
|                          | Item Part<br>10 9874<br>CL                                                                     | # / Description City<br>5542 10.000<br>-P.0666f EBLB 111 NB 8F6 51 97262181<br>Corder Status: 1 Backordered<br>Est. Shipping Date<br>Est. Delivery Date<br>Comments | Unit<br>RO<br>27 Apr 2016 29 Apr 2016 29 Apr 2016 20 | Need By<br>25 Apr 2016 | Unt Price<br>\$100.00 CAD  | Subtotal<br>\$1,000.00 CAD | Tax<br>\$0.00 CAD  |
|                          |                                                                                                |                                                                                                    |                                                      |                        |                            |                            | OK Cancel          |

### Revisione e invio della conferma d'ordine

Continuare per aggiornare lo stato per **ciascuna partita singola sull'ordine d'acquisto.** 

- Al termine, fare clic su **Successivo** (Next) per passare alla pagina di revisione.
- Rivedere la conferma d'ordine e fare clic su **Inviare** (Submit).
- La conferma d'ordine viene inviata a 3M.

| Line I | Confirmation #<br>Supplier Reference<br>Est. Shipping Date<br>Est. Delivery Date<br>Comments                         | #: POA1813<br>e:<br>e: 29 Apr 2016<br>s: |             | Est. S      | Shipping Cost:<br>Est. Tax Cost: | Previous Submit | Exit       | Se è necessario<br>apportare ulteriori<br>modifiche, fare clic su<br><b>Precedente</b> (Previous) per<br>tornare indietro fino alla<br>finestra <i>Aggiornare</i><br>(Update). |
|--------|----------------------------------------------------------------------------------------------------|------------------------------------------|-------------|-------------|----------------------------------|-----------------|------------|----------------------------------------------------------------------------------------------------|
| Line # | Part # / Description                                                                                                 | Customer Part #                          | Qty (Unit)  | Need By     | Unit Price                       | Subtotal        | Тах        |                                                                                                    |
| 10     | 9876542                                                                                                    | 00000007100062723                        | 10.000 (RO) | 25 Apr 2016 | \$100.00 CAD                     | \$1,000.00 CAD  | \$0.00 CAD |                                                                                                    |
|        | CLP-06661 EBLB 111 NB BF6 S1 9720<br>Current Order Status:<br>1 Backordered (Estimated Delivery<br>9.000 Unconfirmed | 62181<br>Date: 29 Apr 2016)              |             |             |                                  | Previous Submit | Exit       | Fare clic su <b>Terminare</b><br>(Exit) per uscire<br>completamente dalla<br>conferma d'ordine. Ariba<br>Network non salverà la<br>conferma d'ordine.                          |

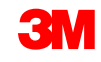

# Avvisi di spedizione

### Requisiti

Gli avvisi di spedizione (AC) sono necessari prima della fatturazione per tutti i PO per i prodotti che contengono un codice componente del cliente e per gli ordini senza un codice componente del cliente che vengono spediti oltre confine.

- Gli avvisi di spedizione emessi prima della fatturazione per i PO con codici componente, prodotti o servizi non dei clienti sono facoltativi (gli AC sono richiesti in base alla posizione del gruppo Ariba).
- L'avviso di spedizione deve essere il più accurato possibile. I fornitori devono inoltrare gli avvisi di spedizione non appena sono a conoscenza della data/ora dei prodotti che devono essere spediti.
- I processi di ricezione di 3M sono collegati direttamente alle informazioni riportate sull'avviso di spedizione. L'accuratezza viene monitorata con attenzione.

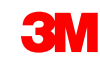

### Requisiti (continua)

- Se un ordine si trova in uno stato Parzialmente spedito (Partially Shipped), è possibile creare e inviare avvisi di spedizione multipli per spedire le partite singole restanti.
- Quando un avviso di spedizione viene inviato per la quantità intera per tutte le partite singole, non è più possibile creare un altro avviso di spedizione.
- I dettagli della partita singola dell'avviso di spedizione sono necessari per fornire ulteriori informazioni sulla partita singola.
- Lettera di vettura (Bill of Lading) è un campo obbligatorio Completare il campo Lettera di vettura (Bill of Lading) come specificato per questi tipi di spedizione:
  - Pacco piccolo (Small Parcel): inserire il numero di tracciamento.
  - Carico parziale (Less-than-Truckload): inserire il **numero Pro**.
  - Per via aerea (Air): inserire la lettera di carico aerea.

### Creazione di un avviso di spedizione

Possono essere creati e inviati avvisi di spedizione multipli per ciascun ordine d'acquisto.

Dalla visualizzazione Ordine d'acquisto (Purchase Order), fare clic su **Creare avviso spedizione** (Create Ship Notice).

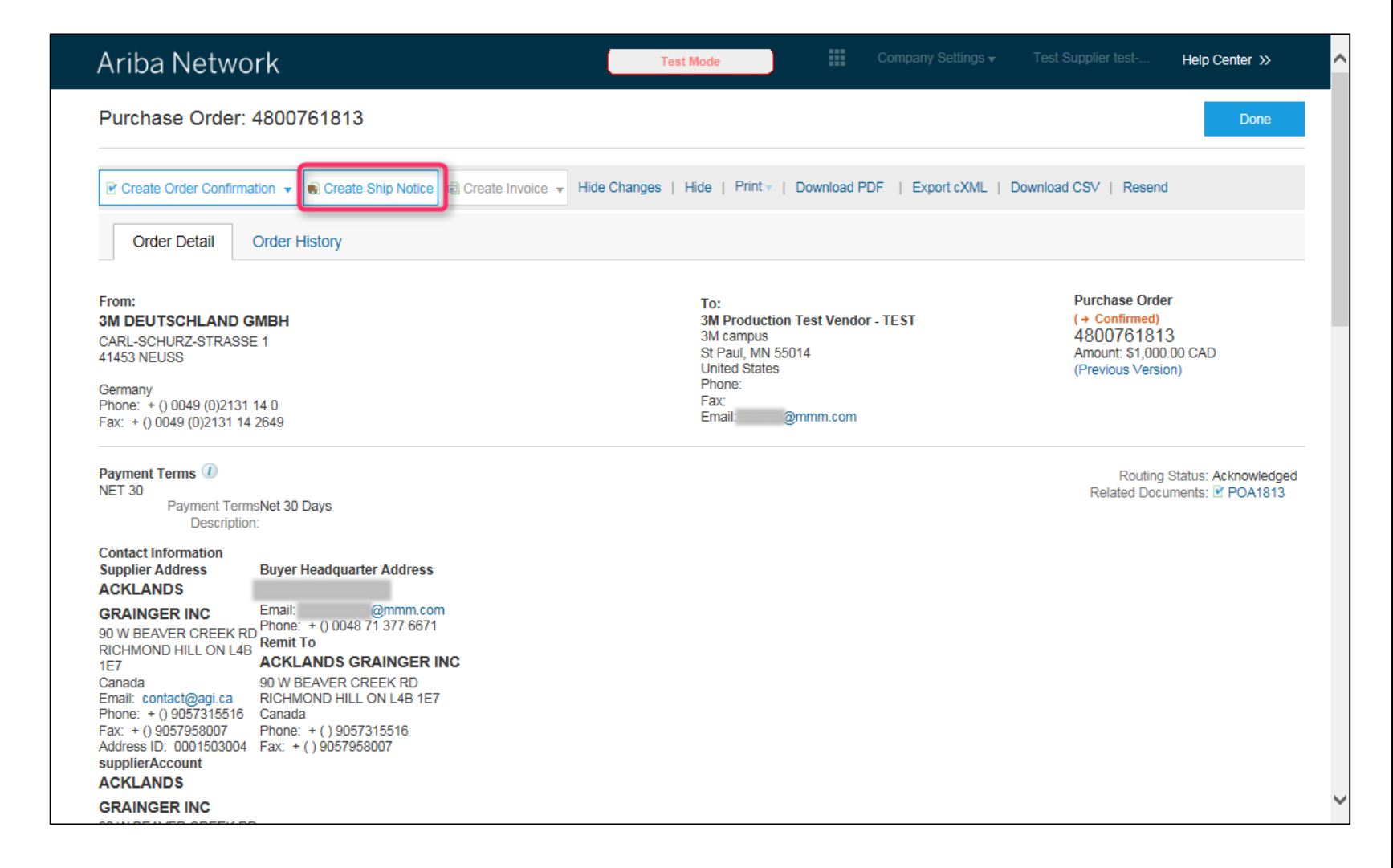

### Creazione dell'avviso di spedizione: testata

Compilare le informazioni richieste sul modulo del PO di spedizione.

- Inserire l'ID distinta di imballaggio (Packing Slip ID).
- Inserire la data in Data di consegna effettiva (Actual Delivery Date) (presso l'ubicazione 3M).
- Nel campo **Nome vettore** (Carrier Name), dall'elenco di riepilogo a discesa selezionare:
  - **1.** Altro (Other), quindi ID fornitore spedizione (Freight Vendor ID): nel caso in cui 3M paghi il vettore.
  - 2. Un Nome del vettore: (Carrier Name) nel caso in cui il proprio vettore venga utilizzato per consegnare a 3M. Se il nome del vettore non è elencato, è possibile creare il nome del vettore facendo clic su **Gestire vettore** (Manage Carrier) e completando i campi richiesti.
- Inserire Lettera di vettura (Bill Of Lading). Questo è un campo obbligatorio.
- Nel campo Metodo di spedizione (Shipping Method), inserire il mezzo di trasporto.
   Questo è un campo obbligatorio.

### Creazione dell'avviso di spedizione: testata e partita singola

Se la spedizione viene pagata direttamente al vettore da 3M, dall'elenco di riepilogo a discesa **Nome vettore** (Carrier Name), selezionare **Altro** (Other) e inserire l'**ID fornitore spedizione** (Freight Vendor ID) (fornito da 3M).

Qualora non si conosca l'ID fornitore spedizione, fare riferimento all'elenco degli ID fornitori sul *Portale delle informazioni per il fornitore Ariba* di 3M (collegamento a Spedizione e trasporto 3M) oppure contattare il professionista dell'approvvigionamento.

Da **Prodotti dell'ordine** (Order Items), fare clic su **Aggiungere dettagli** (Add Details), quindi fare clic su **IMBALLAGGIO** (PACKAGING) per inserire i campi richiesti:

- 1. Peso lordo (Gross Weight)
- 2. Unità (unità di misura del peso)
- 3. Peso (peso netto)

**Nota**: i campi relativi al peso lordo e al peso (peso netto) devono presentare valori numerici. Il peso lordo deve essere maggiore del peso netto (se si utilizzano i chilogrammi, inserire KGM)

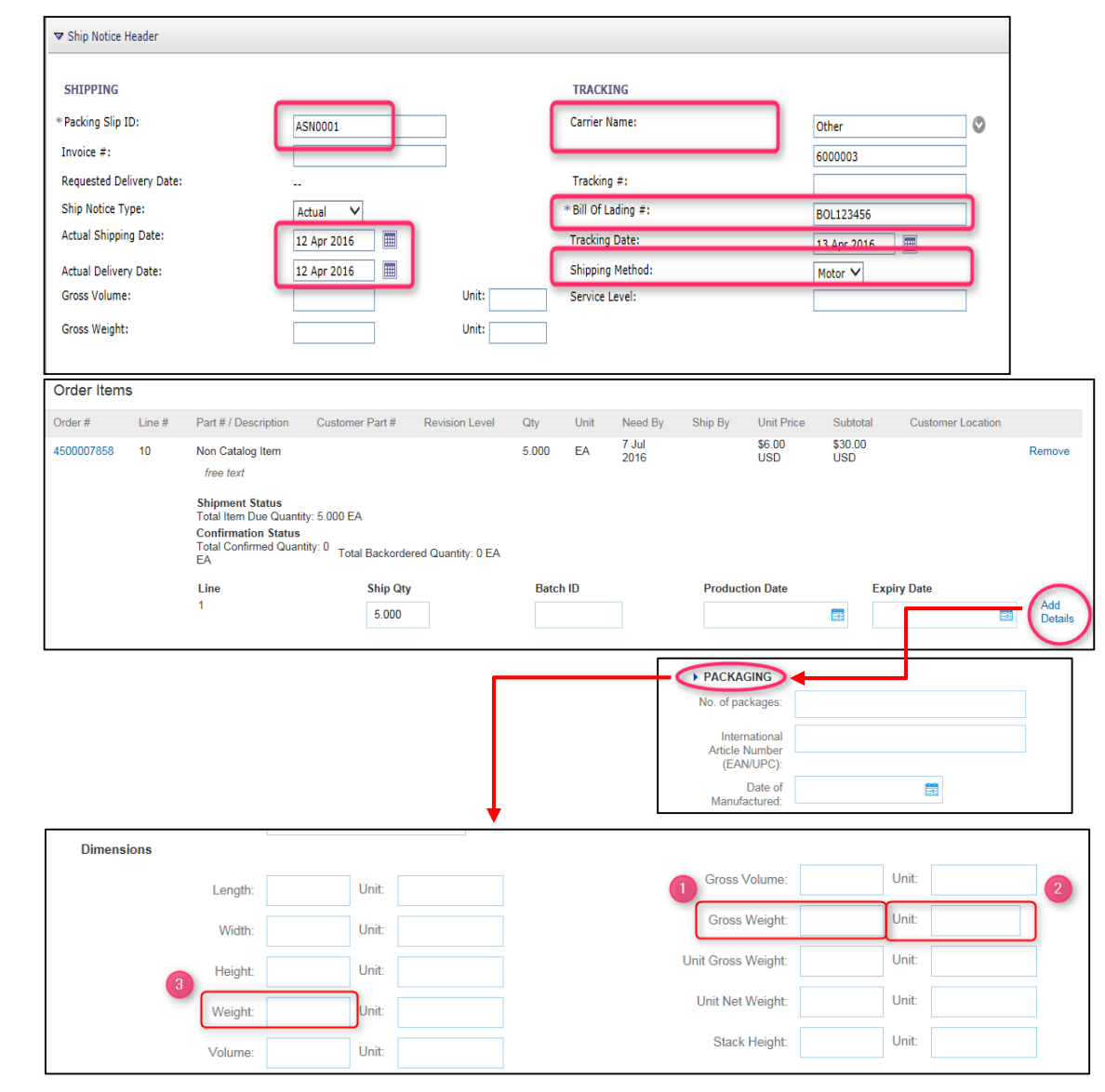
### Creazione dell'avviso di spedizione: Partita singola

Per tutti gli AC:

scorrere verso il basso per

inserire le informazioni sulla partita singola. Aggiornare la quantità spedita per ciascuna partita singola.

- Fare clic su **Dettagli** (Details) per ciascuna partita singola.
- Se disponibili, fornire le seguenti informazioni:
  - 1. N. di pacchetti (No. of packages)
  - 2. Codice articolo internazionale (EAN/UPC) (International Article Number [EAN/UPC])
- Fare clic su OK.

| Order Items | 6      |                                                                |                                                                          |                    |       |      |               |          |               |                |                   |                |
|-------------|--------|----------------------------------------------------------------|--------------------------------------------------------------------------|--------------------|-------|------|---------------|----------|---------------|----------------|-------------------|----------------|
| Order #     | Line # | Part # / Description                                           | on Customer Part #                                                       | Revision Level     | Qty   | Unit | Need By       | Ship By  | Unit Price    | Subtotal       | Customer Location |                |
| 4500007858  | 10     | Non Catalog Item                                               | 1                                                                        |                    | 5.000 | EA   | 7 Jul<br>2016 |          | \$6.00<br>USD | \$30.00<br>USD |                   | Remove         |
|             |        | Total Item Due Q<br>Confirmation St<br>Total Confirmed (<br>EA | s<br>luantity: 5.000 EA<br><b>atus</b><br>Quantity: 0<br>Total Backorder | red Quantity: 0 EA |       |      |               |          |               |                |                   |                |
|             |        | Line<br>1                                                      | Ship Qty<br>5.000                                                        |                    | Batch | ID   |               | Producti | on Date       | Exp            | viry Date         | Add<br>Details |
|             |        |                                                                |                                                                          |                    |       |      |               |          |               |                | Ļ                 | ]              |
|             |        | <b>S</b><br>1.                                                 | HIPMENT STATU<br>Shipping 5.000 EA                                       | S                  |       |      |               |          |               |                |                   |                |
|             |        | А                                                              | SSET DETAILS                                                             |                    |       |      |               |          |               |                |                   |                |
|             |        |                                                                |                                                                          |                    |       |      | Asset Ta      | 9        |               |                |                   |                |
|             |        |                                                                |                                                                          |                    |       |      |               |          |               |                |                   |                |
|             |        |                                                                | Add Asset                                                                |                    |       |      |               |          |               |                |                   |                |
|             |        | •                                                              | HAZARD DETAILS                                                           |                    |       |      |               |          |               |                |                   |                |
|             |        |                                                                | PACKAGING                                                                |                    |       |      |               |          |               |                |                   |                |
|             |        |                                                                | No. of packages:                                                         |                    |       |      |               |          |               |                |                   |                |
|             |        | 2                                                              | International<br>Article Number<br>(EAN/UPC):                            |                    |       |      |               |          |               |                |                   |                |
|             |        |                                                                | Date of<br>Manufactured:                                                 |                    |       |      |               |          |               |                |                   |                |

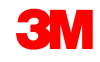

### Creazione dell'avviso di spedizione: Partita singola (continua)

Se un prodotto è gestito come partita 3M, fornire l'**ID partita** (Batch ID) (10 cifre soltanto) e la **Data di produzione** (Date of Manufactured). Queste informazioni sono necessarie per ricevere un prodotto presso il magazzino.

| ADDITION/  | AL FIELDS                                                                                                    |                             |                 |                |         |      |            |          |             |                |                   |                |
|------------|----------------------------------------------------------------------------------------------------|-----------------------------|-----------------|----------------|---------|------|------------|----------|-------------|----------------|-------------------|----------------|
| Order Item | s                                                                                                    |                             |                 |                |         |      |            |          |             |                |                   |                |
| Order #    | Line #                                                                                                    | Part # / Description        | Customer Part # | Revision Level | Qty     | Unit | Need By    | Ship By  | Unit Price  | Subtotal       | Customer Location |                |
| 4800012362 | 4800012362 10 Non Catalog Item 000000001100000080<br>TDO PET AUSSIE COATED 57 IN-G2<br>Shipment Status<br>Total Item Due Quantity: 100.000 MTK<br>Confirmation Status<br>Total Confirmed Quantity: 0 MTK Total Backordered Quantity: 0 MTK<br>Line Ship Qty |                             |                 |                |         | МТК  | 5 Aug 2016 |          | \$50.00 USD | \$5,000.00 USD |                   | Remove         |
|            |                                                                                                    | Line 1 Add Ship Notice Line | Ship Qty<br>10  |                | Batch I | D    |            | Producti | ion Date    | Expir          | y Date            | Add<br>Details |
| لم Add C   | Order Line It                                                                                                    | em                          |                 |                |         |      |            |          |             |                |                   |                |
|            |                                                                                                    |                             |                 |                |         |      |            |          |             |                | Next              | Exit           |

Fare clic su **Aggiungere dettagli** (Add Details) per accedere al campo **Data di produzione** (Date of Manufactured).

Se disponibile, inserire la **Data di scadenza** (Expiry Date).

| HAZARD DETAIL                                 | s |
|-----------------------------------------------|---|
| PACKAGING                                     |   |
| No. of packages:                              |   |
| International<br>Article Number<br>(EAN/UPC): |   |
| Date of<br>Manufactured:                      |   |

#### Invio dell'avviso di spedizione

Inviare l'avviso di spedizione:

- Fare clic su **Successivo** (Next).
- Rivedere la pagina del *Riepilogo avviso di spedizione* (Ship Notice Summary) per confermare l'accuratezza dell'avviso di spedizione.
- Fare clic su Inviare (Submit).

| 4800761813       10       9876542       00000007100062723       10.00       R0       25 Apr 2016       \$100.00 CAD       \$1,000.00 CAD       \$0.00 CAD       Remove         AFIDA Network       Image: State State                                                                                                    | Order #    | Item         | Part # / Description               | Customer Part #                                  | Qty    | Unit         | Need By                           | Unit Price                                 | Subtotal            | Tax        |        |
|----------------------------------------------------------------------------------------------------|------------|--------------|------------------------------------|--------------------------------------------------|--------|--------------|-----------------------------------|--------------------------------------------|---------------------|------------|--------|
| Ariba Network Text the state     Create Ship Notice     Ship FROM   Mampung Ship Context   Mampung Ship Ship Ship ID:   Aship Notice Header     Previous   Ship Protoce     Previous   Ship Protoce     Previous   Ship Protoce     Previous     Ship Protoce     Previous     Ship Protoce   Previous   Ship Protoce   Previous   Ship Protoce   Previous   Ship Protoce   Previous   Ship Protoce   Previous   Sh                                                                                                    | 4800761813 | 10           | 9876542                            | 00000007100062723                                | 10.000 | RO           | 25 Apr 2016                       | \$100.00 CAD                               | \$1,000.00 CAD      | \$0.00 CAD | Remove |
| Ceate Ship Notice     Ship Rook   Delves to   Ship Rook   Delves to   Ship Rook   Delves to   Ship Notice Header   Ship Notice Header   Ship Notice Ship Notice Shi                                                                                                    |            |              | Ariba Networ                       | ĸ                                                | т т    | est Mode     | Company S                         |                                            | lest Help Center >> |            |        |
| SHIP FROM       DELVER TO         M Campus       3M Dataschand GmbH / Werk Hilden 1         M Campus       121-125 Dasseidorfer Str.<br>d721 HILDEN<br>0721 HILDEN<br>0721 HI                                                                                                    |            |              | Create Ship Notice                 | •                                                |        |              |                                   | Previous                                   | Submit Exit         |            |        |
| Ship FROM   3M Production Test Vandor - TEST   3M Production Test Vandor - TEST   3M Deutsch Deutsch Onder / Werk Hilden 1   3M Deutsch Deutsch Onder / Werk Hilden 1   M Deutsch Deutsch Onder / Werk Hilden 1   M Deutsch Deutsch Onder / Werk Hilden 1   M Deutsch Deutsch Onder / Werk Hilden 1   Invoice #   Packing Slip D: ASN1813   Invoice #   Requested Delivery Date: =   Add Order Line I   Gross Weight =                                                                                                    |            |              |                                    |                                                  |        |              |                                   |                                            |                     |            |        |
| Add Order Line I     Add Order Line I       Add Order Line I     Add Order Line I                                                                                                    |            |              | SHIP FROM                          |                                                  |        | DEL          | IVER TO                           |                                            |                     |            |        |
| Add Order Line I     Add Order Line I                                                                                                    |            |              | 3M Production Test Ven             | idor - TEST                                      |        | 3M E         | eutschland GmbH / Werk            | Hilden 1                                   |                     |            |        |
| Add Order Line II     Add Order Line II     Carrie Name:     Carrie Name:   600003   Tracking #:   Tracking #:   Tracking                                                                                                    |            |              | St Paul, MN 55014<br>United States |                                                  |        | 121-<br>4072 | 125 Düsseldorfer Str.<br>1 HILDEN |                                            |                     |            |        |
| Add Order Line I  Add Order Line I  Add Order Li |            |              |                                    |                                                  |        | Gern         | nany                              |                                            |                     |            |        |
| SHIPPING       TRACKING         Packing Slip D:       ASN183       Carrier Name:       GO3         Invoice ::       -       Tracking ::       TRK1813         Requested Delivery Dati::       -       Tracking ::       -         Add Order Line I:       -       Ship Notice Type:       -         Gross Volume::       -       Service Leve:       -         Gross Volume::       -       -       -         Gross Volume::       -       -       -         Gross Volume::       -       -       -         Gross Volume::       -       -       -         Gross Weight::       -       -       -                                                                                                    |            |              | Ship Notice Header                 |                                                  |        |              |                                   |                                            |                     |            | Detai  |
| Add Order Line II       Actual Delivery Date:                                                                                                    |            |              | SHIPPING                           |                                                  |        | TRAC         | KING                              |                                            |                     |            |        |
| Add Order Line II                                                                                                    |            |              |                                    | Packing Slip ID: ASN1813<br>Invoice #:           |        |              | Ca                                | rrier Name: 6000003<br>Tracking #: TRK1813 |                     |            |        |
| Add Order Line II                                                                                                    |            |              | Reques                             | sted Delivery Date:                              |        |              | Tra                               | cking Date:                                |                     |            |        |
| Add Order Line II Actual Delivery Date: 25 Apr 2016<br>Gross Volume:<br>Gross Weight:                                                                                                    |            |              | Act                                | ship Notice Type:                                |        |              | Shippi<br>Se                      | rvice Level:                               |                     |            |        |
| Gros Weight                                                                                                    | Add 0      | Order Line I | Ac Ac                              | tual Delivery Date: 25 Apr 2016<br>Gross Volume: |        |              |                                   |                                            |                     |            |        |
|                                                                                                    |            |              |                                    | Gross Weight:                                    |        |              |                                   |                                            |                     |            |        |
|                                                                                                    |            |              |                                    |                                                  |        |              |                                   |                                            | C                   | Next       | Exit   |
| Next Exit                                                                                                    |            |              |                                    |                                                  |        |              |                                   |                                            |                     |            |        |
| Next Exit                                                                                                    |            |              |                                    |                                                  |        |              |                                   |                                            |                     |            |        |
| Next Exit                                                                                                    |            |              |                                    |                                                  |        |              |                                   |                                            |                     |            |        |
| Next Exit                                                                                                    |            |              |                                    |                                                  |        |              |                                   |                                            |                     |            |        |

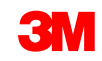

### Avviso di spedizione inviato

Dopo aver inviato l'avviso di spedizione, lo **Stato ordine** (Order Status) si aggiorna in **Spedito** (Shipped).

- Se la spedizione è parziale, lo Stato ordine (Order Status) si aggiorna in Parzialmente spedito (Partially Shipped).
- Gli avvisi di spedizione possono essere visualizzati nella cartella dei messaggi in uscita oppure facendo clic sul collegamento sotto Documenti relativi (Related Documents) nella visualizzazione del PO.
- Per ritornare alla pagina iniziale, fare clic su Finito (Done).

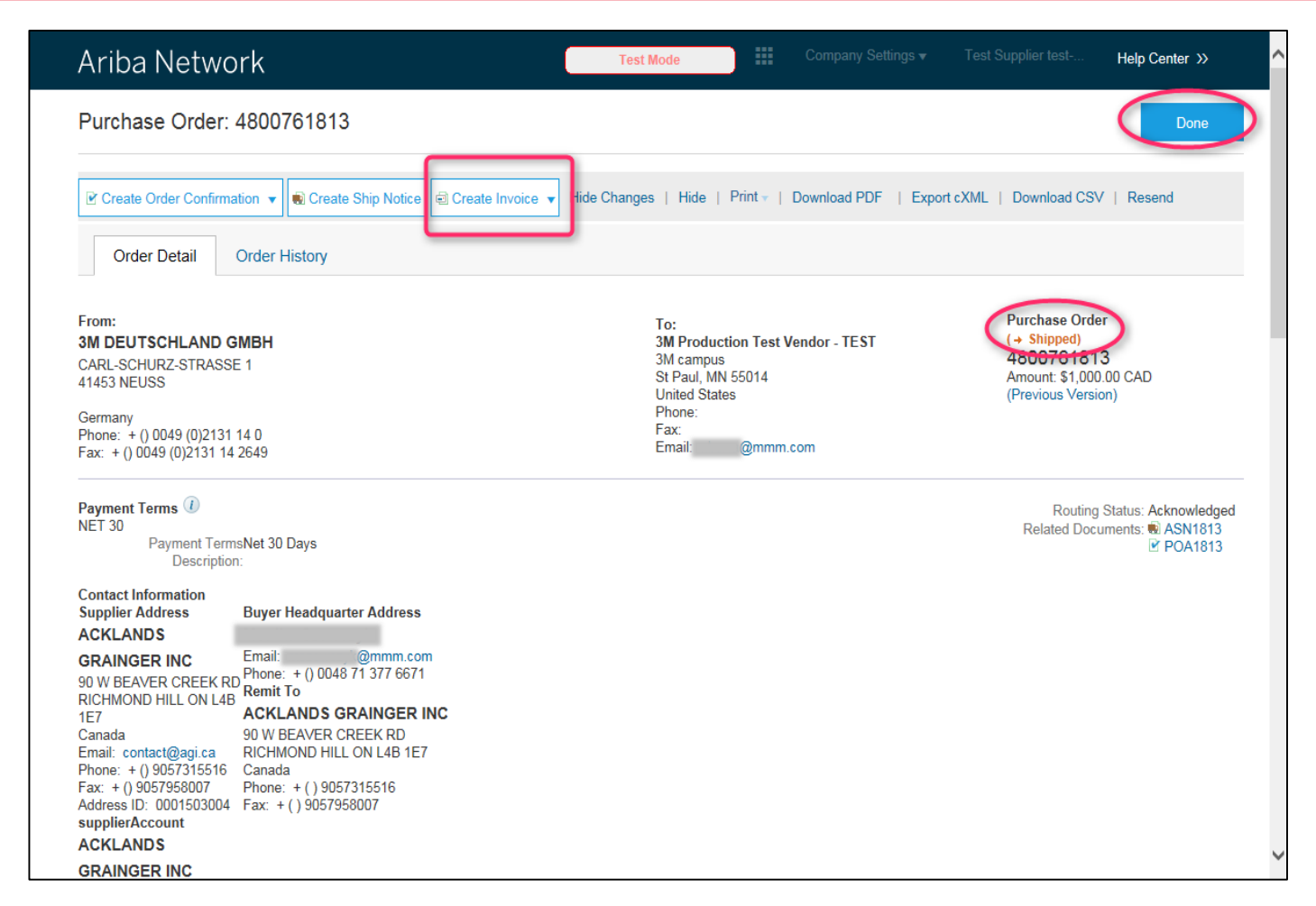

**Nota**: se occorre inviare conferme d'ordine e avvisi di spedizione, non sarà possibile fatturare fino al completamento di tali attività.

## Moduli di segnalazione non conformità

### Requisiti

Il modulo di segnalazione non conformità è necessario nei seguenti casi:

- tutti gli ordini di servizio 3M richiedono una conferma d'ordine prima della creazione di un SES;
- i SES sono necessari soltanto se il numero di fattura contiene più di 11 cifre;
- sono disponibili due tipi di PO di servizio:
  - PO di servizio con riga di servizio (PO di servizio)
  - PO di servizio senza riga di servizio (PO di servizio)

#### Unità di misura (Unit Of Measure, UOM):

- PO di servizio: rivedere l'UOM sul PO e accertarsi che sarà la stessa UOM utilizzata al momento della creazione del SES.
- PO di limite: PO senza riga di servizio né descrizione. Questo tipo di PO viene utilizzato per i servizi non conosciuti al momento della generazione del PO. L'UOM applicabile viene inserita al momento della creazione di SS. Esempio: 20 HUR (ore) di servizio di pulizia alla tariffa di \$150, 100 pezzi (singoli) servizi spazzaneve alla tariffa di \$50 ciascuno.

### Esempi di PO

#### Esempio: PO di limite per servizi di marketing

| LINE ITEMS                                |                 |   |          |                |             |             |              |              | Show It           | em Details |  |
|-------------------------------------------|-----------------|---|----------|----------------|-------------|-------------|--------------|--------------|-------------------|------------|--|
| Line # Part # / Description               | Customer Part # |   | Туре     | Revision Level | Qty (Unit)  | Need By     | Price        | Subtotal     | Customer Location |            |  |
| 10 Non Catalog Item<br>Marketing Services | 1               | × | Material |                | 1.000 (C62) | 31 Jan 2016 | 9,000.00 EUR | 9,000.00 EUR |                   | Details    |  |
| Service Sheet Required.                   |                 |   |          |                |             |             |              |              |                   |            |  |

#### Esempio: PO di servizio con due righe di servizi

| LINE ITEMS    |                                  |                 |   |          |                |               |           |               | 2            | how Item Details |          |
|---------------|----------------------------------|-----------------|---|----------|----------------|---------------|-----------|---------------|--------------|------------------|----------|
| Line #        | Part # / Description             | Customer Part # |   | Туре     | Revision Level | Qty (Unit)    | Price     | Subtotal      | Customer Loc | ation            |          |
| ▼ 10001       | Non Catalog Item<br>Service Item |                 | £ | Material |                |               |           | 2,300.00 EUR  |              | Details          | 2        |
| 100010        | 0010<br>Consulting Service       |                 |   | Service  |                | 100.000 (HUR) | 23.00 EUR | 2,300.00 EUR  |              | Details          | 2        |
| ▼ 10002       | Non Catalog Item<br>Service Item |                 | Ð | Material |                |               |           | 11,500.00 EUR |              | Details          | <u>8</u> |
| 100020        | 0010<br>Window Cleaning Service  |                 |   | Service  |                | 500.000 (FTK) | 23.00 EUR | 11,500.00 EUR |              | Details          | 2        |
| Service Sheet | Required.                        |                 |   |          |                |               |           |               |              |                  |          |

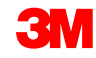

#### Creazione di un modulo di segnalazione non conformità per ordine di servizio

Modulo di segnalazione non conformità per ordine di servizio:

- Accanto a Numero ordine (Order Number), fare clic sul pulsante di scelta. Quindi fare clic su Creare modulo di segnalazione non conformità (Create Service Sheet).
- In alternativa, è possibile fare clic direttamente sul Numero ordine (Order Number) e, dalla pagina Dettagli ordine d'acquisto (Purchase Order Detail), selezionare Creare modulo di segnalazione non conformità (Create Service Sheet).

| Orders and Releases             |                                                 |                  |                           |              |            |                 |          |                |
|---------------------------------|-------------------------------------------------|------------------|---------------------------|--------------|------------|-----------------|----------|----------------|
| Orders and Releases Items to Co | nfirm Items to Ship                             |                  |                           |              |            |                 |          |                |
| ▼ Search Filters                |                                                 |                  |                           |              |            |                 |          |                |
| Customer:                       | 0                                               |                  |                           |              |            |                 |          |                |
| * Order Number: 3500117283      | 0                                               |                  |                           |              |            |                 |          |                |
| O Partial number                | • Exact number                                  |                  |                           |              |            |                 |          |                |
|                                 |                                                 |                  |                           |              |            |                 |          |                |
|                                 |                                                 |                  |                           |              |            |                 |          | Search (Reset) |
| Orders and Poloasos             | Total: 2                                        |                  |                           |              |            |                 |          | m              |
| orders and Releases             | Total. 2                                        |                  |                           |              |            |                 |          |                |
| Type Order Number Inquiries     | Ship To Address                                 | Amount           | Date ↓                    | Order Status | Settlement | Amount Invoiced | Revision |                |
| ▼ Customer: 3M - UI5 - UAT (2)  |                                                 |                  |                           |              |            |                 |          |                |
| Order <u>3500117283</u>         | 3M Deutschland GMBH HQ , Neuss, 05 ,<br>Germany | 12,000.00 EUR    | 6 Jan 2016<br>12:32:33 PM | Confirmed    | Invoice    | 20.00 EUR       | Changed  |                |
| Order <u>3500117283</u>         | 3M Deutschland GMBH HQ<br>Neuss, 05<br>Germany  | 12,000.00 EUR    | 5 Jan 2016<br>6:55:51 AM  | Obsoleted    | Invoice    | 20.00 EUR       | Original |                |
| Create Order Confirmation -     | Create Ship Notice                              | Create Invoice 👻 | Hide Show                 | Resend Fail  | ed Orders  |                 |          |                |

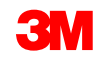

#### Creazione di un modulo di segnalazione non conformità per PO di servizio

- Selezionare la riga in cui si vuole creare un modulo di segnalazione non conformità. Nota: Un servizio può utilizzare più di una riga. Selezionare ciascuna riga in un passaggio separato.
- 2. Specificare le **Date di servizio** (Service Dates); così viene completata la data del servizio effettiva.
- Una riga del servizio viene copiata da un PO. Verificare la descrizione del servizio.
- 4. Specificare la **Quantità** (Quantity) e l'**Unità** (Unit) di servizio confermata.
- 5. Verificare il **Prezzo** (Price) copiato dal PO.

| Select Item to                                                            | Create Service Sheet                                             |                                                                                                    | Next ) |
|---------------------------------------------------------------------------|------------------------------------------------------------------|----------------------------------------------------------------------------------------------------|--------|
| Line Items<br>Line #                                                      | Part ID / Description                                            |                                                                                                    |        |
| 10001                                                                     | Non Catalog Item Service Item                                    |                                                                                                    |        |
| 0 10002                                                                   | Non Catalog Item 🐁<br>Service Item                               |                                                                                                    |        |
|                                                                           | ired.                                                            |                                                                                                    |        |
| SUMMARY<br>Purchase Order:<br>* Service Sheet #:<br>* Service Sheet Date: | <b>3500117286</b><br>SES7226<br>8 Jan 2016                       | Subtotal:     11,500.00 EUR       Service Start Date:     Image: Comparison of the service and the service and the se |        |
| ADDITIONAL FIELDS<br>From:                                                | ARIBA Test Supplier Account<br>HANNEMANNS ALLÉ 53<br>2300 NELISS | To: 3M DEUTSCHLAND GMBH<br>CARL-SCHURZ-STRASSE 1<br>41453 NEUSS                                                                                                    |        |
| Field Contractor:<br>Name:<br>Email:<br>Phone:                            | Germany                                                          | Germany         Field Engineer:         Name:         Email:         Phone:       USA 1 ∨         Name:         Email:         Phone:         USA 1 ∨         Phone:         USA 1 ∨         Phone:         USA 1 ∨         Phone:         USA 1 ∨         USA 1 ∨         Email:         USA 1 ∨                                                                                                    |        |
| Add Comments Service Entry Sheet Line                                     | 25                                                               | 4 5                                                                                                    |        |
| No. Part # /                                                              | Description talog Item Item Description                          | Contract #                                                                                                    | Add 🕶  |
| Window                                                                    | Cleaning Service 3                                               | Service         Soo         FTK         23.00 EUR         11,500.00 EU                                                                                                    | Delete |

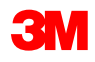

#### Creazione del modulo di segnalazione non conformità per PO di limite

- Inserire il numero del modulo di segnalazione non conformità. Notare che il n. del modulo di segnalazione non conformità non può contenere zeri iniziali o caratteri speciali.
- 2. Specificare le **Date** del servizio; in questo modo viene eseguita la data del servizio effettiva.
- Aggiungere la riga dell'SS facendo clic su Aggiungere prodotto non pianificato (Add Unplanned Item) nell'elenco di riepilogo a discesa Aggiungere (Add).
- 4. Specificare la **Descrizione** (Description) del servizio che viene svolto.
- Scegliere Tipo come servizio (Type as Service). Specificare la Quantità (Quantity) e l'Unità (Unit) del servizio svolto, ad esempio, 50 HUR. Inserire il Prezzo (Price).

| Create Service                                                            | e Sheet                                                         |   |                                                  |                                                       |                           |                                |
|---------------------------------------------------------------------------|-----------------------------------------------------------------|---|--------------------------------------------------|-------------------------------------------------------|---------------------------|--------------------------------|
| * Indicates required fiel                                                 | d                                                               |   |                                                  |                                                       |                           |                                |
| ▼ Service Sheet Heade                                                     | er                                                              |   |                                                  |                                                       |                           |                                |
| SUMMARY<br>Purchase Order:<br>* Service Sheet #:<br>* Service Sheet Date: | 4500454045                                                      | 1 | [                                                | Subtotal:<br>Service Start Date:<br>Service End Date: | 0.00 EUR                  |                                |
|                                                                           |                                                                 |   |                                                  |                                                       |                           |                                |
| ADDITIONAL FIELDS<br>From:                                                | ARIBA Test Supplier Account<br>HANNEMANNS ALLÉ 53<br>2300 NEUSS |   | То:                                              | 3M DEUTSCH<br>CARL-SCHUR<br>41453 NEUSS               | HLAND GMBH<br>Z-STRASSE 1 | 2                              |
| Field Contractor:<br>Name:<br>Email:<br>Phone:                            |                                                                 |   | <b>Field Engi</b> r<br>Name:<br>Email:<br>Phone: | Germany                                               |                           |                                |
|                                                                           |                                                                 |   | Approver:<br>Name:<br>Email:<br>Phone:           |                                                       |                           |                                |
| Service Entry Sheet Line                                                  | 25                                                              |   |                                                  |                                                       |                           | 3                              |
| No. Part # / Descrip                                                      | tion                                                            |   |                                                  | 5                                                     | Contract #                |                                |
| Marketing Service                                                         | tion 4                                                          |   | Type Qty<br>Service V 50                         | / Unit Price<br>HUR 75.00 EUR                         | Subtotal<br>3,750.00 EUR  | Add  Add Unplanned Item Delete |
| Marketing Servic                                                          | les                                                             |   |                                                  |                                                       | J                         |                                |

## Fatturazione

Supportati:

- Fatture dettagliate: applicabili a fronte di un PO singolo che fa riferimento alle informazioni della partita singola.
- Fatture parziali:
  - Applicabili a fronte di partite singole specifiche da un ordine d'acquisto singolo.
  - Quantità parziale o sottoserie di partite singole da un ordine d'acquisto.
- Nota di credito
  - Nota di credito (PO o fattura) a livello di riga.
  - Nota di credito (PO o fattura) a livello di testata.

Non supportate:

- Fatture cartacee: dopo l'abilitazione su Ariba Network, 3M non accetterà più le fatture cartacee per i PO inviati attraverso Ariba.
- Fatture di testata o riassuntive: una fattura unica che non prevede dettagli della partita singola.
- Fatture riassuntive o consolidate: fatture applicabili a fronte di PO multipli.
- Fatturazione per le carte d'acquisto (P-Card): una fattura per un ordine trasmesso utilizzando una P-Card.
- Fatture duplicate: un numero di fattura nuovo e univoco deve essere fornito per ciascuna fattura. 3M rifiuta i numeri di fatture duplicate, a meno che venga ripresentata una fattura corretta con uno stato precedentemente non riuscito o rifiutato su Ariba Network.
- Annullamento di fatture: 3M non offre ai fornitori la capacità di annullare le fatture.
   I fornitori devono emettere una nota di credito per le fatture inviate in precedenza.
- Fatture senza PO: non supportate da 3M tramite Ariba Network.

**Dati fiscali:** le imposte possono essere addebitate a livello di intestazione o a livello di riga della fattura.

#### Dati della spedizione:

- La spedizione e la gestione speciale possono essere addebitati a livello di testata.
- Le informazioni sul destinatario della consegna sono reperibili a livello di testata o a livello di riga.

### Aggiunta di una riga in una fattura

4.

| Line Items                                        |                                                                                                  | 1 Line                                                  | Items, 1 Included, 0 Previous                                                      | ly Invoiced                                                |                                                                                                    |
|---------------------------------------------------|--------------------------------------------------------------------------------------------------|---------------------------------------------------------|------------------------------------------------------------------------------------|------------------------------------------------------------|----------------------------------------------------------------------------------------------------|
| Insert Line Item Options                          | ategory: Intra Community                                                                         | ] 📀 🗌 Discount                                          |                                                                                    | ý.                                                         | Add to Included Lines                                                                                                    |
| No. Include                                       | Type Part #                                                                                      | Description                                             | Customer Part #                                                                    | Quantity Unit                                              | Unit Price Subtotal                                                                                                    |
| ▼     10       □     1000010 ✓                    | Non Catalog Item SERVICE                                                                         | Marketing Se<br>Shuttle Servi                           | rvice                                                                              | 200 HUR                                                    | Add/Update  \$10.00 CAD \$2,000.00 CAD                                                                                                    |
| Line Item Actions  D                              | elete Add  Add General Service Add Labor Service Add Material                                    | 3                                                       |                                                                                    |                                                            | 2<br>Next Dydate Save Exit                                                                                                    |
| 4. Questo pulsante non<br>deve essere utilizzato. | 3. Questo pulsar<br>(Aggiungere pro<br>Material) deve e<br>utilizzato soltant<br>aggiungere adde | nte<br>odotto) (Add<br>essere<br>to per<br>ebiti vari . | 1. Questo puls<br>utilizzato solta<br>aggiungere ad<br>a sconti e impo<br>di riga. | ante viene<br>nto per<br>debiti relativi<br>oste a livello | 2. Questo pulsante viene<br>utilizzato per aggiungere una<br>riga di servizio per i PO di<br>servizio (Ordine di servizio - PO<br>di limite). |

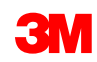

Prima della fatturazione, per ciascun PO Ariba inviare:

- 1. Conferma dell'ordine d'acquisto
- 2. Avviso di consegna
- 3. Modulo di segnalazione non conformità (applicabile ai PO di servizio)

Non utilizzare zeri iniziali, trattini, spazi o caratteri speciali.

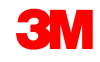

### Visualizzazione delle regole delle fatture del cliente

Queste regole stabiliscono ciò che è possibile inserire quando si creano le fatture.

- 1. Accedere al proprio account Ariba Network.
- 2. Fare clic sul **Navigatore amministrativo** (Administration Navigator) e quindi sotto le **Impostazioni account** (Account Settings), fare clic su **Relazioni con i clienti** (Customer Relationships).
- Viene visualizzato un elenco dei clienti. Fare clic sul Cliente (Customer) (3M) per visualizzare le regole specifiche di tale cliente.
- 4. Scorrere verso il basso fino alla sezione *Configurazione fattura* (Invoice setup) e visualizzare le regole delle fatture.
- 5. Fare clic su **Finito** (Done).

| Current                 |                                                                                                    | _                               |                                  |
|-------------------------|----------------------------------------------------------------------------------------------------|---------------------------------|----------------------------------|
| Janone                  | 3M - TEST V<br>AN01011722424-T                                                                                   |                                 |                                  |
| Customer                | Enter a short description to reach 45%>                                                                          | Routing Type                    |                                  |
| M - NOT USE             | Company Profile                                                                                                  | Default                         | Actions 👻                        |
| M - UI5 - UAT           | Customer Relationships<br>Users<br>Notifications                                                                 | Default                         | Actions 🔻                        |
| 3M - RI5 - String<br>QA | Network Settings<br>Electronic Order Routing<br>Electronic Invoice Routing<br>Accelerated Payments<br>Remitances | Default                         | Actions 💌                        |
| M - QI5 - QA            | Network Notifications                                                                                            | Default                         | Actions 💌                        |
| 3M - DI5 - DEV          | 6 Aug 2013                                                                                                    | Default                         | Actions 💌                        |
| 3M - SI5 -<br>Sandbox   | 5 Jun 2013                                                                                                    | Default                         | Actions 💌                        |
| Reject                  |                                                                                                    |                                 |                                  |
|                         | Allow suppliers to add de<br>information to ship notice                                                          | elivery and transport $(l)$ es. | No                               |
|                         | Allow suppliers to increase confirmations.                                                                       | se item quantities on oro       | der ()<br>No                     |
|                         | Allow suppliers to increase notices.                                                                             | se item quantities on shi       | ip 🚺<br>No                       |
|                         | Allow suppliers to confirm<br>order multiple times.                                                              | m or reject an entire pur       | rchase<br>Yes                    |
|                         | Allow suppliers to send of level.                                                                                | order confirmations on li       | ne item<br>Yes                   |
|                         | COUNTRY                                                                                                    | -BASED INVOICE                  | RULES                            |
|                         | Originating Country of                                                                                           | Invoice: All Other Con          | untries   Download Invoice Rules |

#### Fattura "PO-Flip"

Per creare una fattura a fronte di un PO, selezionare **PO** nella CARTELLA DEI MESSAGGI IN ENTRATA fare clic su **Creare fattura** (Create Invoice).

| Ariba Netv          | work               |                  |               | C                                               | Test wide  | le           | Company Set | tings 🔻 📲    | Test Suppl | lier test <b>▼ <sup>1</sup></b> | Help Center >> |
|---------------------|--------------------|------------------|---------------|-------------------------------------------------|------------|--------------|-------------|--------------|------------|---------------------------------|----------------|
| HOME INBOX          | оитвох             | CATALOGS         | REPORT        | s                                               |            |              |             |              | CSVI       | Documents 🗸                     | Create 🗸       |
| Orders and Releases | Time & Expens      | se Sheets        | Early Paymen  | ts Scheduled                                    | Payments   | Remittances  | Inquiries   | Notification | s More     | T                               |                |
| Orders and Rel      | eases              |                  |               |                                                 |            |              |             |              |            |                                 |                |
| Orders and Rele     | eases Item         | is to Ship       |               |                                                 |            |              |             |              |            |                                 |                |
|                     |                    |                  |               |                                                 |            |              |             |              |            |                                 |                |
| Search Filter       | s                  |                  |               |                                                 |            |              |             |              |            |                                 |                |
| Orders and Rel      | leases (1)         |                  |               |                                                 |            |              |             |              |            |                                 |                |
| Туре С              | Order Number       | Customer         | Inquiries     | Ship To Address                                 | Am         | ount Date    | ↓ Ord       | er Status    | Settlement | Amount Invoiced                 | Revision A     |
| Order 4             | 1800761813         | 3M - QI5 -<br>QA |               | 3M Deutschland<br>GmbH<br>HILDEN, 05<br>Germany | \$1,000.00 | CAD 19 Apr   | 2016 Nev    | V            | Invoice    | \$0.00 CAD                      | Original A     |
| L Create Ord        | ler Confirmation 🔻 | Creat            | e Ship Notice | Create Serv                                     | vice Sheet | Create Invoi | ice 🔻       | Hide         | Show       | Resend F                        | ailed Orders   |

#### Fattura PO-Flip: selezione del PO da fatturare

Accanto al Numero ordine (Order Number), fare clic sul **pulsante di scelta**. Quindi fare clic su **Creare** (Create) e selezionare **Fattura standard** (Standard Invoice).

In alternativa, è possibile fare clic direttamente sul **Numero ordine** (Order Number) e, dalla pagina *Dettagli ordine d'acquisto* (Purchase Order Detail), selezionare **Creare fattura** (Create Invoice).

| urchase Orde                                                                                                    | ers                                                                              |                                |                       |                             |             |
|----------------------------------------------------------------------------------------------------|----------------------------------------------------------------------------------|--------------------------------|-----------------------|-----------------------------|-------------|
| Search Filters                                                                                                    |                                                                                  |                                |                       |                             |             |
| Purchase Orders                                                                                                    |                                                                                  | Total: 77                      |                       | Pa                          | age 1 🔻 🕨 🛄 |
| Order Numbe                                                                                                    | er Customer Ship To Address                                                      | Amount Date ↓                  | Order Status Settleme | nt Amount Invoiced Revision |             |
| <ul><li><u>4800000451</u></li></ul>                                                                                                    | 3M - SI5 - 3M Brockville-<br>Sandbox Tape<br>Brockville<br>Ontario, ON<br>Canada | \$50,300,000.00USD 18 Sep 2013 | Shipped Invoice       | \$50,300,000.00 USD Changed | P 💼 🔁 🖻     |
| <ul> <li><u>4500003707</u></li> </ul>                                                                                                    | 3M - DI5 - 3M BROCKVILLE<br>DEV - TAPE<br>BROCKVILLE<br>ONTARIO, ON<br>Canada    | \$60,000,000.00CAD 12 Sep 2013 | Confirmed Invoice     | \$0.00 CAD Original         |             |
| <ul> <li>4500003706</li> <li>Image: A state of the state of the state of th</li></ul> | 3M - DI5 - 3M Brockville -<br>DEV Tape<br>Brockville<br>Ontario, ON<br>Canada    | \$60,000,000.00CAD 12 Sep 2013 | Confirmed Invoice     | \$0.00 CAD Changed          |             |
| <ul> <li><u>4500003706</u></li> <li></li></ul>                                                                                                    | 3M - DI5 - 3M Brockville -<br>DEV Tape<br>Brockville<br>Ontario, ON<br>Canada    | \$60,000,000.00CAD 12 Sep 2013 | Obsoleted Invoice     | \$0.00 CAD Changed          | r s o p     |
| <ul><li><u>4500003706</u></li><li>○</li></ul>                                                                                                    | 3M - DIS - 3M Brockville -<br>DEV Tape<br>Brockville<br>Ontario, ON<br>Canada    | \$40,000,000.00CAD 12 Sep 2013 | Obsoleted Invoice     | \$0.00 CAD Changed          |             |

#### Fattura PO-Flip: testata

Viene visualizzata la pagina *Testata fattura* (Invoice Header). Le informazioni presenti nel PO vengono automaticamente aggiunte alla fattura.

I campi con un asterisco (\*) sono campi obbligatori. Inserire un **N. fattura** (Invoice #), cioè il numero univoco per l'identificazione della fattura.

**Nota:** Per evitare errori nel sistema 3M,

i numeri delle fatture non possono contenere zeri iniziali. Inoltre, non inserire trattini, barre oblique, spazi, punti o altri caratteri speciali nel campo **N. fattura** (Invoice #).

Inserire una **Data fattura** (Invoice Date). **Nota**: Le fatture non possono essere retrodatate di oltre 364 giorni.

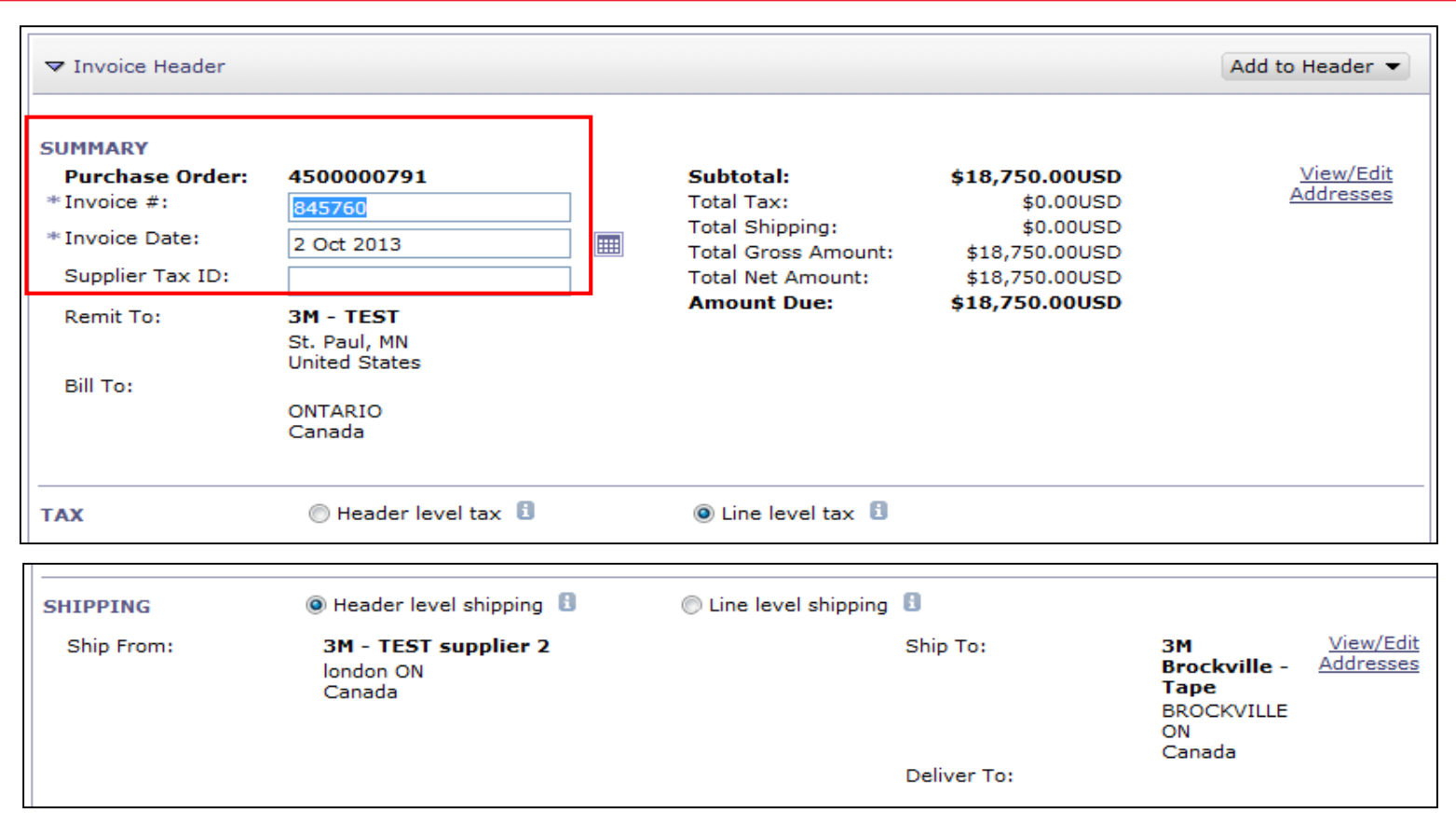

Se sono stati configurati vari indirizzi del **Beneficiario del pagamento** (Remit To), selezionarli dalla casella a discesa che compare.

Configurare l'indirizzo del **Beneficiario del pagamento** (Remit To) in modo che compaia sul modulo della fattura come impostazione predefinita.

Vedere la Guida alla configurazione dell'account sul Portale delle informazioni per il fornitore oppure cercare le istruzioni in HELP. Tutte le modifiche apportate al **Beneficiario del pagamento** (Remit To) devono anche essere segnalate direttamente ad un professionista dell'approvvigionamento 3M. L'indirizzo del **Destinatario della fattura** (Bill To) viene inserito direttamente dal PO.

| ▼ Invoice Header                                                                  |                                                                 |                                                                                               |                                                                              | Add to                                                             | Header 👻                             |
|-----------------------------------------------------------------------------------|-----------------------------------------------------------------|-----------------------------------------------------------------------------------------------|------------------------------------------------------------------------------|--------------------------------------------------------------------|--------------------------------------|
| SUMMARY<br>Purchase Order:<br>* Invoice #:<br>* Invoice Date:<br>Supplier Tax ID: | <b>4500000791</b><br>845760<br>2 Oct 2013                       | <b>Subtotal:</b><br>Total Tax:<br>Total Shipping:<br>Total Gross Amount:<br>Total Net Amount: | \$18,750.00USD<br>\$0.00USD<br>\$0.00USD<br>\$18,750.00USD<br>\$18,750.00USD | Ă                                                                  | <u>View/Edit</u><br>.ddresses        |
| Remit To:<br>Bill To:                                                             | 3M - TEST<br>St. Paul, MN<br>United States<br>ONTARIO<br>Canada | Amount Due:                                                                                   | \$18,750.00USD                                                               |                                                                    |                                      |
| ТАХ                                                                               | 🔘 Header level tax 🚦                                            | O Line level tax                                                                              |                                                                              |                                                                    |                                      |
| SHIPPING                                                                          | Header level shipping                                           | <br>🔘 Line level shipping                                                                     | 8                                                                            |                                                                    |                                      |
| Ship From:                                                                        | <b>3M - TEST supplier 2</b><br>london ON<br>Canada              |                                                                                               | Ship To:<br>Deliver To:                                                      | 3 <b>M<br/>Brockville -<br/>Tape</b><br>BROCKVILLE<br>ON<br>Canada | <u>View/Edit</u><br><u>Addresses</u> |

L'imposta può essere inviata a livello di **testata** o a livello di **riga**. Selezionare facendo clic sull'opportuno pulsante di scelta.

I costi di spedizione devono essere inseriti a livello di **testata**. Fare clic sul pulsante di scelta accanto a **Spedizione a livello di testata** (Header level shipping). (**Nota**: Gli addebiti di spedizione sono sulla riga per i fornitori integrati).

Anche i **commenti** (Comments) possono essere aggiunti a livello di **testata** selezionando dall'elenco di riepilogo a discesa **Aggiungere a testata** (Add to Header).

| Bill To:                                                           | St. Paul, MN<br>United States<br>ONTARIO<br>Canada                                                                                |                         |                                                           |                                                                                            |
|--------------------------------------------------------------------|----------------------------------------------------------------------------------------------------|-------------------------|-----------------------------------------------------------|--------------------------------------------------------------------------------------------|
| ТАХ                                                                | 🔘 Header level tax 🔋                                                                                                    | Line level tax          |                                                           |                                                                                            |
| SHIPPING                                                           | Header level shipping                                                                                                    | 🔘 Line level shipping 🚦 |                                                           |                                                                                            |
| Ship From:                                                         | <b>3M - TEST supplier 2</b><br>Iondon ON<br>Canada                                                                                | S                       | hip To:<br>eliver To:                                     | 3M <u>View/Edit</u><br>Brockville - <u>Addresses</u><br>Tape<br>BROCKVILLE<br>ON<br>Canada |
| ADDITIONAL FIELD                                                   | DS<br>nly. No action is required from the custon<br>ID #:<br>                                                                     | ner.<br>Cus<br>Em       | stomer: <b>3M CANADA (</b><br>LONDON ON<br>Canada<br>ail: | C <b>OMPANY</b> <u>View/Edit</u><br>Addresses                                              |
| SUPPLIER VAT<br>Supplier VAT/Tax<br>Provincial (C<br>Add to Header | ID: VATID123456<br>Shipping Cost<br>Shipping Tax<br>Special Handling<br>Special Handling Tax<br>Discount<br>Comment<br>Attachment |                         |                                                           |                                                                                            |

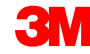

Le fatture che provengono dai Paesi dell'Unione Europea devono indicare le pertinenti informazioni sotto la fattura per i Paesi applicabili, come indicato dalla direttiva UE.

- La nota di pagamento viene utilizzata per inserire il numero di riferimento del pagamento soltanto per la Norvegia.
- Scegliere l'indirizzo cliente che determina l'imposta di valore aggiunto (IVA) oppure l'ID fiscale per il cliente sulla base dell'indirizzo del destinatario della fattura (Bill To) del cliente.
- Nota: Le regole dell'acquirente vengono configurate per assegnare il numero di partita IVA del cliente per l'indirizzo Destinatario della fattura (Bill To).
- Inserire il Numero di partita IVA (Supplier VAT) o l'ID fiscale (Tax ID) per le fatture provenienti da Paesi che utilizzano l'IVA. Il numero di partita IVA o l'ID fiscale del fornitore vengono compilati automaticamente se si conserva il valore predefinito. Il numero di partita IVA non può contenere spazi, trattini o caratteri speciali.
- Se pertinente, inserire l'Identificatore commerciale fornitore (Supplier Commercial Identifier).

| ▼ Invoice Heade                                                                                        | r                                                                                                    |                                          |                           |                                                                                        |                                                                                  |                                                                               | Add to Header                        |
|----------------------------------------------------------------------------------------------------|----------------------------------------------------------------------------------------------------|------------------------------------------|---------------------------|----------------------------------------------------------------------------------------|----------------------------------------------------------------------------------|-------------------------------------------------------------------------------|--------------------------------------|
| SUMMARY<br>Purchase Ord<br>* Invoice #:<br>* Invoice Date:<br>Supplier Tax ID<br>Remit To:<br>Bill To: | er: 4500000<br>845760<br>2 Oct 20<br>3M - TES<br>St. Paul,<br>United St<br>ONTARIC<br>Canada                        | 0791 13 5T MN ates 0                     | Si<br>Ta<br>Ta<br>Ta<br>A | ubtotal:<br>otal Tax:<br>otal Shipping:<br>otal Gross An<br>otal Net Amo<br>mount Due: | \$<br>nount:<br>unt:<br>\$                                                       | 18,750.00USD<br>\$0.00USD<br>\$18,750.00USD<br>\$18,750.00USD<br>18,750.00USD | <u>View/Edi</u><br><u>Addresse</u> : |
| ТАХ                                                                                                    | 🔘 Hea                                                                                                    | der level tax 🔋                          |                           | Line level t                                                                           | ax 🖪                                                                             |                                                                               |                                      |
|                                                                                                    | ADDITIONAL FIELDS Information Only. N Supplier Account ID #: Customer Reference: Payment Note: Supplier: Bill From: | ARIBA Test Supplier Account              | ner.                      |                                                                                        | Service Start Date<br>Service End Date:<br>Choose Address<br>Customer:<br>Email: | 2:<br>3M DEUTSCHLAND GMB<br>3M DEUTSCHLAND GMB<br>NEUSS<br>Germany            | 2 O<br>BH                            |
|                                                                                                    | Tax paid through a Ta                                                                                               | london ON<br>Canada<br>IX Representative |                           |                                                                                        |                                                                                  |                                                                               |                                      |
|                                                                                                    | SUPPLIER VAT<br>* Supplier VAT/Tax ID:<br>Supplier Commercial<br>Identifier:<br>Supplier Commercial<br>Credentials: | VATID123456<br>(partita IVA)             |                           | 0                                                                                      | CUSTOMER VAT<br>+ Customer VAT/Tax                                               | x ID: VATID123456                                                             |                                      |

#### Fattura PO-Flip: Partite singole

La sezione *Partite singole* (Line Items) mostra le partite singole dall'ordine d'acquisto.

- Rivedere o aggiornare la Quantità (Quantity) per ciascuna partita singola per la quale si sta creando la fattura.
- Se una partita singola non viene fatturata, fare clic sul segno di spunta verde della partita singola per escluderla dalla fattura oppure fare clic sulla casella di controllo a sinistra del prodotto e, quindi, fare clic su Eliminare (Delete) per rimuovere la partita singola dalla fattura.
- È possibile generare successivamente un'altra fattura per fatturare tale prodotto specifico.
- Inserire la Data di fornitura (Date of Supply) ai sensi della direttiva UE per il Paese interessato.
- Se la partita singola è soggetta a imposta, rivedere quando riportato in Importo soggetto a imposta (Taxable Amount), aggiornare se necessario e inserire il tasso in Tasso (%) [Rate (%)].
- Se una partita singola è esente da imposte, selezionare Dettagli esenzione (Exempt Detail) come Esente (Exempt) o Tasso zero (Zero Rated). Quindi, nel campo Descrizione imposta (Tax Description) fornire un motivo per l'esenzione fiscale.

#### Fattura PO-Flip: Partite singole (continua)

- 1. Fare clic sul **segno di spunta** per includere o escludere la partita singola dalla fattura.
  - Segno di spunta verde: includere sulla fattura
  - Segno di spunta o casella grigia: escludere dalla fattura
- 2. Aggiornare la **Quantità** (Quantity) per ciascuna partita singola per la quale si sta creando la fattura (se necessario).

| GO  | ODS       |                |                                          | 1 Line Items 1 Include                            | ed 0 Previous                | sly Invoiced               |                                         |                            |                              |
|-----|-----------|----------------|------------------------------------------|---------------------------------------------------|------------------------------|----------------------------|-----------------------------------------|----------------------------|------------------------------|
| Ins | sert I    | Line Item      | Options<br>Tax Category:                 |                                                   | Special                      | □.                         |                                         | Add to Include             | ed Lines                     |
|     | No.<br>10 | Include        | Part #<br>Non Catalog Item               | Handl<br>Description<br>Test AN 2                 | Quantity                     | Count<br>Unit U<br>EA [    | Init Price                              | Subtotal<br>\$18,750.0     | DOUSD                        |
| -   | P<br>D    | RICING         | * Price Unit:<br>* Unit Conversion:      | EA 1                                              | * Price U                    | Init Quantity:<br>ption:   | 1.000                                   |                            |                              |
| -   | т         | AX             | * Category:<br>Location:<br>Description: | 1                                                 | *Taxable<br>Rate(%<br>Tax An | e Amount:<br>;):<br>nount: | 7.2                                     |                            | <u>Remove</u>                |
| -   | s         | HIPPING        | Ship From:                               | <b>3M - TEST</b><br>St. Paul, MN<br>United States | Ship To:<br>Deliver          | :<br>To:                   | <b>3M Brock</b><br>Brockville<br>Canada | ville-Tape<br>Ontario ON A | <u>View/Edit</u><br>ddresses |
| -   | s         | HIPPING<br>OST | *Shipping Amount:                        | \$227.00USD                                       | Shippir                      | ng Date: 3 Oc              | zt 2013                                 |                            |                              |

#### Fattura PO-Flip: Partite singole (continua)

Campi aggiuntivi sono disponibili per gli addebiti per costi vari:

- Assistenza (Assist)
- Commissioni (Commissions)
- Sconto (Discount)
- Assicurazione (Insurance)
- Imballaggio (Packaging and Packing)
- Tariffe per royalty e licenze (Royalties and License Fees)
- Addebiti relativi a imposte (Tax Related Charges)
- Altro (Other)

#### Fattura PO-Flip: Partite singole (continua)

- Fare clic su Aggiungere prodotto (Add Item).
- 2. Viene visualizzata una nuova partita singola con campi dell'addebito disponibili.
- 3. Aggiungere **commenti** a livello della partita singola. Selezionare dall'elenco di riepilogo a discesa **Azioni partita singola** (Line Item Actions).
- 4. Fare clic su **Aggiornare** (Update) per aggiornare la pagina con gli addebiti immessi.
- Fare clic su Successivo (Next) per rivedere la pagina del *Riepilogo* (Summary) e completare l'invio della fattura.

| GOO | DS            |              |                                     | 3 Line Iten                                               | ns 3 Included | 0 Previously           | Invoiced             |      |            |                      |
|-----|---------------|--------------|-------------------------------------|-----------------------------------------------------------|---------------|------------------------|----------------------|------|------------|----------------------|
| Ins | ert Line      | Item Options | ax Category: GST                    | •                                                         |               |                        |                      |      |            | Add to Included Line |
|     | No.           | Include      | Part #                              | Description                                               |               |                        | Quantity             | Unit | Unit Price | Subtotal             |
|     | 10            | <b>v</b>     | Non Catalog Item                    | BUTOFAN NS-222                                            |               |                        | 100                  | KGM  | \$0.99CAD  | \$99.00CAD           |
|     | PRIC          | ING DETAILS  | * Price Unit:<br>* Unit Conversion: | KGM                                                       |               | * Price Un<br>Descript | it Quantity:<br>ion: | 1    |            |                      |
|     | No.           | Include      | Part #                              | Description                                               |               |                        | Quantity             | Unit | Unit Price | Subtotal             |
|     | 9999          | <b>v</b>     | 3MOtherCharges                      | You must enter other charge typ                           | e below       |                        | 1                    | EA   | 55.00      |                      |
|     | AD DI<br>FIEL | TIONAL       | Other charge type:                  |                                                           | ]             |                        |                      |      |            |                      |
|     | No.           | Include      | Part #                              | Assist                                                    |               |                        | Quantity             | Unit | Unit Price | Subtotal             |
|     | 9999          | ~            | 3MOtherCharges                      | Commission<br>Insurance<br>Declaration and Declaration    | below         |                        | 1                    | EA   | 2.66       |                      |
|     | ADDI<br>FIELI | TIONAL<br>DS | Other charge type:                  | Royalties and License Fee<br>Tax related charges<br>Other |               |                        |                      |      |            |                      |
| L   | Line Ite      | em Actions 🔻 | Delete Add Item                     |                                                           |               |                        |                      |      |            |                      |

#### Fattura PO-Flip: Revisione e invio

- 1. Viene visualizzata la pagina *Revisione* (Review). Rivedere la fattura per garantirne l'accuratezza.
- 2. Scorrere sulla pagina per visualizzare i dettagli della partita singola e i totali della fattura.
- 3. Se non è necessario apportare cambiamenti, fare clic su **Inviare** (Submit) per inviare la fattura a 3M.

Fare clic su **Precedente** (Previous) per continuare a modificare la fattura. L'opzione **Salvare** (Save) consente di salvare la fattura nel tab **Bozze** (Drafts) nella cartella dei messaggi in uscita per un massimo di 7 giorni.

Fare clic su **Inviare** (Submit) per inviare la fattura a 3M.

| Create Invoice                                                                                                    |                                                                   |                                                                                    | ✓ Previous                                                            | Save                     | Submit              | Exit  |
|----------------------------------------------------------------------------------------------------|-------------------------------------------------------------------|------------------------------------------------------------------------------------|-----------------------------------------------------------------------|--------------------------|---------------------|-------|
| Confirm and submit this docuinvoice rules. The document                                                              | ument. It will not be electron<br>'s originating country is: Unit | ically signed according to<br>ted States. The document's                           | the compliance r<br>destination cou                                   | nap and y<br>ntry is: Ca | our custor<br>mada. | ner's |
| Standard Invoice                                                                                                    |                                                                   |                                                                                    |                                                                       |                          |                     |       |
| Invoice #:<br>Invoice Date:<br>Original Purchase Order:                                                              | 845760<br>Thursday 3 Oct 2013<br>12:00 PM GMT-04:00<br>4500000791 | Subtotal:<br>Total Tax:<br>Total Gross Amount:<br>Total Net Amount:<br>Amount Due: | \$175.00USD<br>\$0.00USD<br>\$175.00USD<br>\$175.00USD<br>\$175.00USD |                          |                     |       |
| Remit To:<br>3M - TEST                                                                                               |                                                                   | Supplier:<br>3M - TEST                                                             |                                                                       |                          |                     |       |
| Postal Address:<br>3M Center Bldg.<br>St. Paul, MN 55144<br>United States<br>Remit To ID:111                         |                                                                   | Postal Address:<br>3M Center Bldg.<br>St. Paul, MN 55144<br>United States          |                                                                       |                          |                     |       |
| Customer:<br>3M                                                                                                    |                                                                   |                                                                                    |                                                                       |                          |                     |       |
| Postal Address:<br>1840 OXFORD STREET EAST,LOP<br>ONTARIO N5V 3R6<br>Canada<br>Address ID:0001<br>Email:Buyer@3M.com | NDON                                                              |                                                                                    |                                                                       |                          |                     |       |
|                                                                                                    |                                                                   |                                                                                    |                                                                       |                          |                     |       |

# Creazione delle fatture di servizio

I. Fattura SS-Flip II. Fatture di servizio - SS autogenerato

Per creare una fattura a fronte di un modulo di segnalazione non conformità dalla CARTELLA DEI MESSAGGI IN USCITA, selezionare SS.

|                                | HOME     | INBOX O           | UTBOX CAT                     | LOGS REPORTS        |                     |   |            |                    |                       | CSV Documents  | •      |
|--------------------------------|----------|-------------------|-------------------------------|---------------------|---------------------|---|------------|--------------------|-----------------------|----------------|--------|
| È possibile ricercare          | Invoices | Order Confirmat   | tions Ship No                 | ices Service Sheets | Drafts              |   |            |                    |                       |                |        |
| l' <b>SS</b> in base al numero | Servic   | e Sheets          |                               |                     |                     |   |            |                    |                       |                |        |
| del <b>modulo di</b>           | ▼ Se     | earch Filters     |                               |                     |                     |   |            |                    |                       |                |        |
| segnalazione non               |          | c                 | ustomer: All Cu               | tomers              | ~                   |   |            | Status: (no value) | $\checkmark$          |                |        |
| <b>conformità</b> o in base    |          | Service Sheet     | Number: 6944S                 | E2                  | D                   |   |            |                    |                       |                |        |
| al <b>Numero</b>               | Match    | Service Sheet Nui | mber By: Par<br>Number: 45004 | 16944               | i)                  |   |            |                    |                       |                |        |
| ordine (PO).                   |          | Date              | e Range: Last 3               | days 🗸              |                     |   |            |                    |                       |                |        |
|                                |          | Supplier Re       | eference:                     |                     | i                   |   |            |                    |                       |                |        |
|                                |          |                   |                               |                     |                     |   |            |                    | Number of Results: 10 | 0 ~            | Search |
|                                | Serv     | vice Sheets (1    | 1)                            |                     |                     |   |            |                    |                       |                |        |
|                                |          |                   | Service Sheet #               | Custo               | omer                | F | Related PO | Date               | Amount                | Routing Status |        |
|                                |          | 1                 | 6944SE2                       | 3M -                | QI1 - production QA | 4 | 4500496944 | 14 Apr 2016        | \$15.00 US            | D Acknowledged |        |
|                                | Ь        | Create Invoice    | Edit                          |                     |                     |   |            |                    |                       |                |        |

- In Filtro di ricerca (Search Filter), inserire N. PO (PO #) nel campo del Numero ordine (Order Number) e fare clic su Ricerca (Search) per visualizzare i moduli di segnalazione non conformità per il PO.
- Selezionare i moduli di segnalazione non conformità con stato Approvato (Approved).
   Fare clic su Successivo (Next) per visualizzare la finestra Creare fattura (Create Invoice).
- Nota: Prima della fatturazione, l'SS deve essere approvato da 3M.
- Nota: È possibile selezionare SS multipli per lo stesso PO.
- In alternativa, visualizzare la finestra Creare fattura (Create Invoice) accedendo ai moduli di segnalazione non conformità nella cartella dei messaggi in uscita e aprendo un numero di modulo di segnalazione non conformità. Viene visualizzato un pulsante nella finestra Modulo di segnalazione non conformità (Service Sheet) per Creare fattura (Create Invoice).

| ß | ARIBA                                                                                                    | NETWORK                                                                                              | - SUPPLY CHAIN | COLLABORATION |                             | ARIDA<br>AN01012 | 907299-T    |                | Ľ      |             |
|---|----------------------------------------------------------------------------------------------------|----------------------------------------------------------------------------------------------------|----------------|---------------|-----------------------------|------------------|-------------|----------------|--------|-------------|
|   |                                                                                                    |                                                                                                    |                |               |                             |                  |             |                |        |             |
|   | Select Service S                                                                                                    | heet for Invoice                                                                                     | Creation       |               |                             |                  |             |                | ſ      | Next Exit   |
|   | <ul> <li>Search Filters<br/>Customer:<br/>Service Sheet<br/>Number:</li> <li>Order Number:</li> <li>Date Range:<br/>Start Date:</li> </ul> | <ul> <li>Partial number</li> <li>4500454045</li> <li>Last 24 hours V</li> <li>14 Jan 2016</li> </ul> | Exact number   |               | Status:<br>Number of Result | is: 100 V        | ~           |                |        |             |
|   | End Date:                                                                                                    | 15 Jan 2016                                                                                          |                |               |                             |                  |             |                | S      | earch Reset |
|   | Approved or Part                                                                                                    | tially Invoiced Serv                                                                                 | vice Sheets    |               | Total: 37                   |                  |             |                |        | 2 🗸 🛄       |
|   | Service S                                                                                                    | heet #                                                                                               | C              | ustomer       | Date                        | Amount           | Routing Sta | atus           | Status |             |
|   | Related PO: 45                                                                                                    | <u>00393830</u> (3)                                                                                  |                |               |                             |                  |             |                |        |             |
|   | Related PO: 45                                                                                                    | 00393835 (1)                                                                                         |                |               |                             |                  |             |                |        |             |
|   | Related PO: 45                                                                                                    | <u>00393839</u> (1)                                                                                  |                |               |                             |                  |             |                |        |             |
| A | Approved or Partial                                                                                                    | ly Invoiced Servic                                                                                   | e Sheets       |               | Total: 2                    |                  |             |                |        |             |
|   | Sen                                                                                                    | vice Sheet #                                                                                         | Custom         | er            | Date                        |                  | Amount      | Routing Status | Status | ;           |
|   | Related PO: 45004                                                                                                    | <u>454045</u> (2)                                                                                    |                |               |                             |                  |             |                |        |             |
| C |                                                                                                    | 045T4                                                                                                | 3M - UI        | 5 - UAT       | 14 Jan 2016                 | 750.00           | EUR         | Acknowledged   | Approv | ved         |
| C |                                                                                                    | 4045T2                                                                                               | 3M - UI        | 5 - UAT       | 14 Jan 2016                 | 3,750.00         | EUR         | Acknowledged   | Approv | ved         |
|   |                                                                                                    |                                                                                                    |                |               |                             |                  |             |                |        |             |
|   |                                                                                                    |                                                                                                    |                |               |                             |                  |             |                |        | Next Exit   |

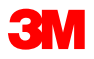

#### Fare clic su **Creare fattura** (Create Invoice).

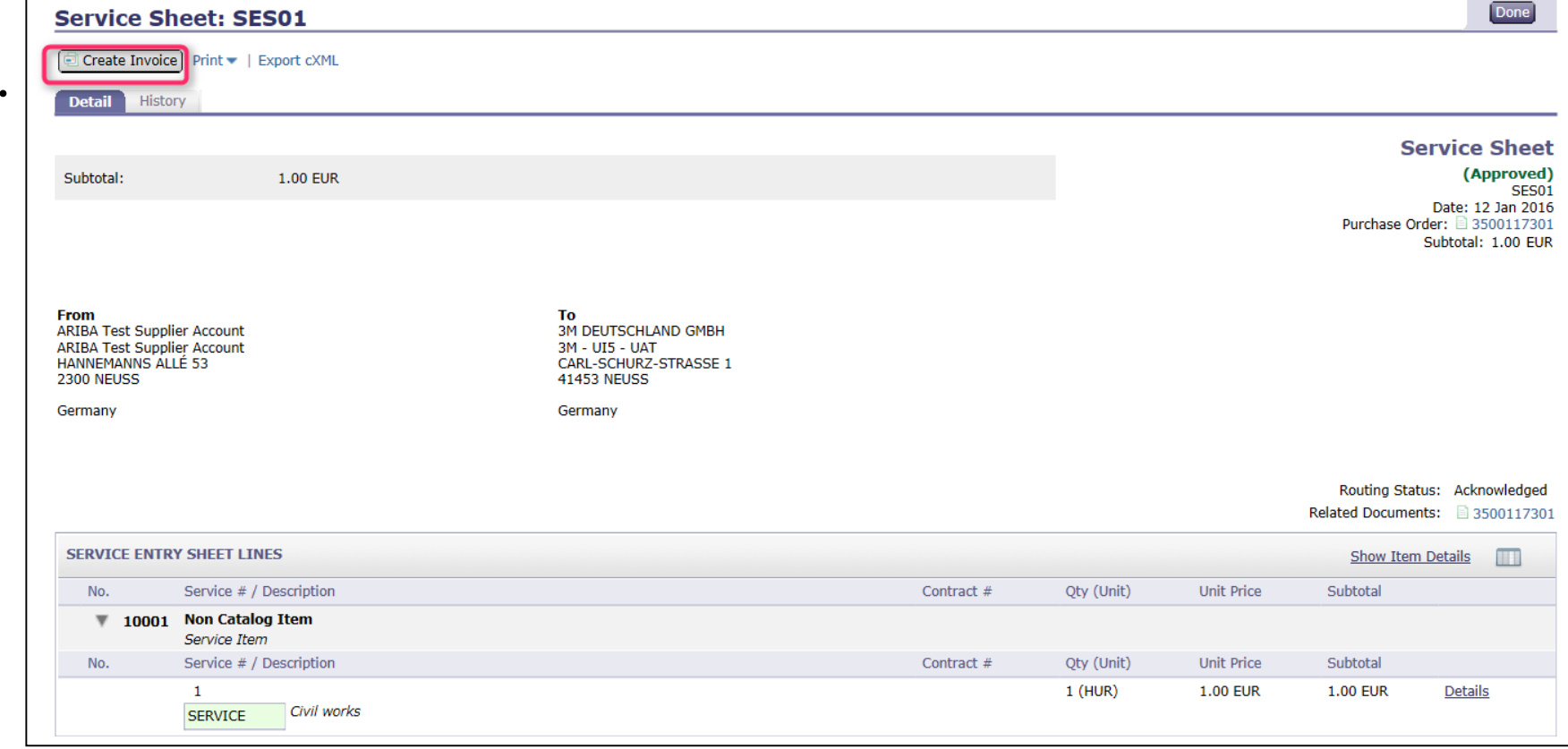

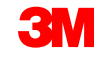

Dalla **cartella dei messaggi in uscita**, selezionare un **modulo di segnalazione non conformità**.

- Selezionare i moduli di segnalazione non conformità con stato Approvato (Approved) e fare clic su Creare fattura (Create Invoice).
- Nota: È possibile selezionare SS multipli per lo stesso PO.
- In alternativa, fare clic direttamente su un numero di modulo di segnalazione non conformità quindi dalla pagina Dettaglio del modulo di segnalazione non conformità (Service Sheet Detail), fare clic su Creare fattura (Create Invoice).

| Home Inbox              | Home Inbox Outbox Catalogs Reports                              |                |                   |             |          |                |          |            |  |  |  |  |  |
|-------------------------|-----------------------------------------------------------------|----------------|-------------------|-------------|----------|----------------|----------|------------|--|--|--|--|--|
| Invoices Order          | Invoices Order Confirmations Ship Notices Service Sheets Drafts |                |                   |             |          |                |          |            |  |  |  |  |  |
| Service Sh              | Service Sheets                                                  |                |                   |             |          |                |          |            |  |  |  |  |  |
| <b>v</b> Search Filters | ;                                                               |                |                   |             |          |                |          |            |  |  |  |  |  |
| Customer:               | Customer:                                                       |                |                   |             |          |                |          |            |  |  |  |  |  |
| * Service Sheet         | Service Sheet SES01 6                                           |                |                   |             |          |                |          |            |  |  |  |  |  |
| Number.                 | Number:<br>O Partial number   Exact number                      |                |                   |             |          |                |          |            |  |  |  |  |  |
|                         |                                                                 |                |                   |             |          |                |          |            |  |  |  |  |  |
|                         |                                                                 |                |                   |             |          |                | Sea      | arch Reset |  |  |  |  |  |
| Service Sheets          | i                                                               |                | Total: 1          |             |          |                |          |            |  |  |  |  |  |
| <b>V</b>                | Service Sheet #                                                 | Customer       | Related PO        | Date +      | Amount   | Routing Status | Status   |            |  |  |  |  |  |
|                         | SES01                                                           | 3M - UI5 - UAT | <u>3500117301</u> | 12 Jan 2016 | 1.00 EUR | Acknowledged   | Approved |            |  |  |  |  |  |
| Create Inv              | Create Invoice) Edit                                            |                |                   |             |          |                |          |            |  |  |  |  |  |
|                         |                                                                 |                |                   |             |          |                |          |            |  |  |  |  |  |

### I. Fattura SS-Flip: testata

Viene visualizzata la pagina *Testata fattura* (Invoice Header). Le informazioni presenti nel PO vengono automaticamente aggiunte alla fattura. I campi con un asterisco (\*) sono campi obbligatori.

- In N. fattura (Invoice #), inserire il numero univoco per l'identificazione della fattura. Nota: Per evitare errori nel sistema 3M, i numeri delle fatture non possono contenere zeri iniziali. Inoltre, non inserire trattini, barre oblique, spazi, punti o altri caratteri speciali nel campo N. fattura (Invoice #).
- Inserire una Data fattura (Invoice Date). Nota: Le fatture non possono essere retrodatate di oltre 364 giorni.

| Create Invoice                                                                        |                                                                                                    |   |                                        |                                          |                        |  |  |  |  |  |  |
|---------------------------------------------------------------------------------------|----------------------------------------------------------------------------------------------------|---|----------------------------------------|------------------------------------------|------------------------|--|--|--|--|--|--|
| * Indicates required field                                                            |                                                                                                    |   |                                        |                                          |                        |  |  |  |  |  |  |
| ▼ Invoice Header                                                                      |                                                                                                    |   |                                        |                                          | Add to Header 💌        |  |  |  |  |  |  |
| SUMMARY<br>Purchase Order:<br>* Invoice #:<br>* Invoice Date:<br>Remit To<br>Bill To: | 4500454045<br>MB4045T1 ×<br>14 Jan 2016<br>1501440<br>WASHTENAW, MI<br>United States<br>3M DEUTSCHLAND GMBH<br>NEUSS | v | Subtotal:<br>Total Tax:<br>Amount Due: | 4,500.00 EUR<br>0.00 EUR<br>4,500.00 EUR | View/Edit<br>Addresses |  |  |  |  |  |  |
|                                                                                       | Germany                                                                                                    |   |                                        |                                          |                        |  |  |  |  |  |  |

**Nota**: i campi mostrati rappresentano soltanto un esempio; compilare i campi applicabili.
#### I. Fattura SS-Flip: testata (continua)

Se sono stati configurati vari indirizzi del Beneficiario del pagamento (Remit To), selezionarli dalla casella a discesa che compare. Configurare l'indirizzo del **Beneficiario del pagamento** (Remit To) in modo che compaia sul modulo della fattura come impostazione predefinita. Vedere la Guida alla configurazione dell'account sul Portale delle informazioni per il fornitore oppure cercare le istruzioni in HELP. Tutte le modifiche apportate al Beneficiario del pagamento (Remit To) devono anche essere segnalate direttamente ad un professionista dell'approvvigionamento 3M.

L'indirizzo del **Destinatario della fattura** (Bill To) viene inserito direttamente dal PO.

L'imposta può essere inviata a livello di **testata** o a livello di **riga**. Selezionare facendo clic sull'opportuno pulsante di scelta.

| 🙏 ARIBA                                                                             | NETWORK - SUPPLY CHAIN COLLABORA                                                                                                    | rion                                                                                                    |                                      |
|-------------------------------------------------------------------------------------|----------------------------------------------------------------------------------------------------|----------------------------------------------------------------------------------------------------|--------------------------------------|
| Create Invoice                                                                      |                                                                                                    |                                                                                                    | Next) Update Save Exit               |
| * Indicates required field                                                          |                                                                                                    |                                                                                                    |                                      |
| ▼ Invoice Header                                                                    |                                                                                                    |                                                                                                    | Add to Header 🔻                      |
| SUMMARY<br>Purchase Order:<br>*Invoice #:<br>*Invoice Date:<br>Remit To<br>Bill To: | 4500454045<br>MB4045T1 ×<br>14 Jan 2016 m<br>1501440 V<br>WASHTENAW, MI<br>United States<br>3M DEUTSCHLAND GMBH<br>NEUSS<br>Germany | Subtotal:         4,500.00 EUR           Total Tax:         0.00 EUR           Amount Due:         4,500.00 EUR | <u>View/Edit</u><br><u>Addresses</u> |
| TAX                                                                                 | O Header level tax 🕄                                                                                                    | ● Line level tax                                                                                                |                                      |

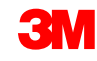

#### I. Fattura SS-Flip: testata (continua)

Il campo **Nota di pagamento** (Payment Note) viene utilizzato per inserire il numero di riferimento del pagamento soltanto per la Svezia.

Scegliere l'indirizzo cliente che determina l'imposta di valore aggiunto (IVA) oppure l'ID fiscale per il cliente sulla base dell'indirizzo del destinatario della fattura del cliente.

**Nota:** Le regole dell'acquirente vengono configurate per assegnare il numero di partita IVA del cliente per l'indirizzo del destinatario della fattura (Bill To).

Inserire il **Numero di partita IVA** (Supplier VAT) o l'ID fiscale (Tax ID) per le fatture provenienti da Paesi che utilizzano l'IVA. Il numero di partita IVA o del fornitore vengono compilati automaticamente se si conserva il valore predefinito.

Se pertinente, inserire l'**Identificatore commerciale fornitore** (Supplier Commercial Identifier).

| ADDITIONAL FIELDS                      |                                       |    |                                        |                     |
|----------------------------------------|---------------------------------------|----|----------------------------------------|---------------------|
| Information Only. No                   | o action is required from the custome | r. |                                        |                     |
| Supplier Account ID #:                 |                                       |    | Service Start Date:                    |                     |
| Customer Reference:                    |                                       |    | Service End Date:                      |                     |
| Payment Note:                          |                                       |    |                                        |                     |
| Supplier:                              | ARIBA Test Supplier Account           |    | Choose Address                         | 3M DEUTSCHLAND GMB  |
|                                        | london ON                             |    | Customer:                              | 3M DEUTSCHLAND GMBH |
|                                        | Canada                                |    |                                        | NEUSS               |
|                                        |                                       |    |                                        | Germany             |
|                                        |                                       |    | Email:                                 |                     |
| Bill From:                             | ARIBA Test Supplier Account           |    |                                        |                     |
|                                        | london ON<br>Canada                   |    |                                        |                     |
| Tax paid through a Tax                 | Representative                        |    |                                        |                     |
| SUPPLIER VAT<br>* Supplier VAT/Tax ID: | VATID123456<br>(partita IVA)          |    | CUSTOMER VAT<br>+ Customer VAT/Tax ID: | VATID123456         |
| Supplier Commercial<br>Identifier:     |                                       |    | L                                      |                     |
| Supplier Commercial<br>Credentials:    |                                       | 0  |                                        |                     |

#### I. Fattura SS-Flip: Partite singole

La sezione *Partite singole* (Line Items) mostra le partite singole dall'ordine d'acquisto.

- Rivedere la quantità per ciascuna partita singola per la quale si sta creando la fattura.
- 2. Se una partita singola non deve essere fatturata, fare clic sul **segno di spunta verde** del prodotto per escluderlo dalla fattura oppure fare clic sulla casella di controllo a sinistra del prodotto e, quindi, fare clic su **Eliminare** (Delete) per rimuovere la partita singola dalla fattura.
- 3. Inserire la **Data di fornitura** (Date of Supply) ai sensi della direttiva UE per il Paese interessato.
- 4. Se una partita singola è esente da imposte, selezionare **Dettagli esenzione** (Exempt Detail) come **Esente** (Exempt) o **Tasso zero** (Zero Rated). Nel campo **Descrizione imposta** (*Tax Description*), fornire un motivo per l'esenzione fiscale.
- 5. Se la partita singola è soggetta a imposta, rivedere l'**importo tassabile** aggiornare se necessario e inserire il **tasso** (%).

| LINE | ITEMS          |                |                                                     | 2 נ                     | Line Items 2 Includ | led 0 Previously Invoiced                                    |                     |      |            |                       |
|------|----------------|----------------|-----------------------------------------------------|-------------------------|---------------------|--------------------------------------------------------------|---------------------|------|------------|-----------------------|
| Inse | rt Line II     | tem Options    |                                                     | 💿 🗆 Discount            |                     |                                                              | 4                   |      |            | Add to Included Lines |
|      |                | Include        | Part #                                              | Description             | Custome             | r Part #                                                     | Quantity            | Unit | Unit Price | Subtotal              |
| Ψ    | 10             |                | Non Catalog I                                       | Item Marketing Services |                     |                                                              |                     |      |            |                       |
|      |                | ×              | SERVICE                                             | Marketing Services      |                     |                                                              | 50                  | HUR  | 75.00 EUR  | 3,750.00 EUR          |
| _    | SERVI          | CE SHEET<br>LS | Service Sheet #:                                    | SES4045T2 4             |                     | Service Line #: 1                                            |                     |      |            |                       |
|      | ТАХ            |                | * Category:<br>Location:                            | VAT                     |                     | Taxable Amount:<br>Rate(%):                                  | 3,750.00 EUR        |      |            | Remove                |
|      |                |                | Description:                                        | No Tax                  | 0                   | Tax Amount:                                                  | Torre Date of Md    |      | ┢╾┥╻       | 1                     |
|      |                |                | Regime.                                             |                         |                     | exempt betail.                                               | Zero Rated 🗸        |      |            |                       |
|      |                |                | Date Of Pre-Payment:                                |                         |                     | * Date Of Supply:                                            | 14 Jan 2016         |      |            |                       |
|      |                |                | Law Reference:                                      |                         |                     | Triangular Transac                                           | tion                |      |            |                       |
|      |                | Include        | Part #                                              | Description             | Custome             | er Part #                                                    | Quantity            | Unit | Unit Price | Subtotal              |
|      |                | ×              | SERVICE                                             | Marketing Services      |                     |                                                              | 10                  | HUR  | 75.00 EUR  | 750.00 EUR            |
| _    | SERVI<br>DETAI | CE SHEET<br>LS | Service Sheet #:                                    | SE4045T4                |                     | Service Line #: 1                                            |                     |      |            |                       |
|      | ТАХ            |                | * Category:<br>Location:<br>Description:<br>Regime: |                         | . 3                 | Taxable Amount:<br>Rate(%):<br>Tax Amount:<br>Exempt Detail: | 750.00 EUR<br>19%   |      | ][         | Remove                |
|      |                |                | Law Reference:                                      |                         |                     | Triangular Transac                                           | 14 Jan 2016<br>tion |      |            |                       |
| L    | Line Iten      | n Actions 🔻    | Delete   Add -                                      |                         |                     |                                                              |                     |      |            |                       |

#### I. Controllo dello stato della fattura

Se è stata selezionata la ricezione delle notifiche della fattura sull'account, si riceveranno e-mail che riguardano lo stato della fattura. È possibile anche controllare lo stato della fattura dalla **cartella dei messaggi in uscita**.

Fare clic sul numero della fattura.

Per visualizzare i dettagli e lo storico fatture, fare clic sul tab **Storico** (History).

Vengono visualizzati i commenti sullo storico e sullo stato per la fattura. Lo storico transazioni può essere utilizzato per individuare i problemi in caso di transazioni non riuscite o rifiutate.

Dopo aver finito di rivedere lo storico, fare clic su **Finito** (Done) nell'angolo superiore destro della finestra.

| Home  | e I      | nbox                         | Outbox                                             | Catalog               | s Reports                                    |                |               |                   |             |                      |                |            |       |
|-------|----------|------------------------------|----------------------------------------------------|-----------------------|----------------------------------------------|----------------|---------------|-------------------|-------------|----------------------|----------------|------------|-------|
| Invoi | ces      | Order C                      | onfirmatio                                         | ns Ship               | Notices Drafts                               |                |               |                   |             |                      |                |            |       |
| Tnvo  | bice     | es                           |                                                    |                       |                                              |                |               |                   |             |                      |                |            |       |
| ▶ Sea | arch     | Filters                      |                                                    |                       |                                              |                |               |                   |             |                      |                |            |       |
|       |          |                              |                                                    |                       |                                              |                |               |                   |             |                      |                |            |       |
| Invo  | ices     |                              |                                                    |                       |                                              | Tota           | 1: 56         |                   |             |                      | Page           | 1 🕶 🕨 🔲    |       |
|       |          | Invoice #                    | ¢ (                                                | Customer              | Reference                                    | Submit M       | ethod Origin  | Source Doo        | o Date      | Amount               | Routing Status | Invoice St | tatus |
| 0     |          | 845760                       | 3                                                  | 3M - SI5 -<br>Sandbox | <u>4500000791</u>                            |                | Supplier      |                   | 4 Oct 2013  | \$175.00 USD         | Failed         | Rejected   |       |
| 0     | -        | <u>INV00004</u>              | <u>463</u> 3                                       | 3M - SI5 -<br>Sandbox | <u>4800000461</u>                            |                | Supplier      |                   | 26 Aug 2013 | \$100,100.00 USD     | Failed         | Rejected   |       |
| 0     | -        | <u>INV333 -</u><br>charges   | Misc                                               | 3M - SI5 -<br>Sandbox | 4800000444                                   | Online         | Supplier      | Purchase<br>Order | 9 Aug 2013  | \$391.02 USD         | Acknowledged   | Sent       |       |
| 0     | <u>-</u> | Tovo                         | ico: 8/                                            | 15760                 | 1000000111                                   | Opline         | Question      | Durchase          | 0.4         | ALE 00 LICE          |                | Done       | 1     |
|       | -        | 11100                        | ice. 04                                            | +3700                 | ,                                            |                |               |                   |             |                      |                |            |       |
|       | _        | Edit                         | Create Line                                        | e-Item Cre            | edit Memo Expo                               | ort cXML       |               |                   |             |                      |                |            |       |
|       |          | Detail                       | Schedu                                             | uled Paym             | ents History                                 |                |               |                   |             |                      |                |            |       |
|       |          | Invo<br>Invo<br>Rece<br>Subr | iice:<br>iice Status:<br>eived By Ar<br>mitted By: | iba Netwo             | 845760<br>Rejecte<br>rk On: 4 Oct 2<br>04:00 | d<br>013 8:28: | 22 AM GMT-    | To:<br>Routing S  | Status:     | 3M - SI5 -<br>Failed | Sandbox        |            |       |
|       |          | His                          | story                                              |                       |                                              |                |               |                   |             |                      |                | *          |       |
|       |          | Sta                          | atus Comn                                          | nents                 | Changed By                                   | D              | ate and Time  | Sta               | ack Trace   |                      |                |            |       |
|       |          |                              | The in<br>was<br>succes<br>receiv                  | ssfully<br>ed.        | 3M - TEST                                    | 4              | Oct 2013 8:36 | :50 AM            |             |                      |                |            |       |
|       |          |                              | INV-6<br>Bill To<br>inform                         | 1: The<br>nation is   | PropogationDisp                              | atcher- 4      | Oct 2013 8:37 | :00 AM            |             |                      |                | II         |       |

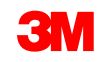

#### I. Controllo dello stato della fattura (continua)

#### Stati della fattura:

- Inviata/In corso di elaborazione (Sent/Processing): la fattura è stata ricevuta ed è in corso di elaborazione.
- Approvata (Approved): la fattura è stata elaborata e l'importo della fattura è stato approvato.
- Rifiutata (Rejected): la fattura è stata rifiutata perché non ha superato la convalida. L'area Commenti (Comments) contiene testo che spiega perché la fattura era stata rifiutata e le azioni da intraprendere per ripresentare una fattura corretta. È possibile utilizzare lo stesso numero di fattura per le fatture rifiutate o non riuscite.
- Pagata (Paid): gli importi della fattura sono stati pagati.

#### Invoice: 845760

| Ed | dit Create Line-Item Credit Memo Export cXML                                                                                                    |                                                 |                        |                    |             |  |  |  |  |  |  |
|----|----------------------------------------------------------------------------------------------------|-------------------------------------------------|------------------------|--------------------|-------------|--|--|--|--|--|--|
| D  | etail                                                                                                    | Scheduled Payr                                  | ments History          |                    |             |  |  |  |  |  |  |
|    | Invoice: 845760 To:<br>Invoice Status: Rejected Routing Status:<br>Received By Ariba Network On: 4 Oct 2013 8:28:22 AM GMT-<br>04:00<br>Submitted By: |                                                 |                        |                    |             |  |  |  |  |  |  |
|    | Histor                                                                                                    | y                                               |                        |                    |             |  |  |  |  |  |  |
|    | Status                                                                                                    | Comments                                        | Changed By             | Date and Time      | Stack Trace |  |  |  |  |  |  |
|    |                                                                                                    | The invoice<br>was<br>successfully<br>received. | 3M - TEST              | 4 Oct 2013 8:36:50 | AM          |  |  |  |  |  |  |
|    |                                                                                                    | INV-61: The<br>Bill To<br>information is        | PropogationDispatcher- | 4 Oct 2013 8:37:00 | AM          |  |  |  |  |  |  |

#### II. Fatture di servizio - SS autogenerato

Per creare una fattura a fronte di un PO di servizio, selezionare PO di servizio (Service PO) nella CARTELLA DEI MESSAGGI IN ENTRATA e fare clic su **Creare fattura** (Create Invoice).

| Ariba        | a Netv      | vork              |                  |                | C                                               | Test Mo    | ode        | Compa    | any Settings 🕶  | Test Sup   | plier test 🔻 🎴           | Help Center >> |
|--------------|-------------|-------------------|------------------|----------------|-------------------------------------------------|------------|------------|----------|-----------------|------------|--------------------------|----------------|
| номе         | INBOX       | OUTBOX            | CATALOGS         | REPORT         | S                                               |            |            |          |                 | CS\        | ′ Documents <del>▼</del> | Create 🗸       |
| Orders and R | Releases    | Time & Expen      | se Sheets        | Early Paymen   | ts Scheduled                                    | Payments   | Remittance | es Inqui | iries Notificat | tions More |                          |                |
| Orders a     | and Rele    | eases             |                  |                |                                                 |            |            |          |                 |            |                          |                |
| Order        | s and Rele  | eases Item        | is to Ship       |                |                                                 |            |            |          |                 |            |                          |                |
| ► Sear       | rch Filters | 5                 |                  |                |                                                 |            |            |          |                 |            |                          |                |
| Orders       | and Rele    | eases (1)         |                  |                |                                                 |            |            |          |                 |            |                          |                |
| Т            | Туре О      | rder Number       | Customer         | Inquiries      | Ship To Address                                 | Ar         | nount Da   | te ↓     | Order Status    | Settlement | Amount Invoiced          | d Revision A   |
| •            | Order 48    | 800761813         | 3M - QI5 -<br>QA |                | 3M Deutschland<br>GmbH<br>HILDEN, 05<br>Germany | \$1,000.00 | CAD 19     | Apr 2016 | New             | Invoice    | \$0.00 CAD               | Original A     |
| Ļ            | Create Orde | er Confirmation 🔹 | Creat            | te Ship Notice | Create Serv                                     | vice Sheet | Create Ir  | nvoice 🔻 | Hide            | Show       | Resend                   | Failed Orders  |

Nota: se il riferimento della fattura è composto da oltre 11 caratteri, non è opportuno utilizzare l'SS autogenerato.

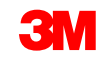

# II. Fatture di servizio - SS autogenerato: Selezione dell'ordine d'acquisto da fatturare (continua)

- In Filtro di ricerca (Search Filter), inserire N. PO (PO #) nel campo del Numero ordine (Order Number) e fare clic su Ricerca (Search) per visualizzare i moduli di segnalazione non conformità per il PO.
- In alternativa, visualizzare la finestra Creare fattura (Create Invoice) accedendo ai moduli di segnalazione non conformità nella cartella dei messaggi in uscita e aprendo quindi un numero di modulo di segnalazione non conformità. Viene visualizzato un pulsante nella finestra Modulo di segnalazione non conformità (Service Sheet) per Creare fattura (Create Invoice).
- Viene visualizzato un avviso a comparsa ad indicare che la fattura genererà il modulo di segnalazione non conformità. La fattura viene inviata dopo che il cliente approva il modulo di segnalazione non conformità.

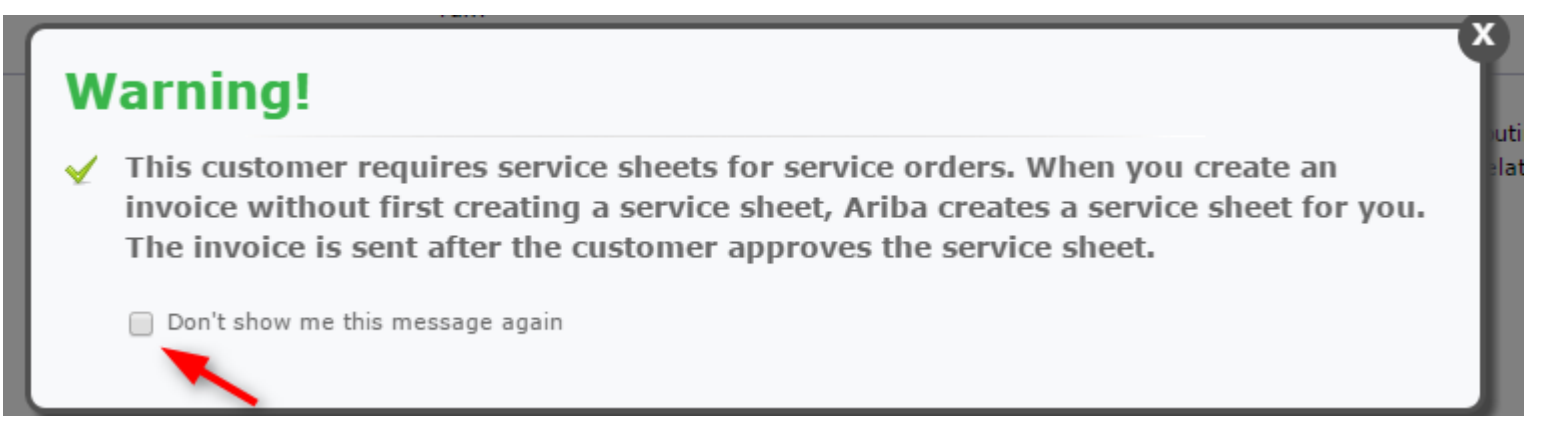

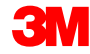

#### II. Fatture di servizio - SS autogenerato: testata

- Viene visualizzata la pagina Testata fattura (Invoice Header). Le informazioni presenti nel PO vengono automaticamente aggiunte alla fattura. I campi con un asterisco (\*) sono campi obbligatori.
- Nel campo N. fattura (Invoice #), inserire il numero univoco per l'identificazione della fattura. Nota: Per evitare errori nel sistema 3M, i numeri delle fatture non possono contenere zeri iniziali. Inoltre, non inserire trattini, barre oblique, spazi, punti o altri caratteri speciali nel campo N. fattura (Invoice #).
- Non superare gli 11 caratteri.
- Inserire una Data fattura (Invoice Date).
   Nota: Le fatture non possono essere retrodatate di oltre 364 giorni.

| 🙏 ARIBA   1                                                   | NETWORK - SUPPLY CHA                                                                 | AIN COLLABORATION |                                        |                                          |      |        |                               |
|---------------------------------------------------------------|--------------------------------------------------------------------------------------|-------------------|----------------------------------------|------------------------------------------|------|--------|-------------------------------|
| Create Invoice                                                |                                                                                      |                   |                                        |                                          | Next | Update | Save Exit                     |
| * Indicates required field                                    |                                                                                      |                   |                                        |                                          |      |        |                               |
| ▼ Invoice Header                                              |                                                                                      |                   |                                        |                                          |      | (      | Add to Header 🔻               |
| SUMMARY<br>Purchase Order:<br>* Invoice #:<br>* Invoice Date: | 4500454045<br>MB4045T1 x<br>14 Jan 2016                                              |                   | Subtotal:<br>Total Tax:<br>Amount Due: | 4,500.00 EUR<br>0.00 EUR<br>4,500.00 EUR |      |        | <u>View/Edit</u><br>Addresses |
| Remit To<br>Bill To:                                          | 1501440<br>WASHTENAW, MI<br>United States<br>3M DEUTSCHLAND GMBH<br>NEUSS<br>Germany | V                 |                                        |                                          |      |        |                               |

#### II. Fatture di servizio - SS autogenerato: testata (continua)

Se sono stati configurati vari indirizzi del **Beneficiario del pagamento** (Remit To), selezionarli dalla casella a discesa che compare.

Configurare l'indirizzo del **Beneficiario del pagamento** (Remit To) in modo che compaia sul modulo della fattura come impostazione predefinita. Vedere la *Guida alla configurazione dell'account* sul Portale delle informazioni per il fornitore oppure cercare le istruzioni in HELP. Tutte le modifiche apportate al Beneficiario del pagamento (Remit To) devono anche essere segnalate direttamente ad un professionista dell'approvvigionamento 3M.

L'indirizzo del **Destinatario della fattura** (*Bill To*) viene inserito direttamente dal PO.

L'imposta può essere inviata a livello di **testata** o a livello di **riga**. Selezionare facendo clic sull'opportuno pulsante di scelta.

| Ѧ ARIBA                                                                               | NETWORK - SUPPLY CHAIN COLLABORATION                                                                                            | N                                                                                                    |                                      |
|---------------------------------------------------------------------------------------|----------------------------------------------------------------------------------------------------|----------------------------------------------------------------------------------------------------|--------------------------------------|
| Create Invoice                                                                        |                                                                                                    |                                                                                                    | Next Update Save Exit                |
| * Indicates required field                                                            |                                                                                                    |                                                                                                    |                                      |
| ▼ Invoice Header                                                                      |                                                                                                    |                                                                                                    | Add to Header 🔻                      |
| SUMMARY<br>Purchase Order:<br>* Invoice #:<br>* Invoice Date:<br>Remit To<br>Bill To: | 4500454045<br>MB4045T1 ×<br>14 Jan 2016<br>1501440<br>WASHTENAW, MI<br>United States<br>3M DEUTSCHLAND GMBH<br>NEUSS<br>Germany | Subtotal:         4,500.00 EUR           Total Tax:         0.00 EUR           Amount Due:         4,500.00 EUR | <u>View/Edit</u><br><u>Addresses</u> |
| ТАХ                                                                                   | O Header level tax 🚦                                                                                                    | ● Line level tax                                                                                                |                                      |

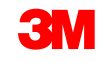

#### II. Fatture di servizio - SS autogenerato: testata (continua)

Il campo **Nota di pagamento** (Payment Note) viene utilizzato per inserire il numero di riferimento del pagamento soltanto per la Svezia.

Scegliere l'indirizzo cliente che determina l'imposta di valore aggiunto (IVA) oppure l'ID fiscale per il cliente sulla base dell'indirizzo del Destinatario della fattura (Bill To) del cliente.

**Nota:** Le regole dell'acquirente vengono configurate per assegnare il numero di partita IVA del cliente per l'indirizzo del **Destinatario della fattura** (Bill To).

Inserire il **Numero di partita IVA** (Supplier VAT) **o l'ID fiscale** (Tax ID) per le fatture provenienti da Paesi che utilizzano l'IVA. Il numero di partita IVA o del fornitore vengono compilati automaticamente se si conserva il valore predefinito.

Se pertinente, inserire l'**Identificatore commerciale fornitore** (Supplier Commercial Identifier).

| ADDITIONAL FIELDS                      |                                      |        |                                        |                            |
|----------------------------------------|--------------------------------------|--------|----------------------------------------|----------------------------|
| Information Only. No                   | action is required from the customer | r.     |                                        |                            |
| Supplier Account ID #:                 |                                      |        | Service Start Date:                    |                            |
| Customer Reference:                    |                                      |        | Service End Date:                      |                            |
| Payment Note:                          |                                      |        |                                        |                            |
| Supplier:                              | ARIBA Test Supplier Account          |        | Choose Address                         | 3M DEUTSCHLAND GMB         |
|                                        | london ON                            |        | Customer:                              | 3M DEUTSCHLAND GMBH        |
|                                        | Canada                               |        |                                        | NEUSS                      |
|                                        |                                      |        |                                        | Germany                    |
|                                        |                                      |        | Email:                                 |                            |
| Bill From:                             | ARIBA Test Supplier Account          |        |                                        |                            |
|                                        | london ON<br>Canada                  |        |                                        |                            |
| Tax paid through a Tax                 | Representative                       |        |                                        |                            |
| SUPPLIER VAT<br>+ Supplier VAT/Tax ID: | VATID123456<br>(partita IVA)         |        | CUSTOMER VAT<br>* Customer VAT/Tax ID: | VATID123456<br>加平能资料经产Ield |
| Supplier Commercial<br>Identifier:     |                                      |        | L                                      |                            |
| Supplier Commercial<br>Credentials:    |                                      | $\sim$ |                                        |                            |

#### II. Fatture di servizio - SS autogenerato: Partite singole

- A livello delle partite singole, fare clic su Aggiungere/Aggiornare (Add/Update) per aggiungere una riga di servizio
- 2. Inserire la **Descrizione** (Description) del servizio fornito
- 3. Inserire la Quantità (Quantity)
- 4. Inserire l'**Unità** (Unit). HUR per Ore, oppure utilizzare EA. Seguire la linea guida dell'Unità di misura standard Ariba per gli altri tipi di Unità di misura.
- 5. Inserire il Prezzo unitario (Unit Price)
- 6. Inserire la Data iniziale del servizio (Service Start Date)
- 7. Inserire la Data finale del servizio (Service End Date)

| Line Items  |             |                  |             |                  | 0 Line I          | tems, 0 Included, 0 Previousl | y Invoiced |      |            |          |                       |
|-------------|-------------|------------------|-------------|------------------|-------------------|-------------------------------|------------|------|------------|----------|-----------------------|
| Insert Line | e Item Opt  | ions<br>Tax Cate | gory: Intra | Community        | 🛇 🗌 Discount      |                               |            |      |            |          | Add to Included Lines |
|             | No.         | Include          | Туре        | Part #           | Description       | Customer Part #               | Quantity   | Unit | Unit Price | Subtotal |                       |
| 10          |             |                  |             | Non Catalog Item | Marketing Service |                               |            |      |            |          | Add/Update 💌          |
| Line It     | tem Actions | Delete           | Add         | d 🔻              |                   |                               |            |      |            |          | Add General Service   |
|             |             |                  |             |                  |                   |                               |            |      |            |          | Add Material          |

| Line | Item    | 15      |           |              |                    | 2 Line Ite                  | ems, 2 Included, 0 Previously Invoic | ed       |      |            |              |                       |  |  |
|------|---------|---------|-----------|--------------|--------------------|-----------------------------|--------------------------------------|----------|------|------------|--------------|-----------------------|--|--|
| Inse | ert Liı | ne Iter | m Options | ;            |                    |                             |                                      |          |      |            |              |                       |  |  |
|      |         |         |           | Tax Category | r: Intra Community | Discount                    | Discount                             |          |      |            |              | Add to Included Lines |  |  |
|      |         | No.     | Include   | Туре         | Part #             | Description                 | Customer Part #                      | Quantity | Unit | Unit Price | Subtotal     |                       |  |  |
| Ŧ    | 10      |         |           |              | Non Catalog Item   | Marketing Service           |                                      |          |      |            |              | Add/Update            |  |  |
|      |         | No.     | Include   | Туре         | Part #             | Description                 | Customer Part #                      | Quantity | Unit | Unit Price | Subtotal     |                       |  |  |
|      |         | 10      | <b>«</b>  | SERVICE      | E0218              | Printing Advertisement Mate | E0218                                | 100      | EA   | \$1.00 CAD | \$100.00 CAD |                       |  |  |
|      | 9       | SERVI   | CE PERIO  | D Serv       | rice Start Date:   |                             | Service End Date:                    |          |      |            |              |                       |  |  |
|      |         | No.     | Include   | Туре         | Part #             | Description                 | Customer Part #                      | Quantity | Unit | Unit Price | Subtotal     |                       |  |  |
|      |         | 10      | <b>V</b>  | SERVICE      | E0219              | Online Advertisement        | E0219                                | 100      | HUR  | \$3.00 CAD | \$300.00 CAD |                       |  |  |
|      | 9       | SERVI   | CE PERIO  | D Serv       | rice Start Date:   |                             | Service End Date:                    |          |      |            |              |                       |  |  |
| L    | Line    | Item A  | Actions 💌 | Delete       | Add 🔻              |                             |                                      |          |      |            |              |                       |  |  |
| _    |         |         |           |              |                    |                             |                                      |          |      |            |              |                       |  |  |

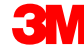

#### II. Fatture di servizio - SS autogenerato: Partite singole

La sezione *Partite singole* (Line Items) mostra le partite singole dall'ordine d'acquisto.

- Rivedere la quantità per ciascuna partita singola per la quale si sta creando la fattura.
- 2. Se una partita singola non deve essere fatturata, fare clic sul segno di **spunta verde** del prodotto

per escluderlo dalla fattura **oppure** fare clic sulla casella di controllo a sinistra del prodotto e quindi fare clic su **Eliminare** (Delete) per rimuovere la partita singola dalla fattura.

- 3. Inserire la **Data di fornitura** (Date of Supply) ai sensi della direttiva UE per il Paese interessato.
- 4. Se una partita singola è esente da imposte, selezionare **Dettagli esenzione** (Exempt Detail) come **Esente** (Exempt) o **Tasso zero** (Zero Rated). Nel campo **Descrizione imposta** (Tax Description), fornire un **motivo per l'esenzione fiscale**.
- 5. Se la partita singola è soggetta a imposta, rivedere l'**importo tassabile** aggiornare se necessario e inserire il **tasso** (%).

| LINE  | ITEMS      |                |                                                                                               | 2 Line                  | e Items 2 Included 0 Previously Invoi                                            | ced                                |      |            |                       |
|-------|------------|----------------|-----------------------------------------------------------------------------------------------|-------------------------|----------------------------------------------------------------------------------|------------------------------------|------|------------|-----------------------|
| Inser | rt Line II | tem Options    |                                                                                               | 🔊 🗌 Discount            |                                                                                  | 4                                  |      |            | Add to Included Lines |
|       |            | Include        | Part #                                                                                        | Description             | Customer Part #                                                                  | Quantity                           | Unit | Unit Price | Subtotal              |
| Ŧ     | 10         |                | Non Catalog                                                                                   | Item Marketing Services |                                                                                  |                                    |      |            |                       |
|       |            | ~              | SERVICE                                                                                       | Marketing Services      |                                                                                  | 50                                 | HUR  | 75.00 EUR  | 3,750.00 EUR          |
|       | SERVI      | CE SHEET<br>LS | Service Sheet #:                                                                              | SES4045T2 4             | Service Line #:                                                                  | 1                                  |      |            |                       |
|       | ТАХ        |                | * Category:<br>Location:<br>Description:<br>Regime:                                           | VAT 📀                   | Taxable Amount<br>Rate(%):<br>Tax Amount:<br>Exempt Detail:                      | : 3,750.00 EUR                     | ]    |            | Remove                |
|       |            |                | Date Of Pre-Payment:                                                                          |                         | * Date Of Supply:                                                                | 14 Jan 2016                        |      |            |                       |
|       |            | Include        | Part #                                                                                        | Description             | Customer Part #                                                                  | Quantity                           | Unit | Unit Price | Subtotal              |
|       |            | ×              | SERVICE                                                                                       | Marketing Services      |                                                                                  | 10                                 | HUR  | 75.00 EUR  | 750.00 EUR            |
|       | SERVI      | CE SHEET<br>LS | Service Sheet #:                                                                              | SE4045T4                | Service Line #:                                                                  | 1                                  |      |            |                       |
|       | ТАХ        |                | * Category:<br>Location:<br>Description:<br>Regime:<br>Date Of Pre-Payment:<br>Law Reference: | VAT                     | Taxable Amount<br>Rate(%):<br>Tax Amount:<br>Exempt Detail:<br>* Date Of Supply: | : 750.00 EUR<br>19%<br>14 Jan 2016 | ]    |            | Remove                |
| L (   | Line Iten  | n Actions 👻    | Delete   Add -                                                                                |                         |                                                                                  |                                    |      |            |                       |

#### II. Fatture di servizio - SS autogenerato: Revisione e invio

Fare clic su Inviare (Submit) per completare il processo di creazione della fattura.

| Create Invoice                                                                                  |                                                                                                    |                                                         |                                                                                         |                                     | Save                    | Submit                  | Exit                |
|-------------------------------------------------------------------------------------------------|----------------------------------------------------------------------------------------------------|---------------------------------------------------------|-----------------------------------------------------------------------------------------|-------------------------------------|-------------------------|-------------------------|---------------------|
| Confirm and submit this docu<br>is: Canada.<br>If you want your invoices to<br>Standard Invoice | ment. It will not be electronically signed according to<br>be stored in the Ariba long term document archiving, y | the compliance map and your customer's invoice rules. T | The document's originating country is: C<br>will also be able to archive old invoices o | anada. The docu<br>once you subscri | iment's de<br>be to the | estination<br>archiving | country<br>service. |
| Invoice # :                                                                                     | INV6953                                                                                                    | Subtotal :                                              | \$400.00 CAD                                                                            |                                     |                         |                         |                     |
| Invoice Date :                                                                                  | Monday 18 Apr 2016 11:54 AM GMT-05:00                                                                             | Total Tax :                                             | \$0.00 CAD                                                                              |                                     |                         |                         |                     |
| Original Purchase Order :                                                                       | 4500496953                                                                                                    | Total Gross Amount :                                    | \$400.00 CAD                                                                            |                                     |                         |                         |                     |
|                                                                                                 |                                                                                                    | Total Net Amount :                                      | \$400.00 CAD                                                                            |                                     |                         |                         |                     |
|                                                                                                 |                                                                                                    | Amount Due :                                            | \$400.00 CAD                                                                            |                                     |                         |                         |                     |

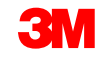

#### II. Fatture di servizio - SS autogenerato: revisione e invio (continua)

Lo **stato di invio** della fattura rimane **In sospeso** (On Hold) e lo **stato della fattura** rimane in **Attesa di approvazione** (Pending Approval) fino a quando viene approvato il modulo di segnalazione non conformità.

| Home Int   | oox Outbox         | Catalogs Reports            |                   |               |          |            |             |                       |                  |
|------------|--------------------|-----------------------------|-------------------|---------------|----------|------------|-------------|-----------------------|------------------|
| Invoices O | rder Confirmations | Ship Notices Service Sheets | 5 Drafts          |               |          |            |             |                       |                  |
| Invoice    | es<br>Filters      |                             |                   |               |          |            |             |                       |                  |
| Invoices   |                    |                             |                   | Total: 37     | 7        |            |             |                       | Page 1 🔹 🕨       |
|            | Invoice #          | Customer                    | Reference         | Submit Method | Origin   | Source Doc | Date        | Amount Routing Status | Invoice Status   |
|            | <u>INV6953</u>     | 3M - QI1 - production QA    | <u>4500496953</u> | Online        | Supplier | Order      | 18 Apr 2016 | \$400.00 CAD On Hold  | Pending Approval |

Dopo che il modulo di segnalazione non conformità viene **approvato**, la fattura viene trasmessa a 3M. Lo **stato di invio** passa a **Riconosciuto** (Acknowledged) e lo **stato della fattura** a **Inviato** (Sent).

| Home Inbox       | Outbox        | Catalogs Reports          |             |               |          |            |             |              |                |                |
|------------------|---------------|---------------------------|-------------|---------------|----------|------------|-------------|--------------|----------------|----------------|
| Invoices Order ( | Confirmation  | s Ship Notices Service Sh | eets Drafts |               |          |            |             |              |                |                |
| Invoices         |               |                           |             |               |          |            |             |              |                |                |
| ▶ Search Filters |               |                           |             |               |          |            |             |              |                |                |
|                  |               |                           |             |               |          |            |             | ~            |                |                |
| Invoices         |               |                           |             | Т             | otal: 1  |            |             | -            |                |                |
| Invoi            | e# Cu         | stomer                    | Reference   | Submit Method | Origin   | Source Doc | Date        | Amount       | Routing Status | Invoice Status |
|                  | <u>153</u> 3M | 1 - QI1 - production QA   | 4500496953  | Online        | Supplier | Order      | 18 Apr 2016 | \$400.00 CAD | Acknowledged   | Sent           |
| Create Line-Item | Credit Memo   | Edit Copy   Create Non-I  | PO Invoice  |               |          |            |             |              |                |                |

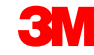

#### II. Fatture di servizio - SS autogenerato: revisione e invio (continua)

Lo stato di **invio della fattura** rimane **In sospeso** (On Hold) fino a quando viene approvato il modulo di segnalazione non conformità.

| Но  | me Inb    | ox Outbox         | Catalogs Reports            |                   |               |          |            |             |                       |                  |
|-----|-----------|-------------------|-----------------------------|-------------------|---------------|----------|------------|-------------|-----------------------|------------------|
| Inv | oices Ord | der Confirmations | Ship Notices Service Sheets | Drafts            |               |          |            |             |                       |                  |
| E   | nvoice    | s                 |                             |                   |               |          |            |             |                       |                  |
| 1   | Search    | Filters           |                             |                   |               |          |            |             |                       |                  |
|     | Invoices  |                   |                             |                   | Total: 37     | ,        |            |             | \                     | Page 1 🕨 🕨       |
|     |           | Invoice #         | Customer                    | Reference         | Submit Method | Origin   | Source Doc | Date        | Amount Routing Status | Invoice Status   |
|     | • 🖻       | <u>INV6953</u>    | 3M - QI1 - production QA    | <u>4500496953</u> | Online        | Supplier | Order      | 18 Apr 2016 | \$400.00 CAD On Hold  | Pending Approval |

Se un modulo di segnalazione non conformità presenta informazioni sbagliate, può essere **Rifiutato** (Rejected) dal richiedente. Lo stato di **invio della fattura** diventa **Rifiutato** (Rejected) e lo **stato della fattura** diventa **Rifiutato** (Rejected). La fattura può essere ripresentata facendo clic su **Modifica** (Edit) dopo aver apportato le necessarie correzioni.

| HOME     | INBOX      | OUTBOX          | CATALOGS      | REPORTS        |            |                |          |            |             | CSV [      | ocuments <del>-</del> | Create 🗸       |
|----------|------------|-----------------|---------------|----------------|------------|----------------|----------|------------|-------------|------------|-----------------------|----------------|
| Invoices | Order Conf | irmations       | Ship Notices  | Service Sheets | Drafts     |                |          |            |             |            |                       |                |
| Invoice  | es         |                 |               |                |            |                |          |            |             |            |                       |                |
| ► Se     | arch Filte | ers             |               |                |            |                |          |            |             |            |                       |                |
| Invo     | ices (1)   |                 |               |                |            |                |          |            |             |            |                       |                |
|          |            | Invoice #       | Customer      |                | Reference  | Submit Method  | Origin   | Source Doc | Date        | Amount     | Routing Status        | Invoice Status |
|          |            | INVR6953        | 3M - QI1 - pr | oduction QA    | 4500496953 | Online         | Supplier | Order      | 20 Apr 2016 | \$2.00 CAD | Rejected              | Rejected       |
| Ļ        | Create Lin | e-Item Credit M | lemo E        | dit Cop        | y Create N | Ion-PO Invoice |          |            |             |            |                       |                |

#### Controllo dello stato della fattura

Se è stata selezionata la ricezione delle notifiche della fattura sull'account, si riceveranno e-mail che riguardano lo stato della fattura. È possibile anche controllare lo stato della fattura dalla **cartella dei messaggi in uscita**.

Fare clic sul numero della fattura.

Per visualizzare i dettagli e lo storico fatture, fare clic sul tab **Storico** (History).

Vengono visualizzati i commenti sullo storico e sullo stato per la fattura. Lo storico transazioni può essere utilizzato per individuare i problemi in caso di transazioni non riuscite o rifiutate.

Dopo aver finito di rivedere lo storico, fare clic su **Finito** (Done) nell'angolo superiore destro della finestra.

| lome     | Inbox                                      | Outbox                                         | Catalogs              | Reports                                      |                    |           |                     |             |                        |                |           |        |
|----------|--------------------------------------------|------------------------------------------------|-----------------------|----------------------------------------------|--------------------|-----------|---------------------|-------------|------------------------|----------------|-----------|--------|
| nvoic    | es Order                                   | Confirmatio                                    | ns Ship N             | otices Drafts                                |                    |           |                     |             |                        |                |           |        |
| nvo      | ices                                       |                                                |                       |                                              |                    |           |                     |             |                        |                |           |        |
| Sear     | ch Filters                                 |                                                |                       |                                              |                    |           |                     |             |                        |                |           |        |
|          |                                            |                                                |                       |                                              |                    |           |                     |             |                        |                |           | _      |
| Invoi    | ces                                        |                                                |                       |                                              | Total: 56          |           |                     |             |                        | Page           | 1 🔹 🕨     |        |
|          | Invoice                                    | # C                                            | Customer              | Reference                                    | Submit Method      | Origin    | Source Doc          | Date        | Amount                 | Routing Status | Invoice 5 | Status |
| 0 5      | 845760                                     | 3<br>5                                         | M - SI5 - :<br>andbox | 4500000791                                   |                    | Supplier  |                     | 4 Oct 2013  | \$175.00 USD           | Failed         | Rejecte   | d      |
| o 4      | <u>INV0000</u>                             | 9 <u>463</u> 35                                | M - SI5 - g<br>andbox | <u>4800000461</u>                            |                    | Supplier  |                     | 26 Aug 2013 | \$100,100.00 USD       | Failed         | Rejecte   | d      |
| 0        | INV333<br>charges                          | - Misc 3                                       | M - SI5 - g           | 4800000444                                   | Online             | Supplier  | Purchase<br>Order   | 9 Aug 2013  | \$391.02 USD           | Acknowledged   | Sent      |        |
|          | Invoic                                     |                                                | 160                   | 1000000444                                   | Opling             | Question  | Durahaaa            | 0.0         | ALE 00 LICE            |                | Done      |        |
| _ :      |                                            | e. 04J/                                        | 00                    |                                              |                    |           |                     |             |                        |                | _         |        |
| <u> </u> | Edit Cre                                   | ate Line-Iter                                  | n Credit M            | emo Export                                   | cXML               |           |                     |             |                        |                |           |        |
| - 1      | Detail                                     | Scheduled I                                    | Payments              | History                                      |                    |           |                     |             |                        |                |           |        |
|          | Invoice:<br>Invoice<br>Receive<br>Submitte | Status:<br>d By Ariba N<br>ed By:              | letwork Or            | 845760<br>Rejected<br>a: 4 Oct 2013<br>04:00 | 8:28:22 AM GI      | -<br>ИТ-  | To:<br>Routing Stat | us:         | 3M - SI5 - S<br>Failed | Sandbox        |           |        |
|          | Histor                                     | Y                                              |                       |                                              |                    |           |                     |             |                        |                | ×         |        |
|          | Status                                     | Comments                                       | Chan                  | ged By                                       | Date and           | Time      | Stack               | Trace       |                        |                |           |        |
|          |                                            | The invoice<br>was<br>successfull<br>received. | е<br>3М-<br>У         | TEST                                         | 4 Oct 2013         | 3 8:36:50 | ) AM                |             |                        |                | <u> </u>  |        |
|          |                                            | INV-61: Th<br>Bill To<br>information           | ne<br>nis Propo       | ogationDispatch                              | ner-<br>4 Oct 2013 | 3 8:37:00 | ) AM                |             |                        |                | E         |        |

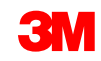

#### Controllo dello stato della fattura (continua)

#### Stati della fattura:

 Inviata/In corso di elaborazione (Sent/Processing): la fattura è stata ricevuta ed è in corso di elaborazione.

Attesa di approvazione (Pending Approval): itinerari del modulo di segnalazione non conformità per l'approvazione.

- Approvata (Approved): la fattura è stata elaborata e l'importo della fattura è stato approvato.
- Rifiutata (Rejected): la fattura è stata rifiutata perché non ha superato la convalida. L'area
   Commenti (Comments) contiene testo che spiega perché la fattura era stata rifiutata e le azioni da intraprendere per ripresentare una fattura corretta.
   È possibile utilizzare lo stesso numero di fattura per le fatture rifiutate o non riuscite. Se la fattura è per SS autogenerato, il modulo di segnalazione non conformità viene rifiutato dal richiedente.
- Pagata (Paid): gli importi della fattura sono stati pagati.

#### Invoice: 845760

| Edit              | Crea                                       | ate Line-Item Cr                                | redit Memo               | Export cXML                                 |                   |               |             |
|-------------------|--------------------------------------------|-------------------------------------------------|--------------------------|---------------------------------------------|-------------------|---------------|-------------|
| De                | tail                                       | Scheduled Payr                                  | nents H                  | istory                                      |                   |               |             |
| II<br>I<br>R<br>S | nvoice:<br>nvoice s<br>eceived<br>submitte | Status:<br>I By Ariba Netw<br>:d By:            | 8<br>F<br>ork On: 4<br>C | 845760<br>Rejected<br>Oct 2013 8:2<br>94:00 | 8:22 AM GMT-      | To:<br>Routii | ng Status:  |
|                   | Histor                                     | v                                               |                          |                                             |                   |               |             |
|                   | Status                                     | Comments                                        | Changed I                | Ву                                          | Date and Time     |               | Stack Trace |
|                   |                                            | The invoice<br>was<br>successfully<br>received. | 3M - TEST                |                                             | 4 Oct 2013 8:36:  | 50 AM         |             |
|                   |                                            | INV-61: The<br>Bill To<br>information is        | Propogatio               | onDispatcher-                               | 4 Oct 2013 8:37:0 | 00 AM         |             |

#### Regole specifiche del Paese per 3M

**Tutti:** il fornitore ha la responsabilità di informare 3M qualora l'invio di fatture elettroniche non sia supportato legalmente o non sia conforme ai requisiti normativi, e deve fornire gli opportuni regolamenti a 3M.

#### EMEA:

- 3M Svezia: i fornitori svedesi che utilizzano numeri di riferimento per il pagamento (numero KID o FIK) nell'attuale processo di fatturazione devono includere queste informazioni nella fattura Ariba.
- 3M Belgio: il pedaggio imposto quando i prodotti vengono trasportati su strada in grandi camion; se non è
  incluso nel prezzo del prodotto, questo importo deve essere incluso negli addebiti di spedizione.
- Europa (tutta): se il fornitore che fattura si trova in Europa e invia una fattura ad una qualunque entità 3M europea, nella fattura Ariba devono essere inclusi sia il numero di registrazione della partita IVA del fornitore che il numero di registrazione della partita IVA di 3M.
  - Le fatture che provengono dai Paesi dell'UE devono indicare le informazioni riportate di seguito, ai sensi della direttiva UE:
    - Data della fornitura (a livello di testata e prodotto)
    - ID di registrazione commerciale
    - Partita IVA o ID fiscale del fornitore
    - Partita IVA o ID fiscale del cliente
    - Inserire il numero di riferimento del pagamento nel campo Nota di pagamento (Payment Note) per la Svezia
    - Inserire il motivo dell'esenzione dalle imposte (a livello di testata e prodotto) nel campo Descrizione dell'imposta (Tax Description)

#### Regole specifiche del Paese per 3M (continua)

America Latina:

- Fornitore terzo messicano che vende nella regione Panama Pacifico 3M e che spedisce a San Luis Potosi in Messico
  - Includere il seguente commento di testata sulla fattura:
    - OPERACION EFECTUADA AL AMPARO DEL ARTICULO 105 Y 112 DE LA LEY ADUANERA, ARTICULO 29 FRACCION I
    - DE LA LEY DEL IVA. ARTICULO 156 DEL REGLAMENTO DE LA LEY ADUANERA 5.1.3., 5.2.2, 5.2.3 Y 4.3.22 DE
    - LAS REGLAS DE CARÁCTER GENERAL EN MATERIA DE COMERCIO EXTERIOR VIGENTE.
    - Inoltre, il fornitore deve includere il Numero IMMEX per 3M Purification S de RL de CV (2679-2006).

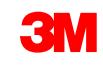

## Modifica delle fatture

#### Fattura PO-Flip: Revisione, salvataggio, modifica

I numeri delle fatture non possono contenere zeri iniziali, trattini, barre oblique, spazi, punti o altri caratteri speciali nel campo del **N. fattura** (Invoice #).

Facendo clic su **Terminare** (Exit) durante la creazione della fattura, viene visualizzato un prompt che richiede all'utente di salvare, eliminare o continuare ad elaborare la fattura.

Quando si è pronti a riprendere l'elaborazione della fattura, selezionare la fattura da **Bozze** (Drafts) e fare clic su **Modificare** (Edit).

Nota: Le bozze delle fatture possono essere conservate per un massimo di 7 giorni.

| A 81                                                 |                                      |                                                                                                    | Test Supplie | er 1 🔻                                 |
|------------------------------------------------------|--------------------------------------|----------------------------------------------------------------------------------------------------|--------------|----------------------------------------|
| Create Invoice                                       |                                      |                                                                                                    | Update       | Save Exit                              |
| <ul> <li>Invoice Header</li> <li>Summary</li> </ul>  |                                      |                                                                                                    |              | * Indicates required field Add to Heat |
| Purchase Order:<br>Invoice #: *<br>Invoice Date: ① * | 4500003508<br>INV1234<br>15 Dec 2018 | Subtotal:         \$1,023.00 CAD           Total Tax:         \$0.00 CAD           Total Gross Amount:         \$1,023.00 CAD           Total Net Amount:         \$1,023.00 CAD           Amount Due:         \$1,023.00 CAD |              | View/Edit Ad                           |

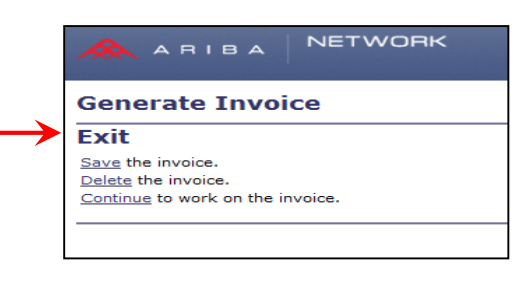

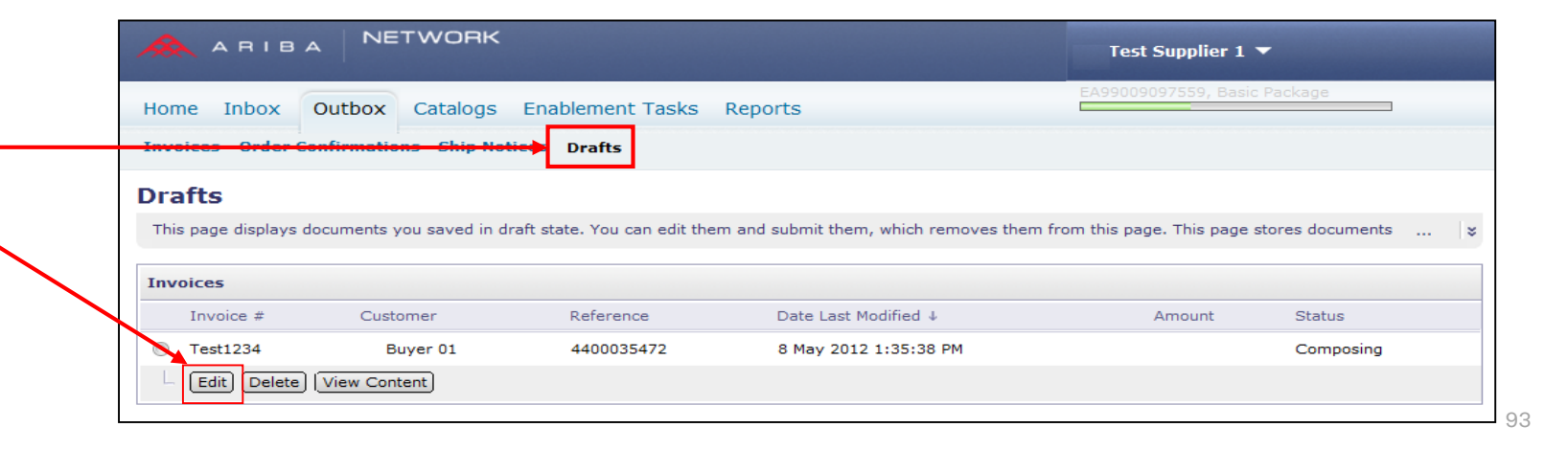

#### Modifica o ripresentazione delle fatture

Accedere alle fatture da modificare e ripresentare:

- Fare clic sul tab Cartella dei messaggi in uscita (Outbox).
- Fare clic su N. fattura (Invoice #) per le fatture non riuscite o rifiutate che si intende ripresentare. Quindi fare clic su Modificare (Edit)
- Dopo aver corretto la fattura, fare clic su Inviare (Submit) alla pagina Revisione (Review) per inviare la fattura.

| ARIBA NETWORK                                                                                                    | Test Supplier 1 🔻            |                |
|----------------------------------------------------------------------------------------------------|------------------------------|----------------|
| Home Inbox Outbox Catalogs Enablement Tasks Reports                                                                                                 | EA99009097559, Basic Package |                |
| Invoices Order Confirmations Ship Notices Drafts                                                                                                    |                              |                |
| Invoices  Search Filters                                                                                                    |                              |                |
| Invoices Total: 1                                                                                                    |                              |                |
| Invoice # Customer Reference Submit Method Origin Source Doc Date                                                                                   | Amount Routing Status        | Invoice Status |
| Image: Supplier Customer Order     8 May 2012       Image: Create Line-Item Credit Memo     Edit       Image: Create Line-Item Credit Memo     Edit | \$105.00 USD Failed          | Rejected       |

## Creazione di una nota di credito – A livello di riga (PO o fattura)

### Nota di credito: partita singola (PO o fattura)

1. Per creare una nota di credito a fronte di un PO che era stato precedentemente fatturato, navigare fino alla **cartella dei messaggi in uscita** e selezionare la fattura facendo clic direttamente sul **collegamento N. fattura** (Invoice #).

Nota: È possibile anche fare clic sul pulsante di selezione e, dall'elenco di riepilogo a discesa *Creare* (Create), selezionare **Nota** di credito (Credit Memo). Nella pagina *Dettaglio della fattura* (Invoice Detail), verificare la correttezza del PO o della fattura.

 Fare clic su Creare nota di credito di partita singola (Create Line-Item Credit Memo).

| Home Inbox O            | utbox C           | atalogs Re                  | eports              |          |                                       |                   |                  |                |               |
|-------------------------|-------------------|-----------------------------|---------------------|----------|---------------------------------------|-------------------|------------------|----------------|---------------|
| Invoices Order Con      | frmations         | Ship Notice                 | s Drafts            |          |                                       |                   |                  |                |               |
| nyoices                 |                   |                             |                     |          |                                       |                   |                  |                |               |
| Invoices                |                   |                             |                     |          |                                       |                   |                  |                |               |
| Search Filters          | 1                 |                             |                     |          |                                       |                   |                  |                |               |
| Invoices                |                   |                             | Tota                | al: 76   |                                       |                   |                  | Page           | 1 •           |
| Invoice #               | Customer          | Reference                   | Submit Method       | Origin   | Source Doc                            | Date              | Amount           | Pouting Status | Invoice Statu |
|                         | 3M - DI5 -<br>DEV | 4800004709                  | Online              | Supplier | Purchase<br>Order                     | 17 Oct 2013       | \$108,762.50 CAD | Acknowledged   | Sent          |
| ○ INV4699               | 3M - DI5 -<br>DEV | <u>4800004699</u>           | Online              | Supplier | Purchase<br>Order                     | 16 Oct 2013       | \$101,062.50 CAD | Acknowledged   | Paid          |
| INV4697                 | 3M - DI5 -<br>DEV | 4800004697                  | Online              | Supplier | Purchase<br>Order                     | 16 Oct 2013       | \$101,062.50 CAD | Acknowledged   | Approved      |
| CRME4695                | 3M - DI5 -<br>DEV | 4800004695                  | Online              | Supplier | Purchase<br>Order                     | 16 Oct 2013       | \$-519.05 CAD    | Acknowledged   | Sent          |
| INV4695                 | 3M - DI5 -<br>DEV | <u>4800004695</u>           | Online              | Supplier | Purchase<br>Order                     | 16 Oct 2013       | \$101,062.50 CAD | Acknowledged   | Sent          |
| INV4693                 | 3M - DI5 -<br>DEV | <u>4800004693</u>           | Online              | Supplier | Purchase<br>Order                     | 16 Oct 2013       | \$2,995.63 CAD   | Acknowledged   | Sent          |
| voice: INV4             | 709               |                             |                     |          |                                       |                   |                  |                | Done          |
| Create Line-Item Credit | t Memo            | int Export c)               | XML O               |          |                                       |                   |                  |                |               |
| Detail Scheduled P      | ayments           | History                     |                     |          |                                       |                   |                  |                |               |
| Standard Invoice        |                   |                             |                     | _        | <b>Status</b><br>Invoice:<br>Routing: | Sent<br>Acknowled | ged              |                |               |
| Invoice #:              | 11                | NV4709                      |                     |          | Subtota                               | l:                | \$96,250.00CAD   |                |               |
| Invoice Date:           | A                 | hursday 17 (<br>M GMT-05:00 | )ct 2013 10:00<br>) |          | Total Tax                             | ::                | \$12,512.50CAD   |                |               |
| Original Purchase       | Order: 4          | 800004709                   |                     |          | Total Gro                             | ss Amount:        | \$108,762.50CAD  |                |               |
|                         |                   |                             |                     |          | Total Net                             | Amount:           | \$108,762.50CAD  |                |               |
|                         |                   |                             |                     |          | Amount                                | Due:              | \$108,762.50CAD  |                |               |

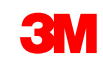

### Nota di credito (PO o fattura): testata

 Inserire il numero della nota di credito in N. nota di credito (Credit Memo #).
 Inserire la data in Data della nota di credito (Credit Memo Date).

In base alle impostazioni predefinite,

i valori della fattura vengono inseriti automaticamente (con un valore negativo) fino a quando si selezionano le partite singole desiderate e si adegua la **Quantità** (Quantity) e il **Valore** (Value).

 L'imposta può essere inviata a livello di testata o a livello di riga. Se si invia a livello di testata, dopo aver adeguato la quantità della partita singola e il valore negativo, l'importo soggetto a imposta e l'importo dell'imposta (Tax Amount) saranno automaticamente ricalcolati sulla base del valore della partita singola.

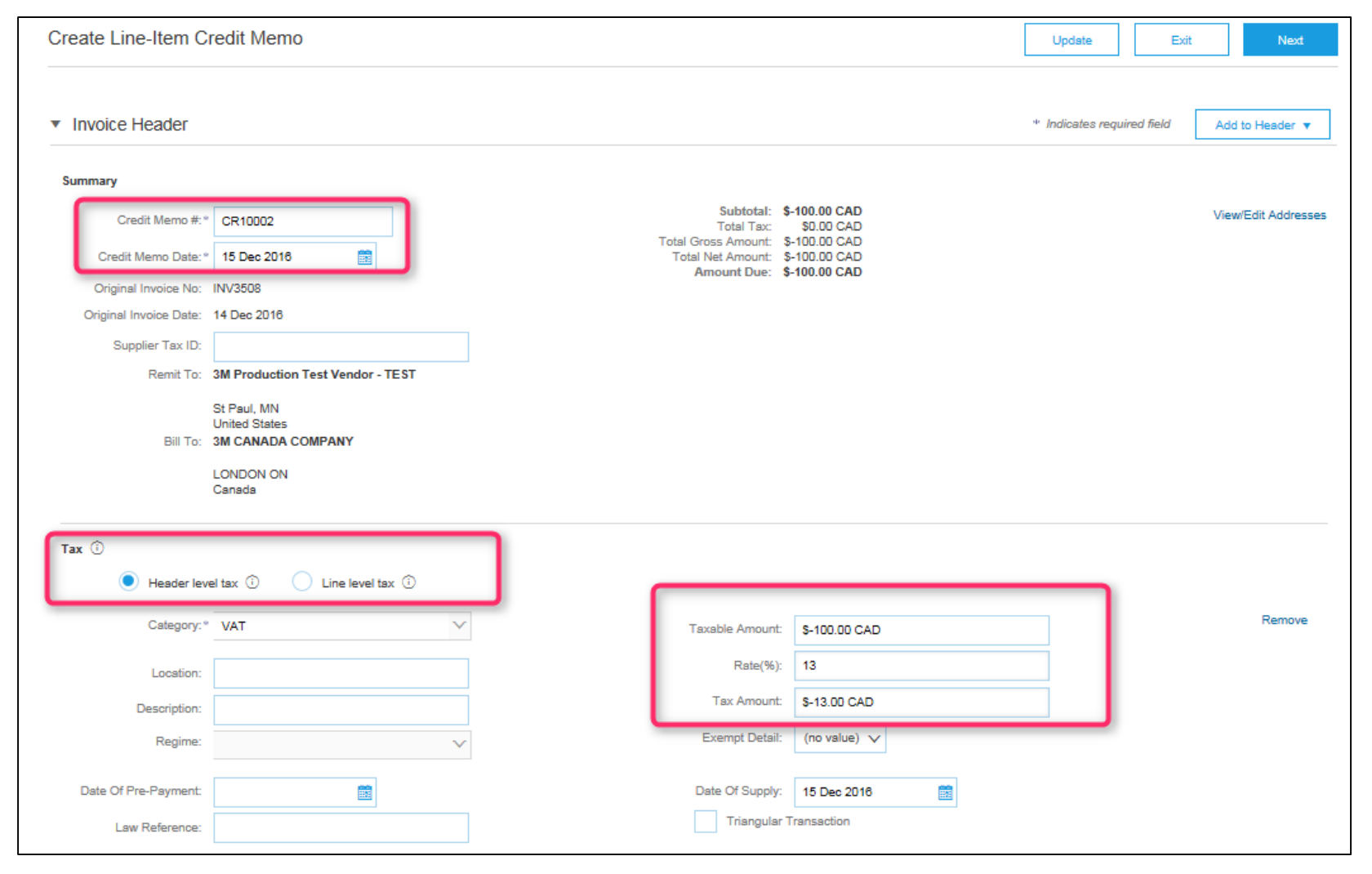

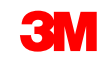

#### Nota di credito (PO o fattura): testata (continua)

Quando si accreditano i costi della spedizione, se pertinente, fare clic sul pulsante di scelta Spedizione a livello di testata (Header level shipping). Inserire un importo negativo per la spedizione a livello di testata. (Nota: Gli addebiti di spedizione sono sulla riga per i fornitori integrati).

Possono essere aggiunti anche commenti in Nota di credito di partita singola (**Aggiungere alla testata**) (Add to Header).

| Original Invoice Date: | 17 Oct 2013                 | Total Net Amount:    | \$-108,762.50CAD     |                               |
|------------------------|-----------------------------|----------------------|----------------------|-------------------------------|
| Supplier Tax ID:       |                             | Amount Due:          | \$-108,762.50CAD     |                               |
| Remit To               | FRANKLIN ST -               |                      |                      |                               |
|                        | London ON                   |                      |                      |                               |
| Bill To:               | Canada<br>3M CANADA COMPANY |                      |                      |                               |
|                        | LONDON                      |                      |                      |                               |
|                        | Canada                      |                      |                      |                               |
|                        |                             |                      |                      |                               |
| ТАХ                    | eader level tax             | 🔘 Line level tax 🔋   |                      |                               |
|                        |                             |                      |                      |                               |
| * Category:            | GST                         | Taxable Amount:      | \$-96,250.00CAD      | Remove                        |
|                        |                             | Rate(%):             | 13.00                |                               |
| Location:              |                             | Tax Amount:          | 4-12 512 50CAD       |                               |
| Description:           |                             |                      | \$-12,512.50CAD      |                               |
|                        |                             |                      |                      |                               |
| SHIPPING               | 🔊 Header level shinning 👖   | C Line level shinnin | a <b>B</b>           |                               |
| SHIPPING               | Reader level shipping       | Cine level shippin   | g o                  |                               |
| Ship From:             | 3M - TEST supplier 2        | Ship To:             | 3M Brockville - Tape | <u>View/Edit</u><br>Addresses |
|                        | Canada                      |                      | <u>Canada</u>        |                               |
|                        |                             | Tax                  |                      |                               |
|                        |                             |                      |                      |                               |
| SUPPLIER VAT           |                             | Shipping Cos         | t                    |                               |
| Supplier VAT/Tax ID.   | VATID123456                 | Shipping Tax         |                      |                               |
| Provincial (Canadian)  | Sales Tax Exemption Number: | Special Hand         | ling                 |                               |
| Add to Header V        |                             | Special Handlin      | ng Tax               |                               |
|                        |                             | Discount             |                      |                               |
|                        |                             | Discount             |                      |                               |
|                        |                             | Comment              |                      |                               |
|                        |                             |                      |                      |                               |

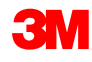

### Nota di credito di partita singola (fattura PO): a livello di riga

- 1. Fare clic sul **segno di spunta** per includere o escludere la partita singola dalla nota di credito.
  - Segno di spunta verde: includere sulla fattura
  - Segno di spunta o casella grigia: escludere dalla fattura
- 2. Aggiornare la **Quantità** (*Quantity*). Questo campo verrà compilato automaticamente con un

valore della quantità negativo.

- 3. Se opportuno, adeguare il **Prezzo unitario** (Unit Price). Questo rimarrà come valore positivo.
- 4. Anche i **Commenti** (Comments) possono essere aggiunti a livello di partita singola.
- 5. Fare clic su **Aggiornare** (Update) per aggiornare o su **Successivo** (Next) per rivedere e inviare.

| GOODS 1 Line Items 1 Included 0 Previously Invoiced                                                                                                    |
|----------------------------------------------------------------------------------------------------|
| Insert Line Item Options Tax Category: Add to Included Lines Handling Discourt                                                                                                    |
| No.       Include       Part       Description       Quantity       Unit       Unit       Price       Subtotal         10       Image: Non Catalog       PRELIMINARY PRODUCT FOR DBEF-TOP-Q       -2       Image: MTK       \$550.00CAD       \$-1,100.00CA         Item       601       Item       601       Item       Item       Item       Subtotal |
| PRICING<br>DETAILS     * Price Unit:     * Price Unit Quantity:       * Unit Conversion:     Description:                                                                                                    |
| SHIPPING     Ship From:     3M - TEST supplier     Ship To:     3M - DIS - DEV     View/Edit       Iondon ON     Iondon ON     Deliver To:     Inited States     Inited States                                                                                                    |
| SHIPPING *Shipping Amount: -\$22.00USD Shipping Date:                                                                                                    |
| ADDITIONAL<br>FIELDS Assist:<br>Commission:5                                                                                                    |
| Line Item Actions ▼ Delete<br>Turn or Edit<br>Hide/S Add<br>Comments 4                                                                                                    |
| Next > Update Ex                                                                                                    |

### Nota di credito di partita singola (fattura PO): Inviare (Submit)

- Rivedere la pagina Conferma collettiva nota di credito (Credit Memo Summary Confirmation) per verificare l'accuratezza della nota di credito.
- Fare clic su Inviare (Submit).
- Nota: Se erano stati utilizzati addebiti vari, questi non compariranno nella pagina Conferma collettiva (Summary Confirmation).

| Create Line-Item Credit Memo                                                                                                    |                                                                                                    | Previous Submit Exit                             |
|----------------------------------------------------------------------------------------------------|----------------------------------------------------------------------------------------------------|--------------------------------------------------|
| Confirm and submit the line-item credit memo. It will be electronically signed according to the compliance map and you is: Finland. The document's destination country is: United States.<br>If you want your invoices to be stored in the Ariba long term document archiving, you can subscribe to an archiving set | r customer's invoice rules. This transaction qualifies as Cross-<br>rvice. Note that you will also be able to archive old invoices onc | Border trade. The document's originating country |
| Line-Item Credit Memo                                                                                                    |                                                                                                    |                                                  |
| (Original Invoice No: MB3342T9)                                                                                                    |                                                                                                    |                                                  |
| Credit Memo #: CR123                                                                                                    | Subtotal :                                                                                                    | \$-830.00 CAD                                    |
| Credit Memo Date : Thursday 15 Dec 2016 2:10 PM GMT-06:00                                                                                                    | Total Tax :                                                                                                    | \$0.00 CAD                                       |
| Original Invoice No: MB3342T9                                                                                                    | Total Gross Amount :                                                                                                    | \$-830.00 CAD                                    |
| Original Invoice Date : Wednesday 14 Dec 2016 7:49 PM GMT-06:00                                                                                                    | Total Net Amount :                                                                                                    | \$-830.00 CAD                                    |
| Original Purchase Order: 4500003342                                                                                                    | Amount Due :                                                                                                    | \$-830.00 CAD                                    |

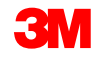

## Creazione di una nota di credito – Importo forfettario a livello di testata (PO o fattura)

#### Nota di credito (Credit Memo) (PO o fattura) a livello di testata

Per creare una nota di credito a livello di testata (importo forfettario) a fronte di un PO precedentemente fatturato, andare nella cartella dei messaggi in entrata e fare clic sul collegamento del **Numero PO** (PO Number).

**Nota:** È possibile anche fare clic sul pulsante di scelta e, dall'elenco di riepilogo a discesa **Creare** (Create), selezionare **Nota di credito** (Credit Memo).

- Nella pagina Dettaglio della fattura (*Invoice Detail*), verificare la correttezza del PO o della fattura.
- Fare clic su Creare nota di credito (Create Credit Memo).

| ome Inbox        | Outbox Catalogs Report                               | ts                         |                             |               |                   |                       |          |                               |               |
|------------------|------------------------------------------------------|----------------------------|-----------------------------|---------------|-------------------|-----------------------|----------|-------------------------------|---------------|
| urchase Orders   | Time & Expense Sheets Early                          | Payments Scheduled Pay     | ments Rem                   | ittances No   | otifications Pe   | nding Queue           |          |                               |               |
| urchase Or       | ders                                                 |                            |                             |               |                   |                       |          |                               |               |
| Search Filters   |                                                      |                            |                             |               |                   |                       |          |                               |               |
| Customer:        | •                                                    | Min. Am                    | ount:                       |               |                   |                       |          |                               |               |
| Order Number:    | 6                                                    | Max. An                    | nount:                      |               |                   |                       |          |                               |               |
|                  | Partial number      Exact num                        | nber Purchase              | e Order Status              | Invoiced      | •                 |                       |          |                               |               |
| Invoice Number:  | 8                                                    | View:                      |                             | All exc       | ept hidden order  | s 🔿 All 💿 Only hidden | orders   |                               |               |
| Date Range:      | Last 31 days -                                       |                            |                             | C Searc       | h only blanket pu | rchase orders         |          |                               |               |
| Start Date:      | 20 Jan 2014                                          | Number                     | of Results:                 | 100 -         |                   |                       |          |                               |               |
| End Date:        | 19 Feb 2014                                          |                            |                             |               |                   |                       |          |                               |               |
|                  |                                                      |                            |                             |               |                   |                       |          | Search                        | Reset         |
|                  |                                                      |                            |                             |               |                   |                       |          |                               |               |
| 0                | Canada                                               |                            | arrened Firs                |               |                   |                       |          |                               |               |
| ■ 4800055        | 355 3M Brockville - Tape<br>BROCKVILLE, ON<br>Canada | \$199.00CAD                | 15 Jan 2014<br>12:49:46 PM  | Invoiced      | Invoice           | \$308.49 CAD          | Original | 2 🛋 🤅                         | <u>r</u>      |
| 4800055          | 354 3M Brockville - Tape<br>BROCKVILLE, ON<br>Canada | \$99.00CAD                 | 15 Jan 2014<br>12:47:28 PM  | Invoiced      | Invoice           | \$263.24 CAD          | Original | 2 <table-cell></table-cell>   | <u>r</u>      |
| ₩ <u>4800055</u> | 353 3M Brockville - Tape<br>BROCKVILLE, ON<br>Canada | \$11,200.00USD             | 15 Jan 2014<br>12:46:48 PM  | Invoiced      | Invoice           | \$11,350.00 USD       | Original | 2 <table-cell></table-cell>   | <u>r</u>      |
| <u>4800055</u>   | 352 3M Brockville - Tape<br>BROCKVILLE, ON<br>Canada | \$298.00CAD                | 15 Jan 2014<br>9:49:37 AM   | Invoiced      | Invoice           | \$298.00 CAD          | Original | 2 <table-cell></table-cell>   | <u>r</u><br>1 |
| <u>4800055</u>   | 351 3M Brockville - Tape<br>BROCKVILLE, ON<br>Canada | \$298.00CAD                | 14 Jan 2014<br>5:01:06 PM   | Invoiced      | Invoice           | \$298.00 CAD          | Original | 2 <table-cell> 🤅</table-cell> |               |
| ₩ <u>4800055</u> | 350 3M Brockville - Tape<br>BROCKVILLE, ON<br>Canada | NT\$1,461,100.00TWD        | 14 Jan 2014<br>4:59:58 PM   | Invoiced      | Invoice           | NT\$1,461,100.00 TWD  | Original | 2 <table-cell></table-cell>   | <u>r</u>      |
| ■ <u>4800055</u> | 349 3M Brockville - Tape<br>BROCKVILLE, ON<br>Canada | \$10,000.00USD             | 14 Jan 2014<br>4:56:14 PM   | Invoiced      | Invoice           | \$10,000.00 USD       | Original | 2 ඬ 6                         |               |
| • 4800055        | 348 3M Brockville - Tape<br>BROCKVILLE, ON<br>Canada | \$11,200.00USD             | 13 Jan 2014<br>10:43:54 Jul | Invoiced      | Invoice           | \$11,600.00 USD       | Original |                               |               |
| Customer: 3M -   | UI5-UAT (1)                                          |                            |                             |               |                   |                       |          |                               |               |
| Create Order     | Confirmation  Create Ship Noti                       | ce Create Invoice 💌 Hide i | in Inbox R                  | tesend Failed | Orders            |                       |          |                               |               |
|                  |                                                      | Credit Memo                |                             |               |                   |                       |          |                               |               |
|                  |                                                      | Line-nem Credit Memo       |                             |               |                   |                       |          |                               |               |

### Nota di credito (PO o fattura) a livello di testata (continua)

- Inserire un numero in N. fattura (Invoice #).
- Inserire una data in Data fattura (Invoice Date).
- Il credito fiscale può essere inviato come credito a livello di testata.
- Spedizione a credito o altri addebiti per gestione speciale.
   Se pertinente, a livello di testata, inserire un importo negativo per la spedizione o la gestione speciale.
- Possono essere aggiunti anche commenti alla nota di credito di partita singola a livello di testata.

|                                                                                                    |                 | Test | Mode                                                                                       |                                   |        |
|----------------------------------------------------------------------------------------------------|-----------------|------|--------------------------------------------------------------------------------------------|-----------------------------------|--------|
| eate Credit Mer                                                                                                    | no              |      |                                                                                            |                                   | Next ) |
| * Indicates required field                                                                                                    |                 |      |                                                                                            |                                   |        |
| Header Information                                                                                                    |                 |      |                                                                                            |                                   |        |
| * Invoice #:                                                                                                    | CR1321654       | 1    | Information Only. No a                                                                     | ction is required from the custor | ner.   |
| * Invoice Date:                                                                                                    | 19 Feb 2014     |      | Original PO #:                                                                             | 4800055348                        |        |
| Supplier Account ID #:                                                                                                    |                 |      | Customer Reference:                                                                        |                                   |        |
| ADDRESS                                                                                                    |                 |      |                                                                                            |                                   |        |
| Remit To:                                                                                                    |                 |      | Bill To:                                                                                   |                                   |        |
| Choose Address:                                                                                                    | OG TECHNOLOGOES |      | 3M CANADA COMPANY                                                                          |                                   |        |
| Name: 3M - TEST supplier 2<br>Address: 0G TECHNOLOGOES<br>14THE COMMONS<br>4300 VARSITY OR, SUITE<br>WASHTENAW, MI 48108-5010 |                 |      | Postal Address:<br>P.O. BOX 5840<br>LONDON ON N6A 552<br>Canada<br>Phone(Constant):+ () 61 | 2 333 9999                        |        |
| Remittance ID:                                                                                                    | 10001799        |      |                                                                                            |                                   |        |
| Account Receivable ID:                                                                                                    |                 |      |                                                                                            |                                   |        |
| Tax ID Of Supplier:                                                                                                    | TID123456       |      |                                                                                            |                                   |        |
| Tax paid through a Tax<br>Supplier VAT/Tax ID:                                                                                | VATID123456     |      |                                                                                            |                                   |        |
| Issued By:                                                                                                    |                 |      | Invoice Recipient:                                                                         |                                   |        |
|                                                                                                    |                 |      |                                                                                            |                                   |        |

### Nota di credito (PO o fattura) a livello di testata (continua)

- Inserire l'importo del credito.
   L'importo deve avere un valore negativo.
- Può essere accreditato anche l'importo dell'imposta. Fare clic su Creare imposta (Create Tax). Selezionare il tipo di imposta oppure creare il proprio tasso da applicare al credito.
- Se pertinente, quando si accreditano gli addebiti di spedizione in Adeguamento nella spedizione (Adjustment in Shipping), inserire un valore negativo.
- Possono essere aggiunti anche commenti alla nota di credito.

| Tax Category        | Tax Rate                   | Taxable Amt      | Tax Locatio               | n                                            | Description                    |       |
|---------------------|----------------------------|------------------|---------------------------|----------------------------------------------|--------------------------------|-------|
| GST<br>Create Tax ▼ | 10 %                       | \$-500.00        | ONTARIO                   |                                              |                                | •     |
| Adjustment in Spe   | cial Handling:<br>ping: -5 | 5.00             | (Amount mus<br>(Amount mu | st be negative.)<br>st be negative or zero.) |                                |       |
| hip To:             |                            |                  | Ship F                    | rom:                                         |                                |       |
| Name: 3M B          | rockville - Tape           |                  | * Nam                     | e: 3M - TEST supp                            | plier 2                        |       |
| Address 1: 60 C/    | ALIFORNIA AVENUE, E        | BLDG # 501       | * Addr                    | ess 1: 210 6th Ave                           |                                |       |
| Address 2:          |                            |                  | Addr                      | ess 2:                                       |                                |       |
| Address 5:          |                            |                  | Adur<br>* Citur           | ess 5;                                       |                                | _     |
| BROC                | KVILLE                     |                  | * City:                   | london                                       |                                |       |
| Postal Code: vou    | rio 👻                      |                  | * Post                    | al Code: Mcc. AWC                            | ▼                              |       |
| Country:            |                            |                  | - * Cour                  | MSE 1W5                                      | 1                              |       |
| This s              | election will refresh th   | ne page content. | •                         | This selection w                             | J<br>vill refresh the page con | tent. |
| Inspection Dates    |                            |                  |                           |                                              |                                |       |
| inspection bate.    |                            |                  |                           |                                              |                                |       |
| Comments:           |                            |                  |                           |                                              | *                              |       |
|                     |                            |                  |                           |                                              |                                |       |
|                     |                            |                  |                           |                                              | Ŧ                              | 1     |
| Default Credit Men  | no Comment CF              | REDIT FOR        |                           |                                              |                                |       |
| lext:               |                            |                  |                           |                                              |                                |       |

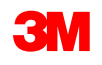

## Stato del documento, ricerche e report

#### Controllo dello stato della fattura

Dalla pagina iniziale, fare clic sul tab **Cartella dei messaggi in uscita** (Outbox).

- Verrà visualizzato un elenco di tutte le fatture inviate.
- Ciascun numero di fattura è un collegamento che può essere aperto per visualizzare tale fattura.
- Esistono due tipi di stato:
  - **1. Stato di invio** (Routing Status): mostra lo stato di invio della fattura tramite Ariba network a 3M.
  - 2. Stato della fattura (Invoice Status): mostra lo stato della fattura stessa, specificamente attraverso il suo processo di pagamento.

| Home Int   | Home Inbox Outbox Catalogs Reports                          |                |           |                   |  |  |  |  |  |  |  |
|------------|-------------------------------------------------------------|----------------|-----------|-------------------|--|--|--|--|--|--|--|
| Invoices O | Invoices Order Confirmations Ship Notices Drafts            |                |           |                   |  |  |  |  |  |  |  |
| Invoice    | Invoices                                                    |                |           |                   |  |  |  |  |  |  |  |
| ▶ Search   | ▶ Search Filters                                            |                |           |                   |  |  |  |  |  |  |  |
|            |                                                             |                |           |                   |  |  |  |  |  |  |  |
| Invoices   |                                                             |                |           |                   |  |  |  |  |  |  |  |
|            | Invoice #                                                   | Customer       | Reference | Submit Method     |  |  |  |  |  |  |  |
| o 🖻        | <u>RTLProdCtryTst</u>                                       | Customer Corp. | Contract  | ICS Paper Invoice |  |  |  |  |  |  |  |
| L Crea     | Create Line-Item Credit Memo Edit   Generate Non-PO Invoice |                |           |                   |  |  |  |  |  |  |  |
|            |                                                             |                |           |                   |  |  |  |  |  |  |  |
|            |                                                             |                |           |                   |  |  |  |  |  |  |  |

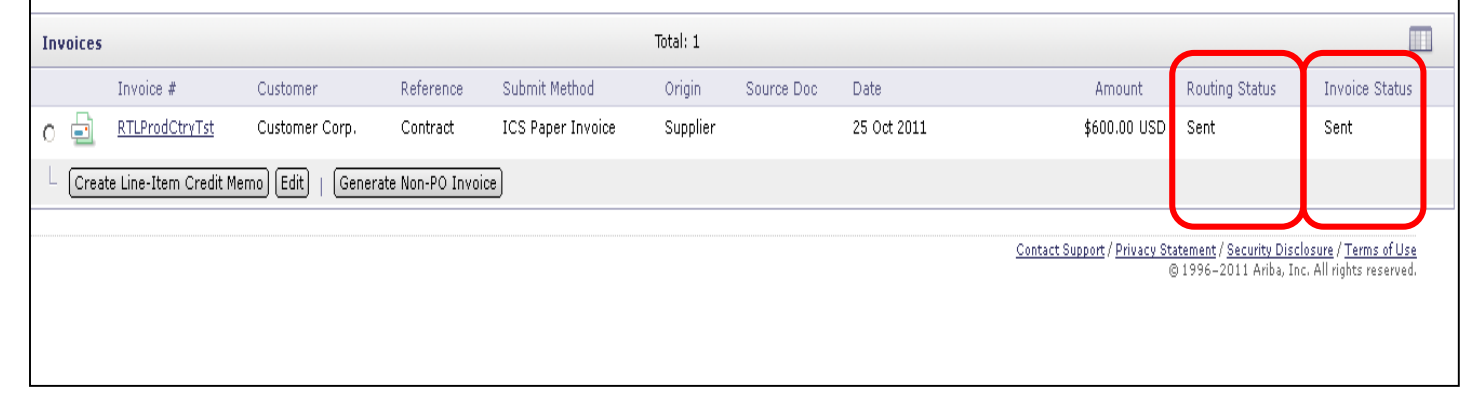

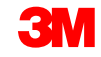

Stato di invio (Routing Status):

- Non riuscito (Failed): la fattura non ha rispettato le regole di fatturazione 3M predisposte nell'ambito dell'account Ariba Network.
- In coda (Queued): Ariba Network ha ricevuto la fattura dall'account di un Network di fornitore, ma la fattura non è stata inviata all'account Network 3M.
- Inviata (Sent): Ariba Network ha inviato la fattura all'accont Ariba Network 3M. La fattura è in attesa di download nell'applicazione di fatturazione 3M.
- Confermata (Acknowledged): la fattura è stata inviata dall'account di rete 3M nell'applicazione di fatturazione.

| Invoice # Customer Reference Submit Method Origin Source Doc Date Amount                              | Routing Status                                           | Invoice Status                                                         |  |  |  |  |  |  |  |
|----------------------------------------------------------------------------------------------------|----------------------------------------------------------|------------------------------------------------------------------------|--|--|--|--|--|--|--|
| C 🔄 <u>RTLProdCtryTst</u> Customer Corp. Contract ICS Paper Invoice Supplier 25 Oct 2011 \$600.00 USD | Sent                                                     | Sent                                                                   |  |  |  |  |  |  |  |
| Create Line-Item Credit Memo) Edit)   Generate Non-PO Invoice                                         |                                                          |                                                                        |  |  |  |  |  |  |  |
| <u>Contact Support</u> / <u>Privacy S</u>                                                             | <u>tatement</u> / <u>Security D</u><br>© 1996-2011 Ariba | <u>Disclosure</u> / <u>Terms of Use</u><br>, Inc. All rights reserved. |  |  |  |  |  |  |  |
|                                                                                                    |                                                          |                                                                        |  |  |  |  |  |  |  |
|                                                                                                    |                                                          |                                                                        |  |  |  |  |  |  |  |

#### Controllo dello stato della fattura (continua)

Stato della fattura (Invoice Status):

- Inviata (Sent): 3M ha ricevuto una fattura ma non l'ha ancora approvata né rifiutata. (Stato precedente: Elaborazione) (Processing)
- Annullata (Canceled): la fattura è stata annullata dal fornitore.
- Rifiutata (Rejected): 3M ha manualmente rifiutato la fattura oppure la fattura non ha superato la convalida al momento del caricamento nel sistema di fatturazione 3M.
- Non riuscito (Failed): Il caricamento della fattura nel sistema di fatturazione 3M non è riuscito.
- Approvata (Approved): Il cliente ha approvato 3M per il pagamento.
- Pagata (Paid): 3M ha pagato la fattura oppure sta per emettere il pagamento.

| Invoices Total: 1                                             |                       |                |           |                   |          |            |             |                                            |                                                        |                                                                |
|---------------------------------------------------------------|-----------------------|----------------|-----------|-------------------|----------|------------|-------------|--------------------------------------------|--------------------------------------------------------|----------------------------------------------------------------|
|                                                               | Invoice #             | Customer       | Reference | Submit Method     | Origin   | Source Doc | Date        | Amount                                     | Routing Status                                         | Invoice Status                                                 |
| o 🖻                                                           | <u>RTLProdCtryTst</u> | Customer Corp. | Contract  | ICS Paper Invoice | Supplier |            | 25 Oct 2011 | \$600.00 USD                               | Sent                                                   | Sent                                                           |
| Create Line-Item Credit Memo) Edit)   Generate Non-PO Invoice |                       |                |           |                   |          |            |             |                                            |                                                        |                                                                |
|                                                               |                       |                |           |                   |          |            |             | <u>Contact Support</u> / <u>Privacy St</u> | atement∕ <u>Security Disc</u><br>⊗ 1996-2011 Ariba, In | <u>losure</u> / <u>Terms of Use</u><br>c. All rights reserved. |
|                                                               |                       |                |           |                   |          |            |             |                                            |                                                        |                                                                |
|                                                               |                       |                |           |                   |          |            |             |                                            |                                                        |                                                                |

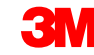
Accedere a qualsiasi fattura.

- Per visualizzare i dettagli e lo storico fatture, fare clic sul tab Storico (History).
- Vengono visualizzati i commenti sullo storico e sullo stato per la fattura.
- Lo storico transazioni può essere utilizzato per individuare i problemi in caso di transazioni non riuscite o rifiutate.
- Dopo aver effettuato la revisione dello storico, fare clic su Finito (Done).

| ate Line-Item C                                               | redit Memo Export of<br>ad Payments Histo                                                                                                    | CXML                                              |                              |                                 |                                | Dor        |
|---------------------------------------------------------------|----------------------------------------------------------------------------------------------------|---------------------------------------------------|------------------------------|---------------------------------|--------------------------------|------------|
| nvoice:<br>nvoice Status:<br>.eceived By Arit<br>ubmitted By: | oa Network On:                                                                                                    | INV4697<br>Approved<br>16 Oct 2013 10:24:38 AM GM | To:<br>Routing St<br>T-04:00 | tatus:                          | 3M - DI5 - DEV<br>Acknowledged |            |
| History                                                       |                                                                                                    |                                                   |                              |                                 |                                |            |
| Status                                                        | Comments                                                                                                    |                                                   |                              | Changed By                      | Date and Time                  | Stack Trac |
|                                                               | The invoice was succ                                                                                                    | essfully received.                                |                              | 3M - TEST supplier 2            | 16 Oct 2013 10:24:40 AM        |            |
|                                                               | The invoice status has been successfully updated to by 3M - DI5 - DEV. Description: The document was added to the pending queue for download. |                                                   |                              | PropogationProcessor-<br>632220 | 16 Oct 2013 10:24:52 AM        |            |
|                                                               |                                                                                                    |                                                   |                              | Supplier                        | 16 Oct 2013 10:24:53 AM        |            |
| Sent                                                          |                                                                                                    |                                                   |                              |                                 |                                |            |
| Sent<br>Acknowledged                                          |                                                                                                    |                                                   |                              | Supplier                        | 16 Oct 2013 10:25:14 AM        |            |

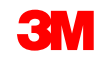

# Ricerca di fatture (ricerca o report)

Ricerca rapida

- Dal tab Fattura (Invoice) in Cartella dei messaggi in uscita (Outbox):
  - selezionare il nome del cliente dall'elenco di riepilogo a discesa;
  - dall'elenco di riepilogo a discesa Cliente (Customer), selezionare 3M;
  - inserire un numero in N.
     documento (Document #),
     se noto;
  - selezionare Intervallo di date
     (Date Range) di un massimo di 90 giorni per le fatture;
  - fare clic su Cercare (Search).

| Hon        | ne 1     | Inbox 🔿 C      | outbox Ca         | talogs Repo       | orts          |          |                       |                         |                      |                |         |        |
|------------|----------|----------------|-------------------|-------------------|---------------|----------|-----------------------|-------------------------|----------------------|----------------|---------|--------|
| Invo       | oices    | Order Co       | nfirmations       | Ship Notices      | Drafts        |          |                       |                         |                      |                |         |        |
| Inv        | oic      | es             |                   |                   |               |          |                       |                         |                      |                |         |        |
| ▼ Se       | earch    | Filters        |                   |                   |               |          |                       |                         |                      |                |         |        |
| CL         | ustome   | er:            |                   | 0                 |               |          | Min. Amount:          |                         |                      |                |         |        |
| In         | voice    | INV4           | 699               | ✓ All Custome     | rs            |          | Max. Amount:          |                         | ]                    |                |         |        |
| Nu         | mber     | :              | artial number     | 3M - DI5 - D      | )EV           |          | Status:               |                         | 1                    |                |         |        |
| Or         | der      |                |                   | <b>1</b>          | andbox        |          | Number of<br>Results: | 100 👻                   |                      |                |         |        |
| Da         | ate Ra   | nge: Last      | 24 hours 👻        |                   |               |          | Show Onl              | y Invoices Submitted fr | om the Customer's Sy | stem.          |         |        |
| St         | art Da   | ite: 16 Oc     | t 2013            |                   |               |          |                       |                         |                      |                |         |        |
| En         | d Date   | e: 17 Oc       | t 2013            |                   |               |          |                       |                         |                      |                |         |        |
|            |          |                |                   |                   |               |          |                       |                         |                      |                | Search  | Reset  |
|            |          |                |                   |                   |               |          |                       |                         |                      |                | ocuren  | Reser  |
| Inv        | voices   | 5              |                   |                   | та            | otal: 77 |                       |                         |                      | Page           | 1 🔹 🕨   |        |
|            |          | Invoice #      | Customer          | Reference         | Submit Method | Origin   | Source Doc            | Date                    | Amount               | Routing Status | Invoice | Status |
| 0          | Ð        | <u>INV4714</u> | 3M - DI5 -<br>DEV | 4800004714        | Online        | Supplier | Purchase<br>Order     | 17 Oct 2013             | \$108,762.50 CAD     | Acknowledged   | Sent    |        |
| $\bigcirc$ | -        | <u>INV4709</u> | 3M - DI5 -<br>DEV | <u>4800004709</u> | Online        | Supplier | Purchase<br>Order     | 17 Oct 2013             | \$108,762.50 CAD     | Acknowledged   | Sent    |        |
| 0          | <u>-</u> | <u>INV4699</u> | 3M - DI5 -<br>DEV | 4800004699        | Online        | Supplier | Purchase<br>Order     | 16 Oct 2013             | \$101,062.50 CAD     | Acknowledged   | Paid    |        |
|            |          | INV4697        | 3M - DI5 -        | 4800004697        | Online        | Supplier | Purchase              | 16 Oct 2013             | \$101.062.50 CAD     | Acknowledged   | Approv  | ed     |

# Configurazione dell'amministratore e dell'account

Configurazione dell'account:

- Profilo di base
- Invio dell'ordine elettronico
- Invio della fattura elettronica
- Informazioni sull'avviso di pagamento
- Notifiche e-mail

Gestione di ruoli e utenti

Relazioni con i clienti

Supporto per Ariba Network

## Configurazione delle informazioni sull'account

Voi siete responsabili dell'accuratezza delle sezioni riportate di seguito. È possibile tornare a queste sezioni in qualsiasi momento per apportare modifiche e mantenerle aggiornate.

- Profilo di base (Basic Profile): consente di verificare le informazioni sulla propria società.
- Notifiche e-mail (E-mail Notifications): consente di visualizzare e aggiornare gli indirizzi e-mail per le notifiche dell'account.
- Invio dell'ordine elettronico: consente di selezionare la preferenza per la ricezione degli ordini.

### Effettuare l'accesso come amministratore

Pagina di login di Ariba Network:

- Per accedere al proprio account, andare sul sito <u>http://supplier.ariba.com</u>.
- Per accedere all'account di produzione, inserire i valori in Nome utente (User Name) e la Password, quindi fare clic su Login.

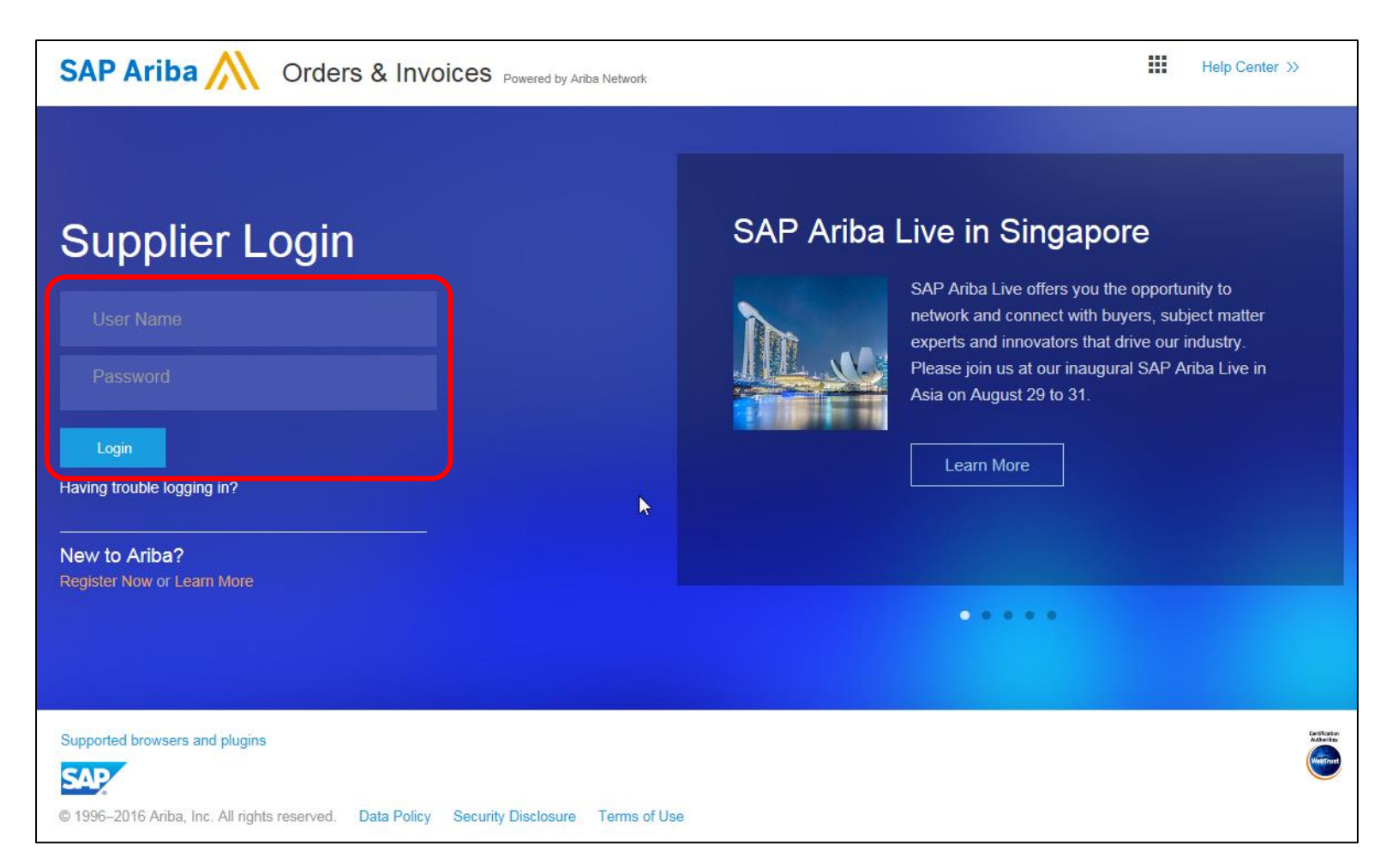

# Configurazione del profilo e dell'account

#### Accedere a **Profilo società** (Company Profile):

- Fare clic sul tab
   Navigatore
   amministrativo
   (Administration
   Navigator).
- Viene visualizzata la finestra della *Configurazione profilo* (Profile Configuration).
- Fare clic su Profilo società (Company Profile).

| TO MY: LEADS PROPOSALS                                                                                                    | CONTRACTS                                                                      | ORDERS & INVOI                                                                                                    | CES        |                                                                                      |                | Abira       | i Krowten 🔻 🖕 F                                                                                                    | eedback   He                                                                  | lp ▼   Logou     |
|----------------------------------------------------------------------------------------------------|--------------------------------------------------------------------------------|----------------------------------------------------------------------------------------------------|------------|--------------------------------------------------------------------------------------|----------------|-------------|----------------------------------------------------------------------------------------------------|-------------------------------------------------------------------------------|------------------|
| ARIBA   NETV                                                                                                    | VORK<br>Catalogs E                                                             | nablement Tasks                                                                                                    | Repor      | ts                                                                                   |                | S           | Supplier Compa<br>N01007986466, B<br>nter a short desc                                                                                                    | ny ▼<br>Basic Package<br>ription to reach S                                   | 50%>             |
| 1 Pending Tasks<br>Action Required to Complete<br>Enablement Tasks »<br>Profile Completeness<br>40%<br>Enter a short<br>description to reach<br>50% ><br>Ouick Links | Search<br>Purchase<br>Order Com<br>Ship Notice<br>Invoices<br>Payments<br>More | Learn how to the second second | to acceler | Customer:<br>Customer:<br>Order Number<br>Date Range:<br>Last 14 days<br>Exact Match | and convert yo | ur rec<br>A | Company Profile<br>Count Settings<br>Customer Relation<br>Users<br>Notifications<br>Account Hierarch<br>Network Setting<br>Electronic Order<br>Electronic Invoic<br>Accelerated Payr<br>Remittances<br>Network Notificat | potions<br>s<br>ponships<br>iv<br>s<br>Routing<br>e Routing<br>ments<br>tions |                  |
| View: Last 24 hours 🛇                                                                                                    | Purchase (                                                                     | Irder Status                                                                                                    |            | Custome                                                                              | ers: 2 of 2    |             | Vi                                                                                                    | ew: Last 24 ho                                                                | urs 🔍 🛛          |
| Durchase Ordere                                                                                                    | Cus<br>No                                                                      | tomer<br>DA testing ac                                                                                                    | New        | Changed<br>0                                                                         | Confirmed<br>0 | Shippe      | d Invoiced                                                                                                    | In Progress                                                                   | Failed           |
| New (0)                                                                                                    |                                                                                | stomer Corp.                                                                                                    | <u>0</u>   | <u>0</u>                                                                             | 0              | 0           | <u>0</u>                                                                                                    | <u>0</u>                                                                      | <u> </u>         |
| Changed (0)                                                                                                    |                                                                                |                                                                                                    | _          | _                                                                                    | _              | -           | –<br>Last Refre                                                                                                    | -<br>sh: 17 Jul 2012                                                          | -<br>11:41:46 PM |

**Nota:** L'ID Ariba Network ID (ANID)

viene visualizzato nell'angolo

superiore destro della pagina.

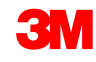

# Configurazione del profilo della società

Informazioni di base (Basic):

- Completare o aggiornare tutti i campi richiesti elencati con un asterisco nella Sezione del profilo della società di base.
- Fare clic su Aggiungere (Add) per classificare la società di appartenenza in base a:
  - Beni primari (Commodities)
  - Territorio di vendita (Sales Territory)
  - Settori (Industries)
- Fare clic su Salvare (Save).

**Importante:** se le informazioni sulla società cambiano, avvertire direttamente 3M.

| Basic (2) Busin     | ness (2) Marketing (3) Contacts Certifications (1)                                                                                                    |                                                                                                    |
|---------------------|----------------------------------------------------------------------------------------------------|----------------------------------------------------------------------------------------------------|
| * Indicates a requi | ired field                                                                                                    |                                                                                                    |
| Overview            |                                                                                                    |                                                                                                    |
| c                   | Company Name: * Supplier Company                                                                                                    |                                                                                                    |
| Othe                | r names, if any:                                                                                                    |                                                                                                    |
|                     |                                                                                                    |                                                                                                    |
|                     | NetworkId: AN01007986466 🕧                                                                                                    |                                                                                                    |
| Sho                 | rt Description:                                                                                                    |                                                                                                    |
|                     | Characters left: 100                                                                                                    |                                                                                                    |
|                     | Website:                                                                                                    |                                                                                                    |
|                     |                                                                                                    |                                                                                                    |
|                     | Commodities, Sales Territories and Industries                                                                                                    |                                                                                                    |
| Address             | Commodities, Sales Territories and Industries Commodities *                                                                                                    |                                                                                                    |
| Address             | Commodities, Sales Territories and Industries Commodities * Select the goods and services your company provides. Postings made by buyers will be matched to you commodities you select below. You will receive email patification of business apportunities when a matched to you                                                                                                    | J based on the                                                                                              |
| Address             | Commodities, Sales Territories and Industries Commodities * Select the goods and services your company provides. Postings made by buyers will be matched to you commodities you select below. You will receive email notification of business opportunities when a matched (1) Cleaning brushes                                                                                                    | ı based on the<br>h is found.                                                                               |
| Address             | Commodities, Sales Territories and Industries Commodities * Select the goods and services your company provides. Postings made by buyers will be matched to you commodities you select below. You will receive email notification of business opportunities when a matched (1) Cleaning brushes                                                                                                    | J based on the h is found.                                                                                  |
| Address             | Commodities, Sales Territories and Industries Commodities * Select the goods and services your company provides. Postings made by buyers will be matched to you commodities you select below. You will receive email notification of business opportunities when a matched (1) Cleaning brushes                                                                                                    | based on the h is found.                                                                                    |
| Address             | Commodities, Sales Territories and Industries Commodities * Select the goods and services your company provides. Postings made by buyers will be matched to you commodities you select below. You will receive email notification of business opportunities when a matched to you (1) Cleaning brushes (1) Cleaning brushes Volume when business opportunities matching my commodities are published on Ariba Discovery. Sales Territories *                                                                                                    | A based on the h is found.                                                                                  |
| Address             | Commodities, Sales Territories and Industries         Commodities *         Select the goods and services your company provides. Postings made by buyers will be matched to you commodities you select below. You will receive email notification of business opportunities when a matched to you commodities you select below. You will receive email notification of business opportunities when a matched to you commodities you select below. You will receive email notification of business opportunities when a matched to you commodities you select below. You will receive email notification of business opportunities when a matched to you commodities are published on Ariba Discovery.         Sales Territories *       Select the territories that your company serves. If you serve limited territories, then select the territorie but a goods manufacturer may ship globally).                                                                                                    | Add/Remo<br>Add/Remo<br>Early Access.                                                                       |
| Address             | Commodities, Sales Territories and Industries Commodities * Select the goods and services your company provides. Postings made by buyers will be matched to you commodities you select below. You will receive email notification of business opportunities when a matched to you commodities you select below. You will receive email notification of business opportunities when a matched to you commodities you select below. You will receive email notification of business opportunities when a matched to you commodities you select below. You will receive email notification of business opportunities when a matched to you commodities you select below. You will receive email notification of business opportunities when a matched to you commodities are published on Ariba Discovery. Sales Territories * Select the territories that your company serves. If you serve limited territories, then select the territorie below. If you have global capabilities, then you can select "Global". (For example: a services company but a goods manufacturer may ship globally). (1) California(United States) | A based on the<br>h is found.<br>(Add/Remo<br>-Early Access.<br>es your company sen<br>might only serve the |
| Address             | Commodities, Sales Territories and Industries         Commodities *         Select the goods and services your company provides. Postings made by buyers will be matched to you commodities you select below. You will receive email notification of business opportunities when a matched to you commodities you select below. You will receive email notification of business opportunities when a matched to you commodities provides.         (1) Cleaning brushes         Image: Select the territories opportunities matching my commodities are published on Ariba Discovery:         Sales Territories *         Select the territories that your company serves. If you serve limited territories, then select the territorie below. If you have global capabilities, then you can select "Global". (For example: a services company but a goods manufacturer may ship globally).         (1) California(United States)                                                                                                    | Add/Remo                                                                                                    |
| Address             | Commodities, Sales Territories and Industries         Commodities *         Select the goods and services your company provides. Postings made by buyers will be matched to you commodities you select below. You will receive email notification of business opportunities when a matched to you commodities you select below. You will receive email notification of business opportunities when a matched to you commodities you select below. You will receive email notification of business opportunities when a matched to you commodities you select below. You will receive email notification of business opportunities when a matched to you commodities are published on Ariba Discovery.         Sales Territories *         Select the territories that your company serves. If you serve limited territories, then select the territorie below. If you have global capabilities, then you can select "Global". (For example: a services company but a goods manufacturer may ship globally).         (1) California(United States)         Industries                                                        | Add/Remo                                                                                                    |
| Address             | Commodities, Sales Territories and Industries Commodities * Select the goods and services your company provides. Postings made by buyers will be matched to you commodities you select below. You will receive email notification of business opportunities when a matched to you commodities you select below. You will receive email notification of business opportunities when a matched to you commodities you select below. You will receive email notification of business opportunities when a matched to you commodities you select below. You will receive email notification of business opportunities when a matched to you commodities you select below. If you have global capabilities, then you can select "Global". (For example: a services company but a goods manufacturer may ship globally). (1) California(United States) Industries Select the industries your company serves.                                                                                                    | Add/Remo                                                                                                    |

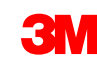

# Configurazione del profilo della società (continua)

Attività (Business):

- Opzionale: inserire informazioni aggiuntive sulla società, come ID fiscale (Tax ID).
- Gli ID fiscali vengono compilati automaticamente sulle fatture create utilizzando l'opzione Creare fattura (Create Invoice).
- Il numero di partita IVA non può contenere spazi, trattini o caratteri speciali.

| Basic (2) Business (2) Mark  | (eting (3) Contacts Certifications (1) |
|------------------------------|----------------------------------------|
| * Indicates a required field |                                        |
| Business Info                |                                        |
| Year Founded:                |                                        |
| Number of Employees:         |                                        |
| Annual Revenue:              |                                        |
| Stock Symbol:                |                                        |
| Fiscal Info                  |                                        |
| Type of Organization:        |                                        |
| Legal Name:                  |                                        |
| State of Incorporation:      | Alabama 💽 💌                            |
| D-U-N-S® Number:             | 55111111 (1)                           |
| Global Location Number:      |                                        |
| Tax Id:                      | Do not enter dashes                    |
| State Tax Id:                | Do not enter dashes                    |
| Regional Tax Id:             | Do not enter dashes                    |
| Vat Id:                      |                                        |
| Exempt from Backup           | O Yes O No                             |

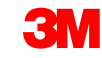

# Configurazione del profilo della società (continua)

#### Marketing (Marketing):

- Inserire dettagli aggiuntivi e criteri specifici sulla società di appartenenza.
- Aggiungere
   Descrizione società
   (Company
   Description) e il logo
   della società.
- Se necessario, fare clic su Aggiungere (Add) e aggiungere le Informazioni su credito e rischio di D&B (Credit and Risk Information from D&B).

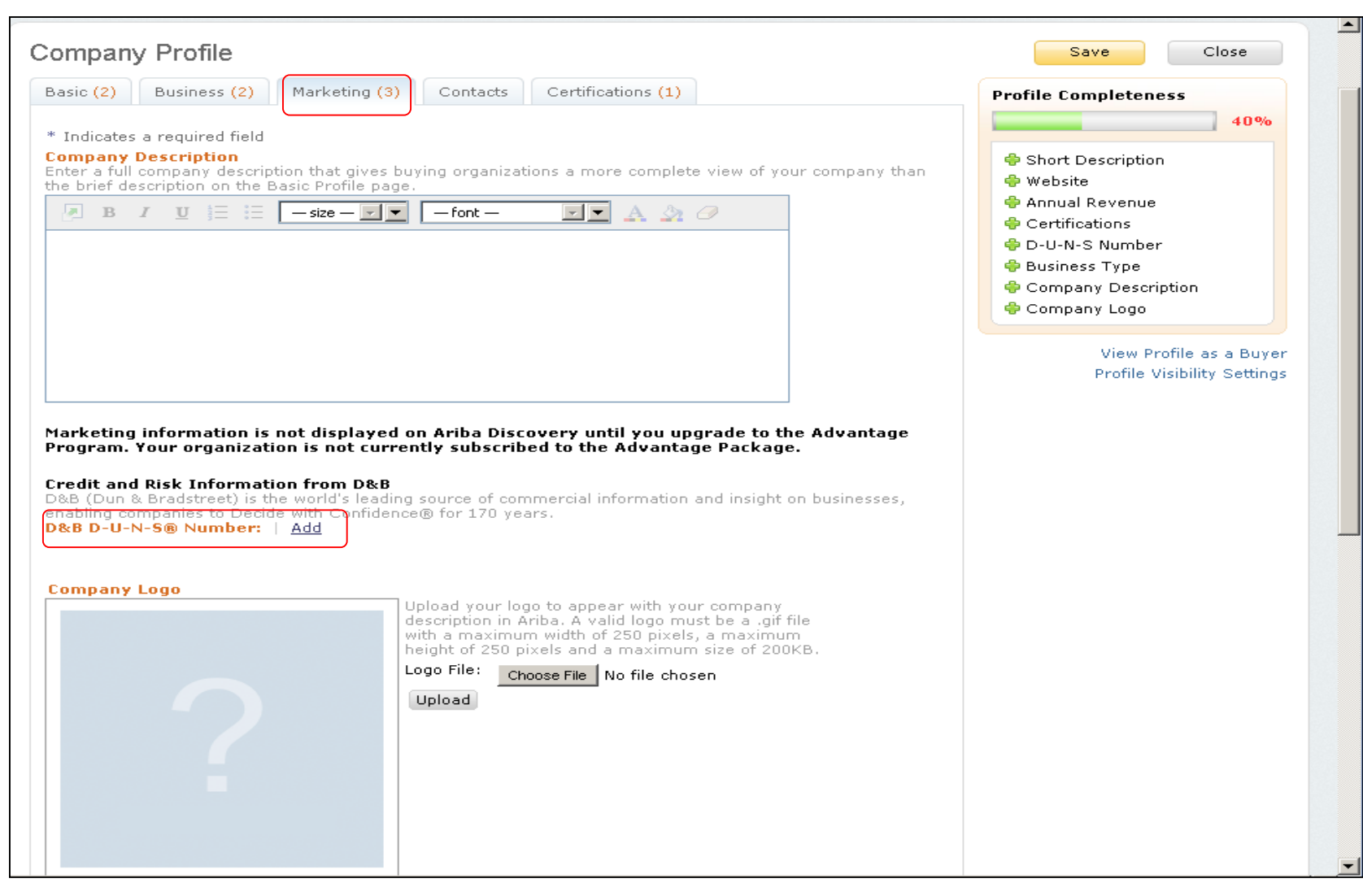

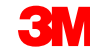

# Configurazione del profilo di base

Contatti (Contacts): i campi dei contatti principali della società si trovano nel tab Contatti (Contacts) situato nella pagina del *Profilo della società* (Company Profile).

| Basic (2) E                                                                                                    | Business (2)                                                                                                    | Marketing (3                                                                                                    | ) Conta                                                                                                    | cts Certifications (1)                                                                                                    |                                                                                                    |                                                                                                    |
|----------------------------------------------------------------------------------------------------|----------------------------------------------------------------------------------------------------|----------------------------------------------------------------------------------------------------|----------------------------------------------------------------------------------------------------|----------------------------------------------------------------------------------------------------|----------------------------------------------------------------------------------------------------|----------------------------------------------------------------------------------------------------|
| * Indicates a                                                                                                    | required field                                                                                                    |                                                                                                    |                                                                                                    |                                                                                                    |                                                                                                    |                                                                                                    |
| Company C                                                                                                    | Contact Inform                                                                                                    | nation                                                                                                    |                                                                                                    |                                                                                                    |                                                                                                    |                                                                                                    |
|                                                                                                    | Main Email:                                                                                                    | * test@test.                                                                                                    | com                                                                                                    |                                                                                                    |                                                                                                    |                                                                                                    |
|                                                                                                    | Main Phone:                                                                                                    | Country<br>* USA 1                                                                                                    | Area<br>999                                                                                                    | Number<br>9999999                                                                                                    |                                                                                                    |                                                                                                    |
|                                                                                                    | Main Fax:                                                                                                    | Country<br>USA 1                                                                                                    | Area                                                                                                    | Number                                                                                                    |                                                                                                    |                                                                                                    |
| Contact Pe                                                                                                    | rsonnel                                                                                                    |                                                                                                    |                                                                                                    |                                                                                                    |                                                                                                    |                                                                                                    |
| Customers ne<br>contacts. First<br>assignments. i<br>edit a contact'<br>Statement.                                                                                            | ed to know how<br>, create your pri<br>Customers do no<br>s details. Ariba's                                                                                              | to contact yo<br>vate list of co<br>ot see your li<br>policy for ha                                                                                                    | our company<br>ontact person<br>st of contact<br>andling conta                                                                                                    | . You can provide comp<br>nnel. Then, create comp<br>personnel. Click Edit or<br>Ict information is descrit                                                                                                    | anywide an<br>anywide an<br>any link in<br>bed in the A                                                                                                    | nd customer-specifi<br>nd customer-specifi<br>the Name column<br>Ariba Privacy                                                                         |
| Customers ne<br>contacts. First<br>assignments.<br>edit a contact'<br>Statement.                                                                                              | ed to know how<br>, create your pri<br>Customers do no<br>s details. Ariba's                                                                                              | to contact yc<br>vate list of co<br>ot see your li<br>; policy for ha                                                                                                  | our company<br>intact perso<br>st of contact<br>andling conta                                                                                                    | . You can provide comp<br>nel. Then, create comp<br>personnel. Click Edit or<br>ct information is descrit                                                                                                    | anywide an<br>anywide an<br>any link in<br>bed in the A                                                                                                    | nd customer-specific<br>nd customer-specific<br>the Name column<br>Ariba Privacy                                                                       |
| Customers ne<br>contacts. First<br>assignments.<br>edit a contact'<br>Statement .<br>Contacts<br>Name ↑                                                                       | ed to know how<br>, create your pri<br>Customers do no<br>s details. Ariba's                                                                                              | to contact yo<br>vate list of co<br>ot see your li<br>policy for ha<br>Business Title                                                                                  | our company<br>ontact person<br>st of contact<br>andling conta                                                                                                    | . You can provide comp<br>nel. Then, create comp<br>personnel. Click Edit or<br>ct information is descrit<br>Email                                                                                                    | anywide an<br>anywide ar<br>any link in<br>bed in the A                                                                                                    | d customer-specific<br>d customer-specific<br>the Name column<br>Ariba Privacy<br>Phone                                                                |
| Customers ne<br>contacts. First<br>assignments<br>edit a contact'<br>Statement .<br>Contacts<br>Name ↑                                                                        | ed to know how<br>, create your pri<br>Customers do no<br>s details. Ariba's                                                                                              | to contact yo<br>vate list of co<br>ot see your li<br>policy for ha<br>Business Title                                                                                  | our company<br>ontact persoi<br>st of contact<br>andling conta<br>e<br>No                                                                                                    | . You can provide comp<br>nel. Then, create comp<br>personnel. Click Edit or<br>ict information is describ<br>Email                                                                                                    | anywide an<br>anywide an<br>any link in<br>bed in the A                                                                                                    | od customer-specific<br>of customer-specific<br>the Name column<br>Ariba Privacy<br>Phone                                                              |
| Customers ne<br>contacts. First<br>assignments<br>edit a contact'<br>Statement .<br>Contacts<br>Name ↑                                                                        | ed to know how<br>, create your pri<br>Customers do no<br>s details. Ariba's                                                                                              | to contact yc<br>vate list of cc<br>ot see your li<br>: policy for ha<br>Business Title                                                                                | ur company<br>intact perso<br>st of contact<br>andling conta<br>e<br>No                                                                                                    | . You can provide comp<br>nnel. Then, create comp<br>personnel. Click Edit or<br>oct information is descrit<br><b>Email</b><br><b>tems</b>                                                                                         | anywide an<br>anywide ar<br>any link in<br>bed in the A                                                                                                    | od customer-specific<br>od customer-specific<br>the Name column<br>Ariba Privacy<br>Phone                                                              |
| Customers ne<br>contacts. First<br>assignments<br>edit a contact'<br>Statement .<br>Contacts<br>Name ↑<br>L Create<br>Companyw                                                | ed to know how<br>, create your pri<br>Customers do no<br>s details. Ariba's<br>ide Assignme                                                                              | to contact yo<br>vate list of co<br>ot see your li<br>policy for ha<br>Business Title<br>nts                                                                           | vur company<br>intact perso<br>st of contact<br>andling conta<br>e<br>No                                                                                                    | . You can provide comp<br>nnel. Then, create comp<br>personnel. Click Edit or<br>ct information is descrit<br><b>Email</b><br><b>tems</b>                                                                                          | anywide an<br>anywide ar<br>any link in<br>bed in the A                                                                                                    | od customer-specific<br>od customer-specific<br>the Name column<br>Ariba Privacy<br>Phone                                                              |
| Customers ne<br>contacts. First<br>assignments<br>Contacts<br>Name ↑<br>Create<br>Companyw<br>Designate com<br>Companywide<br>customer-spec                                   | ed to know how<br>, create your pri<br>Customers do no<br>s details. Ariba's<br>ide Assignme<br>npanywide conta<br>contacts can be<br>cific assignments                   | to contact yo<br>vate list of co<br>of see your li<br>policy for ha<br><b>Business Title</b><br><b>nts</b><br>icts. These co<br>the first poir<br>s, go to the C       | ntact person<br>st of contact<br>andling contact<br>of wo<br>works are v<br>intacts are v<br>ontacts are v<br>ontact spectrum                                                                                                    | . You can provide comp<br>nel. Then, create comp<br>personnel. Click Edit or<br>ct information is describ<br>Email<br>tems<br>isible to all buying orga<br>for customers who wan                                                   | anywide an<br>anywide ar<br>any link in<br>bed in the A<br>any link in<br>bed in the A<br>any link<br>any link<br>any | h Ariba Network.                                                                                                    |
| Contacts recontact recontacts. First assignments                                                                                                    | ed to know how<br>, create your pri<br>Customers do no<br>s details. Ariba's<br>ide Assignme<br>npanywide conta<br>contacts can be<br>cific assignments                   | to contact yo<br>vate list of co<br>of see your li<br>policy for ha<br><b>Business Title</b><br>nts<br>acts. These co<br>the first poir<br>s, go to the C<br><b>ts</b> | Introduction<br>Introduction<br>In | . You can provide comp<br>nel. Then, create comp<br>personnel. Click Edit or<br>ct information is describ<br>Email<br>tems<br>isible to all buying orga<br>for customers who wan<br>ecific Assignments sectio                      | anywide an<br>anywide ar<br>any link in<br>bed in the A<br>nizations or<br>t to do busi<br>on.                                                                                                    | nd customer-specific<br>ad customer-specific<br>the Name column<br>Ariba Privacy<br>Phone<br>Phone                                                     |
| Customers ne<br>contacts. First<br>assignments<br>Contacts<br>Name ↑<br>L Create<br>Companywide<br>companywide<br>customer-spec<br>Companywide                                | ed to know how<br>, create your pri<br>Customers do no<br>s details. Ariba's<br>ide Assignme<br>npanywide conta<br>contacts can be<br>cific assignments<br>ide Assignment | to contact yo<br>vate list of co<br>policy for ha<br>Business Title<br>nts<br>etts. These co<br>the first poin<br>s, go to the C<br>ts                                 | ntact person<br>st of contact<br>andling contact<br>and No<br>No<br>ntacts are v<br>ontacts are v<br>ustomer-spe                                                                                                    | . You can provide comp<br>personnel. Then, create comp<br>personnel. Click Edit or<br>ct information is describ<br><b>Email</b><br><b>tems</b><br>isible to all buying orga<br>for customers who wan<br>coffic Assignments section | anywide an<br>anywide an<br>any link in<br>bed in the A<br>nizations or<br>t to do busi<br>on.                                                                                                    | hd customer-specific<br>ad customer-specific<br>the Name column<br>Ariba Privacy<br>Phone<br>Phone<br>Ariba Network,<br>iness with you, For<br>Actions |
| Customers ne<br>contacts. First<br>assignments<br>Contacts<br>Name +<br>Companywi<br>Companywide<br>customer-spec<br>Companywide<br>Companywide<br>Assignment<br>Accounts Rec | ed to know how<br>, create your pri<br>Customers do no<br>s details. Ariba's<br>ide Assignme<br>npanywide conta<br>contacts can be<br>cific assignments<br>ide Assignmen  | to contact yo<br>vate list of co<br>of see your li<br>policy for ha<br><b>Business Title</b><br>nts<br>cts. These co<br>the first poir<br>s, go to the C               | ntact person<br>st of contact<br>andling contact<br>and No<br>No<br>ntacts are v<br>t of contact<br>ustomer-spe                                                                                                    | . You can provide comp<br>personnel. Click Edit or<br>ict information is describ<br>Email<br>tems<br>isible to all buying orga<br>for customers who wan<br>ecific Assignments sectio<br>Contact Nam                                | anywide an<br>anywide an<br>any link in<br>bed in the A<br>nizations or<br>t to do busi<br>on.                                                                                                    | hd customer-specific<br>ad customer-specific<br>the Name column<br>Ariba Privacy<br>Phone<br>Phone<br>Ariba Network.<br>iness with you. For<br>Actions |

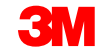

## Configurazione del profilo di base (continua)

# **Certificazioni** (Certifications):

- Inserire informazioni aggiuntive sulle certificazioni della società di appartenenza, se pertinente.
- Possono essere inseriti dati aggiuntivi sulla società in merito a qualsiasi informazione relativa alle attività verdi o alla diversità che riguardano l'organizzazione di appartenenza.

|                     | Basic (3) Business (2) Marketing (3) Contacts (1)                                                                                                    |
|---------------------|----------------------------------------------------------------------------------------------------|
| * Ir<br>Cert<br>Buy | Indicates a required field  rtifications ying organizations can view these designations in your company profile and search on this information when looking for new suppliers. Green Initiatives                                                                                                    |
|                     | sustainable business has undertaken one of the following Green Initiatives, a plan documenting how your business is addressing and implies sustainable business practices, products and services that are less harmful to the environment, energy efficiency, carbon reporting, and/or offsetting, and transportation efficiency.                                                                                            |
|                     | Small Disadvantaged Business<br>Your business is SDB certified, 8(a) certified, HUBZone certified, or certified as a small disadvantaged business by a state governme<br>agency.                                                                                                    |
|                     | Women-Owned Business<br>Your business is at least 51% owned by a woman or women who exercise the power to make policy decisions and who are actively in<br>the day-to-day management of the business.                                                                                                    |
|                     | Minority-Owned Business<br>Your business is at least 51% owned by one or more minority U.S. citizens. In the case of a publicly owned business, at least one o<br>such individuals own 51% of the stock, and one or more such individuals control its management and daily operations.                                                                                                    |
|                     | Veteran-Owned Business<br>Your business is at least 51% owned by an individual who served in the active military, naval, or air service, and who was discharged<br>released under conditions other than dishonorable or is at least 51% owned by an individual who can be considered by the governm<br>Service-Disabled Veteran. The terms "veteran" and "service-disabled veteran" are defined in 38 U.S.C 101(2) and (16). |
|                     |                                                                                                    |
|                     | ISO Certification<br>The International Organization for Standardization (ISO) family of standards relate to quality management systems and are design<br>organizations ensure they meet the needs of customers and other stakeholders. The standards are published by the ISO and are a<br>through National standards bodies.                                                                                                |

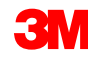

#### Configurare le impostazioni di rete: Invio dell'ordine elettronico

Sul Navigatore amministrativo (Administration Navigator), fare clic su **Invio dell'ordine elettronico** (Electronic Order Routing) per indicare come si vogliono svolgere le transazioni commerciali con i clienti sulla rete.

|                                 | Abira Krowten 🔻 🔰 Feedback 🦷 Heip 👻 👘 Logout       |
|---------------------------------|----------------------------------------------------|
|                                 | Supplier Company -<br>AN01007986466, Basic Package |
| orts                            | Enter a short description to reach 50%>            |
|                                 | Company Profile<br>Service Subscriptions           |
| erate payment and convert your  | Customer Relationships                             |
| Customer:                       | Users<br>Notifications<br>Account Hierarchy        |
| Order Number:                   | Network Settings<br>Electronic Order Routing       |
| Date Range:<br>Last 14 days 💽 💌 | Electronic Invoice Routing<br>Accelerated Payments |
| Exact Match Search              | Remittances<br>Network Notifications               |
| Customers: 2 of 2               | View: Last 24 hours 🔍 🛛                            |
| w Changed Confirmed S           | Shipped Invoiced In Progress Failed                |

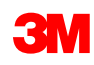

#### Impostazioni di rete: Invio dell'ordine elettronico (continua)

Come ricevere i documenti: i metodi disponibili includono le e-mail, il fax, l'inoltro online (tramite Web o portale) oppure cXML.

Nota: L'opzione Online (Online) consente di inviare i documenti alla cartella dei messaggi in entrata, ma non di inviare una copia aggiuntiva all'indirizzo e-mail, per fax o tramite invio cXML. Selezionando uno degli altri metodi, è possibile ricevere l'ordine nella cartella dei messaggi in entrata, oltre a ottenere una copia inoltrata all'invio selezionato (e-mail, fax o sistema cXML).

Per l'invio e-mail:

- È possibile specificare fino a 5 indirizzi e-mail separati da una virgola.
- Selezionare Includere documento nel messaggio e-mail (Include document in the email message).
- È possibile anche utilizzare un indirizzo e-mail di distribuzione non personalizzato come: orders@supplierxyz.com

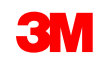

#### Impostazioni di rete: Invio dell'ordine elettronico (continua)

Selezionare **Includere documento nel messaggio e-mail** (Include document in the email message) per includere il PO come parte del messaggio e-mail (o fax).

Configurare le cartelle dei messaggi in entrata delle e-mail in modo che le notifiche di Ariba Network non finiscano nella casella della posta indesiderata o nello spam.

Gli account dei fornitori commerciali, integrati e a livello di impresa possono impostare instradamenti dell'ordine specifici per il cliente dalla sezione *Amministrazione, Relazioni con i clienti* (Administration, Customer Relationships) dell'account del fornitore.

| Network Settings                         |                                                                 |                        |                                                                                  |                                                                                                    | 5                                                                                   | Save                          | Close                        |
|------------------------------------------|-----------------------------------------------------------------|------------------------|----------------------------------------------------------------------------------|----------------------------------------------------------------------------------------------------|-------------------------------------------------------------------------------------|-------------------------------|------------------------------|
| Electronic Order Routin                  | g Electronic Invoice Routing                                    | Accelerated Payn       | nents                                                                            | Settlement                                                                                                    |                                                                                     |                               |                              |
| * Indicates a required fie               | eld                                                             |                        |                                                                                  |                                                                                                    |                                                                                     |                               |                              |
| Capabilities & Prefer                    | ences                                                           |                        |                                                                                  |                                                                                                    |                                                                                     |                               |                              |
| cXML Setup                               |                                                                 |                        |                                                                                  |                                                                                                    |                                                                                     |                               |                              |
| Configure cXML s                         | etup                                                            |                        |                                                                                  |                                                                                                    |                                                                                     |                               |                              |
| Non-Catalog Ord                          | ers with Part Numbers<br>ratalog orders as catalog orders if pa | irt numbers are entere | ed manually                                                                      |                                                                                                    |                                                                                     |                               |                              |
| Document Type                            | Routing Method                                                  |                        | Options                                                                          |                                                                                                    |                                                                                     |                               |                              |
| Catalog Orders<br>without<br>Attachments | Email  Conline cXML Email EDI Fax                               |                        | Email address CATTER Attach cXI CATTER Include do Leave atta This appli "Same as | dgarda@ariba.com<br>ML document in the email<br>ocument in the email me<br>achments online and do r<br>ies to all orders with atta<br>new catalog orders with | il message<br>ssage<br>not include them i<br>ichments that hav<br>out attachments". | with email n<br>ve the routin | (i)<br>nessage.<br>1g method |
| Catalog Orders<br>with Attachments       | Same as new catalog orders with                                 | out attachments 🔻      | Current Routi                                                                    | ng method for new orde<br>ts will be included in the o                                                                                                    | rs: Email<br>order.                                                                 |                               |                              |

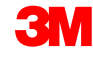

### Impostazioni di rete: Invio dell'ordine elettronico (continua)

- Per Ordini di modifica (Change Orders) e Altri tipi di documento (Other Document Types), selezionare Come nuovi ordini di catalogo senza allegati (Same as new catalog orders without attachments) oppure effettuare l'impostazione in base alle proprie preferenze.
- Sotto Altri tipi di documento (Other Document Types):
  - specificare un metodo per l'invio dei Documenti di risposta all'ordine (Order Response Documents) (Conferme e Avvisi di spedizione);
  - specificare un utente per ricevere le notifiche.
- Fare clic su **Salvare** (Save).

| Document Type                                                                                                    | Routing Method                                                                      | Options                                                                                                    |
|----------------------------------------------------------------------------------------------------|-------------------------------------------------------------------------------------|----------------------------------------------------------------------------------------------------|
| Catalog Orders<br>without<br>Attachments                                                                                                   | Same as new catalog orders without attachments 💌                                    | Current Routing method for new orders: Email                                                                                                    |
| Catalog Orders<br>with Attachments                                                                                                    | Same as new catalog orders without attachments 💌                                    | Current Routing method for new orders: Email<br>Attachments will be included in the order.                                                                                                    |
| Non-Catalog<br>Orders without<br>Attachments 🕄                                                                                             | Same as new catalog orders without attachments 💌                                    | Current Routing method for new orders: Email                                                                                                    |
| Non-Catalog<br>Orders with<br>Attachments 🖪                                                                                                | Same as new catalog orders without attachments 💌                                    | Current Routing method for new orders: Email<br>Attachments will be included in the order.                                                                                                    |
| ther Document Ty                                                                                                    | ypes                                                                                |                                                                                                    |
| ther Document Type                                                                                                    | ypes<br>Routing Method                                                              | Options                                                                                                    |
| ther Document Type<br>Document Type<br>Blanket Purchase<br>Drders                                                                          | Routing Method Same as new catalog orders without attachments                       | <b>Options</b><br>Current Routing method for new orders: Email                                                                                                    |
| ther Document Type<br>Document Type<br>Blanket Purchase<br>Drders                                                                          | Routing Method Same as new catalog orders without attachments  Online               | Options<br>Current Routing method for new orders: Email<br>Save in my online inbox                                                                                                    |
| ther Document Type<br>Document Type<br>Blanket Purchase<br>Drders<br>Fime Sheets<br>Drder Response<br>Documents                            | Routing Method Same as new catalog orders without attachments  Online Online        | Options<br>Current Routing method for new orders: Email<br>Save in my online inbox<br>Return to this site to respond to POs                                                                                                    |
| ther Document Type<br>Slanket Purchase<br>Orders<br>Time Sheets<br>Order Response<br>Documents                                             | Routing Method Same as new catalog orders without attachments  Online Online Online | Options<br>Current Routing method for new orders: Email<br>Save in my online inbox<br>Return to this site to respond to POs<br>Email address: diegarcia@ariba.com,akumar@ariba.com                                                                                                    |
| ther Document Type<br>Document Type<br>Blanket Purchase<br>Drders<br>Time Sheets<br>Drder Response<br>Documents<br>Payment<br>Remittances  | Routing Method Same as new catalog orders without attachments  Online Online Email  | Options         Current Routing method for new orders: Email         Save in my online inbox         Return to this site to respond to POs         Email address:       diegarcia@ariba.com,akumar@ariba.com                                                                                           |
| Ather Document Type<br>Document Type<br>Blanket Purchase<br>Orders<br>Time Sheets<br>Drder Response<br>Documents<br>Payment<br>Remittances | Routing Method Same as new catalog orders without attachments  Online Conline Email | Options         Current Routing method for new orders: Email         Save in my online inbox         Return to this site to respond to POs         Email address: diegarcia@ariba.com,akumar@ariba.com         Attach cXML document in the email message         Include document in the email message |

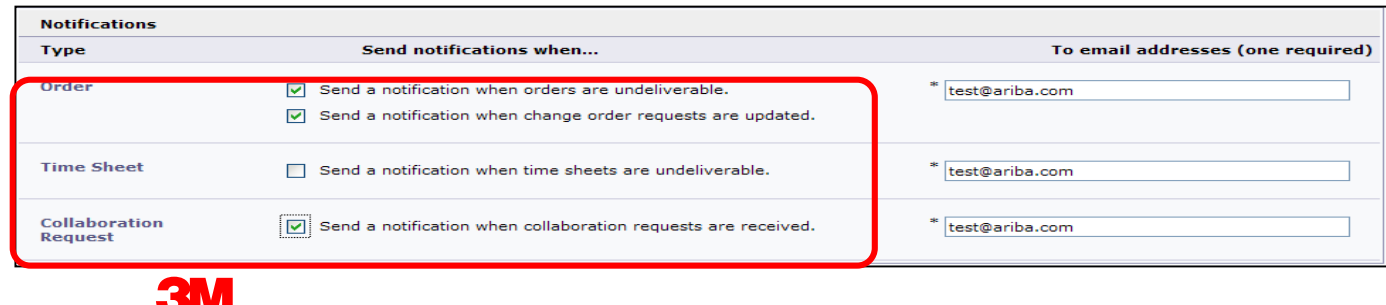

### Impostazioni di rete: Invio della fattura elettronica

Dal *Navigatore amministrativo* (Administration Navigator), fare clic su **Invio elettronico della fattura** (Electronic Invoice Routing).

- Scegliere uno dei seguenti metodi di invio della fattura:
  - Online
  - cXML
- Configurare le e-mail delle notifiche della fattura. Selezionare le caselle per le notifiche che si intende ricevere.

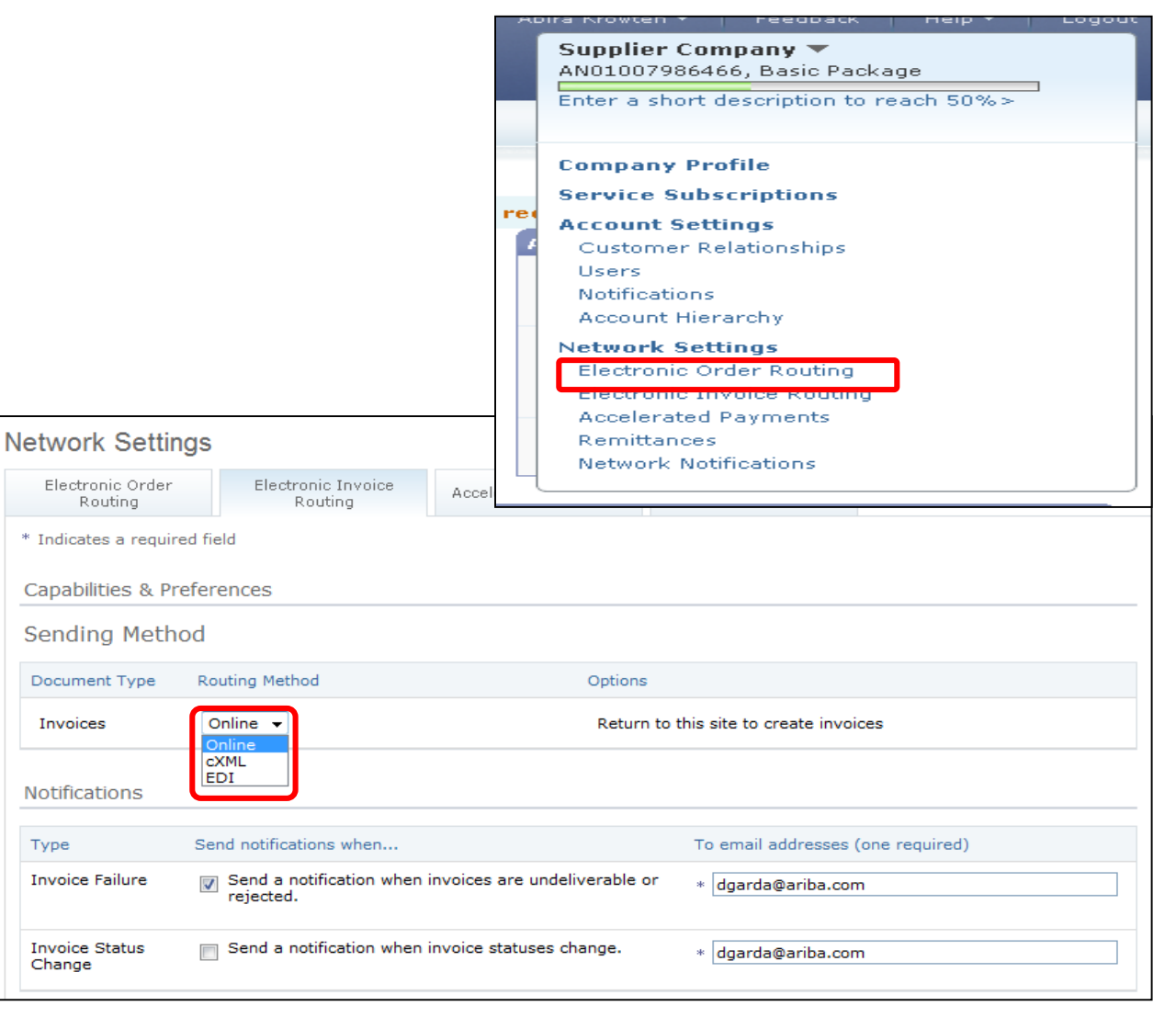

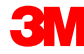

#### Procedure e consigli sull'avviso di pagamento 3M

I fornitori che inviano le fatture attraverso Ariba Network utilizzando l'interfaccia online possono configurare il proprio account Ariba Network con questa informazione, in modo che l'informazione sul **Beneficiario del pagamento** (Remit To) richiesta da 3M sia facilmente disponibile quando si creano le fatture.

**Nota**: Se si è autorizzati al trasferimento dei fondi elettronico, le informazioni sull'avviso di pagamento servono soltanto come riferimento.

## Procedure e consigli per l'avviso di pagamento di 3M (continua)

Ciascun fornitore ha la responsabilità di immettere e convalidare il corretto **indirizzo del** Beneficiario del pagamento (Remit to Address) (\*campo obbligatorio in base ai requisiti del Paese)

- \*Indirizzo 1 (\*Address 1)
- Indirizzo 2 (Address 2)
- Indirizzo 3 (Address 3)
- \*Città (\*City)
- \*Stato (\*State)
- \*Paese (\*Country)
- \*Codice postale (\*Postal Code)

I fornitori che inviano le fatture tramite il metodo cXML integrato devono accertarsi che anche gli elementi dell'**indirizzo del Beneficiario del pagamento** (Remit To Address) siano configurati.

# Configurazione e convalida del Beneficiario del pagamento

Ciascun fornitore deve accertarsi che sia stato fornito l'indirizzo del **Beneficiario del pagamento** (Remit To Address) sulla fattura.

- Accedere al proprio account.
- Dall'elenco di riepilogo a discesa Navigatore amministrativo, trovare l'area delle Impostazioni di rete (Network Settings).
- Selezionare Avvisi di pagamento (Remittances).

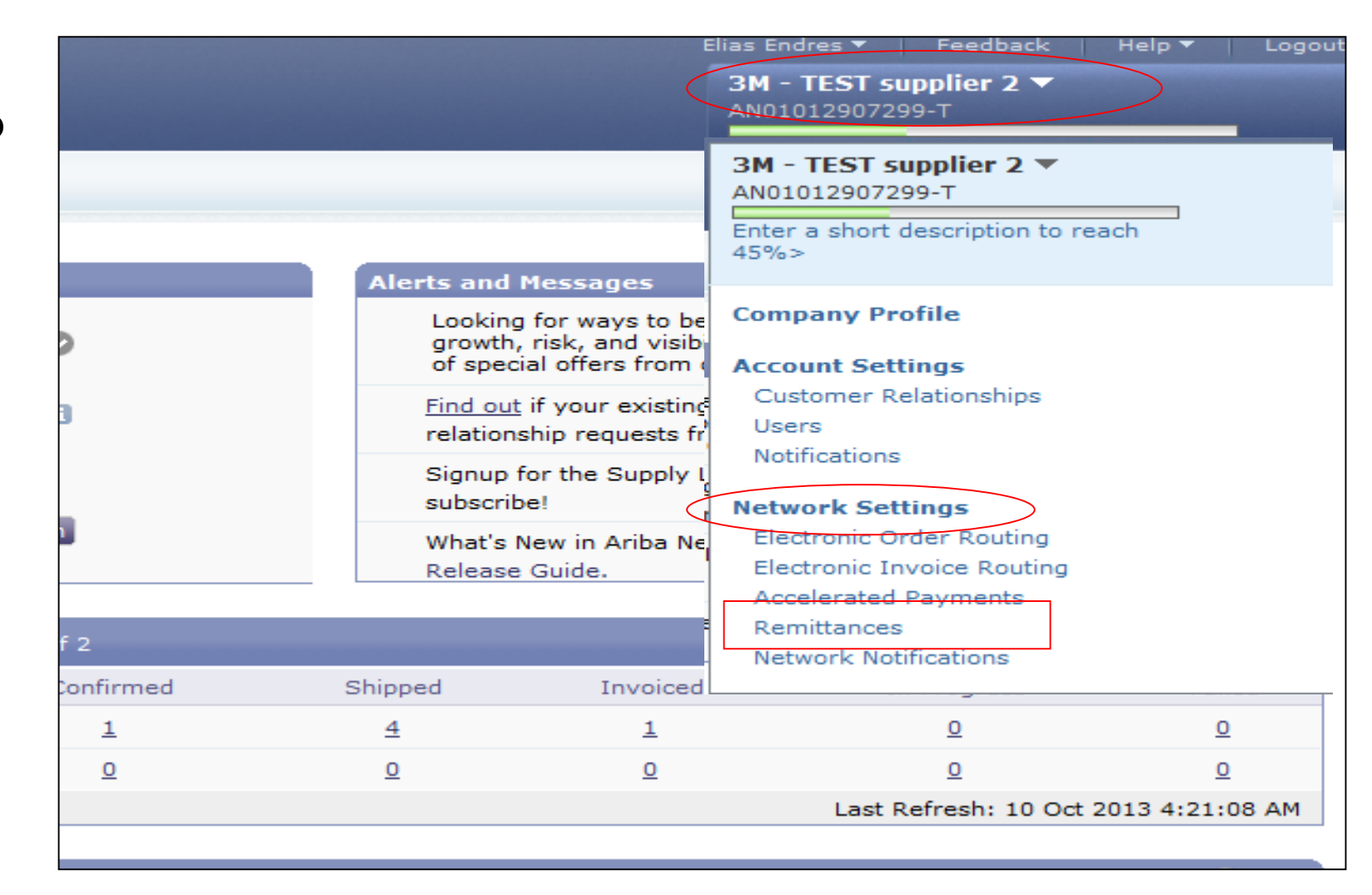

# Liquidazione

L'area della liquidazione del profilo dell'account consente di inserire specifiche informazioni sull'**indirizzo del Beneficiario del pagamento** (Remit To Address).

- È possibile che le informazioni sul Beneficiario del pagamento (Remit To) siano già presenti per l'utilizzo con altri clienti con i quali eseguite transazioni tramite Ariba Network.
- Per creare un indirizzo del Beneficiario del pagamento (Remit To Address) per 3M, fare clic su Creare (Create).

| Network Settings                                                                                                    |                                                                     |                                   |                                   | Save Close |  |
|----------------------------------------------------------------------------------------------------|---------------------------------------------------------------------|-----------------------------------|-----------------------------------|------------|--|
| Electronic Order Routing                                                                                                    | Electronic Invoice Routing                                          | Accelerated Payments              | Settlement                        |            |  |
| * Indicates a required field                                                                                                    | d                                                                   |                                   |                                   |            |  |
| EFT/Check Remittanc                                                                                                    | es                                                                  |                                   |                                   |            |  |
| EFT/Check Remittance                                                                                                    | es                                                                  |                                   |                                   |            |  |
| Address ↑                                                                                                    | City                                                                | State                             | Country                           | Default    |  |
| FRANKLIN ST                                                                                                    | London                                                              | ON                                | Canada                            | Yes        |  |
| Edit Delete                                                                                                    | Create                                                              |                                   |                                   |            |  |
| Supplier Auto Accept                                                                                                    | ance Rule                                                           |                                   |                                   |            |  |
| Name ↑                                                                                                    | Description                                                         | 1                                 | Ac                                | tive       |  |
| L Edit Delete   C                                                                                                    | Create                                                              | No items                          |                                   |            |  |
|                                                                                                    |                                                                     |                                   |                                   |            |  |
| Type Send                                                                                                    | notifications when                                                  | То                                | To email addresses (one required) |            |  |
| Payment Profile September September | end a notification when remitta<br>ayment profiles are changed.     | nce addresses and *               | NoReplyAribaCS@arib               | a.com      |  |
| Payment So<br>Remittance u                                                                                                    | end a notification when paymer<br>ndeliverable or their statuses cl | nt remittances are * [<br>nanged. | NoReplyAribaCS@arib               | a.com      |  |

#### Liquidazione (continua)

Dall'elenco dell'**Indirizzo del Beneficiario del pagamento** (Remit To Address) corretto:

- Inserire le informazioni nei campi obbligatori contrassegnati con un asterisco.
- Selezionare uno dei record dell'indirizzo come opzione predefinita.
- Importante: configurare il campo Indirizzo 1 (Address 1) per poter individuare l'indirizzo del Beneficiario del pagamento (Remit To). Quando si crea una fattura, è visibile soltanto il campo Indirizzo 1 (Indirizzo 1) nell'elenco di riepilogo a discesa. Questa operazione consente di visualizzare l'indirizzo del Beneficiario del pagamento (Remit To) da selezionare quando si creano le fatture.
- L'impostazione Assegnazione ID avviso di pagamento (Remittance ID Assignment) è facoltativo.

| Remittance Address           |                                     |  |
|------------------------------|-------------------------------------|--|
|                              | Address 1: * PO Box 123 (Chicago 1) |  |
|                              | Address 2:                          |  |
|                              | Address 3:                          |  |
|                              | City: * Chicago                     |  |
|                              | State: * Illinois                   |  |
|                              | Zip: * 60673                        |  |
|                              | Country: * United States [USA]      |  |
|                              | Contact: Select contact -           |  |
|                              | Default?: 🔘 Yes 💿 No                |  |
| Remittance ID Assignment     |                                     |  |
| Customer 1                   | Remittance ID                       |  |
| 3M - DI5 - DEV               | 1864000                             |  |
| 3M - SI5 - Sandbox           |                                     |  |
| Include Bank Account Informa | ion in invoices.                    |  |

### Liquidazione (continua)

- Dopo aver inserito tutte le informazioni, fare clic su OK sul lato superiore della pagina.
- Sulla pagina Liquidazione (Settlement), fare clic su
   Salvare (Save) per completare la configurazione.
- Nota: Esiste un'ulteriore informazione disponibile nell'ambito della configurazione del metodo di pagamento, ma non è necessario completare quelle sezioni. Ad esempio, 3M non richiede le coordinate bancarie.

| Create Remittance Address<br>Add a remittance address. Indicate your pre<br>information carefully, since customers use in<br>* Indicates a required field | / Payment Info  eferred payment method for the new address. Then, enter information for customers about payment methods you support. Review your t to send you payments. |
|----------------------------------------------------------------------------------------------------|----------------------------------------------------------------------------------------------------|
| Remittance Address                                                                                                    |                                                                                                    |
| Ad                                                                                                    | dress 1: * PO Box 123 (Chicago 1)                                                                                                    |
| Ad                                                                                                    | dress 2:                                                                                                    |
| Ad                                                                                                    | dress 3:                                                                                                    |
|                                                                                                    | City: * Chicago                                                                                                    |
|                                                                                                    | State: * Illinois -                                                                                                    |
|                                                                                                    | Zip: * 60673                                                                                                    |
| c                                                                                                    | Country: * United States [USA]                                                                                                    |
|                                                                                                    | Contact: Select contact -                                                                                                    |
|                                                                                                    | Default?: O Yes O No                                                                                                    |
| Remittance ID Assignment                                                                                                    |                                                                                                    |
| Customer ↑                                                                                                    | Remittance ID                                                                                                    |
| 3M - DI5 - DEV                                                                                                    | 1864000                                                                                                    |

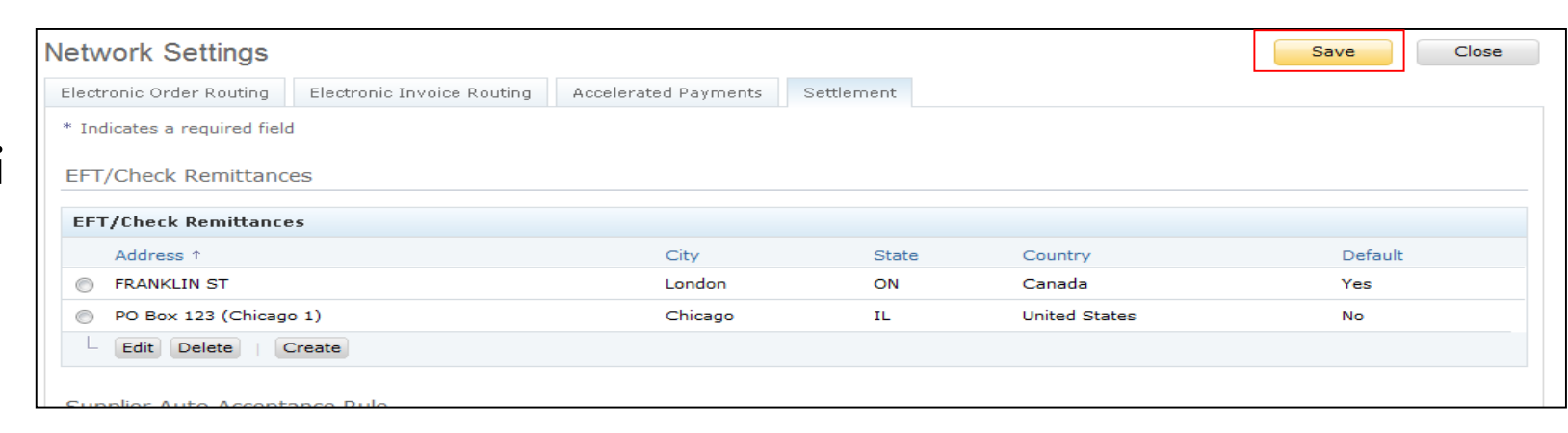

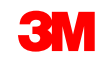

# Notifiche

Dalla pagina del *Navigatore amministrativo* (Administration Navigator), selezionare **Notifiche di rete** (Network Notifications) per indicare le notifiche del sistema che si desidera ricevere.

- Per impostare le notifiche generali, fare clic sul tab Generale (General).
- Fare clic sul tab Rete

   (Network) per impostare le
   notifiche relative alle
   transazioni.

|                                                                                      |                                                                                                    |                         | Supplier Company  AN01007986466, Basic Package                                |
|--------------------------------------------------------------------------------------|----------------------------------------------------------------------------------------------------|-------------------------|-------------------------------------------------------------------------------|
| eneral Network                                                                       | Notrications                                                                                                    |                         | Enter a short description to reach 50%>                                       |
| nter up to three comma-separated<br>he Preferred Language configured<br>Relationship | email addresses per field.<br>by the account administrator controls the language used in these notif                                                                                            | fi<br>rec               | Company Profile Service Subscriptions Account Settings Customer Relationships |
| Туре                                                                                 | Send notifications when                                                                                                    |                         | Users Notifications                                                           |
| Customer                                                                             | Send a notification when a buying organization creates a trading<br>relationship with my company and when that buying organization<br>publishes a new CSV invoice template.                     | n                       | Account Hierarchy Network Settings Electronic Order Routing                   |
| Trading Relationship Requests                                                        | Send a notification when a customer responds to my trading rel<br>request.                                                                                                    | a                       | Electronic Invoice Routing Accelerated Payments Remittances                   |
| Supplier Enablement Activity and<br>Task Reminder                                    | Send a notification when a supplier enablement activity is assign<br>task is overdue.                                                                                                    |                         | Network Notifications                                                         |
| Other Notifications                                                                  |                                                                                                    |                         |                                                                               |
| Туре                                                                                 | Send notifications when                                                                                                    |                         | To email addresses (one required)                                             |
| Network Service                                                                      | Send a notification in advance of planned network downtime, un<br>downtime, and new releases.                                                                                                   | plann                   | ed * noreplyaribacs@ariba.com                                                 |
| New Account                                                                          | Send a notification when a new account is created and this account matches my email domain.                                                                                                    | unt                     | * noreplyaribacs@ariba.com                                                    |
| Certification Expiration<br>Notifications                                            | Send a notification when company certification information has<br>Examples of company certifications include, Small and Disadvar<br>Business, Minority-Owned Business, and Veteran-Owned Busine | expire<br>ntage:<br>ss. | ed. * noreplyaribacs@ariba.com<br>d                                           |
| Other Notifications                                                                  | Send other important notifications to this email address when the                                                                                                    | ney da                  | o not 🔹 noreplyaribacs@ariba.com                                              |

#### Notifiche (continua)

- Sul tab Rete (Network), rivedere e selezionare per ricevere le notifiche importanti che riguardano le transazioni.
- Nota: Inserire fino a 3 indirizzi e-mail per ciascun tipo di notifica. Separare con una virgola ciascun indirizzo e-mail.

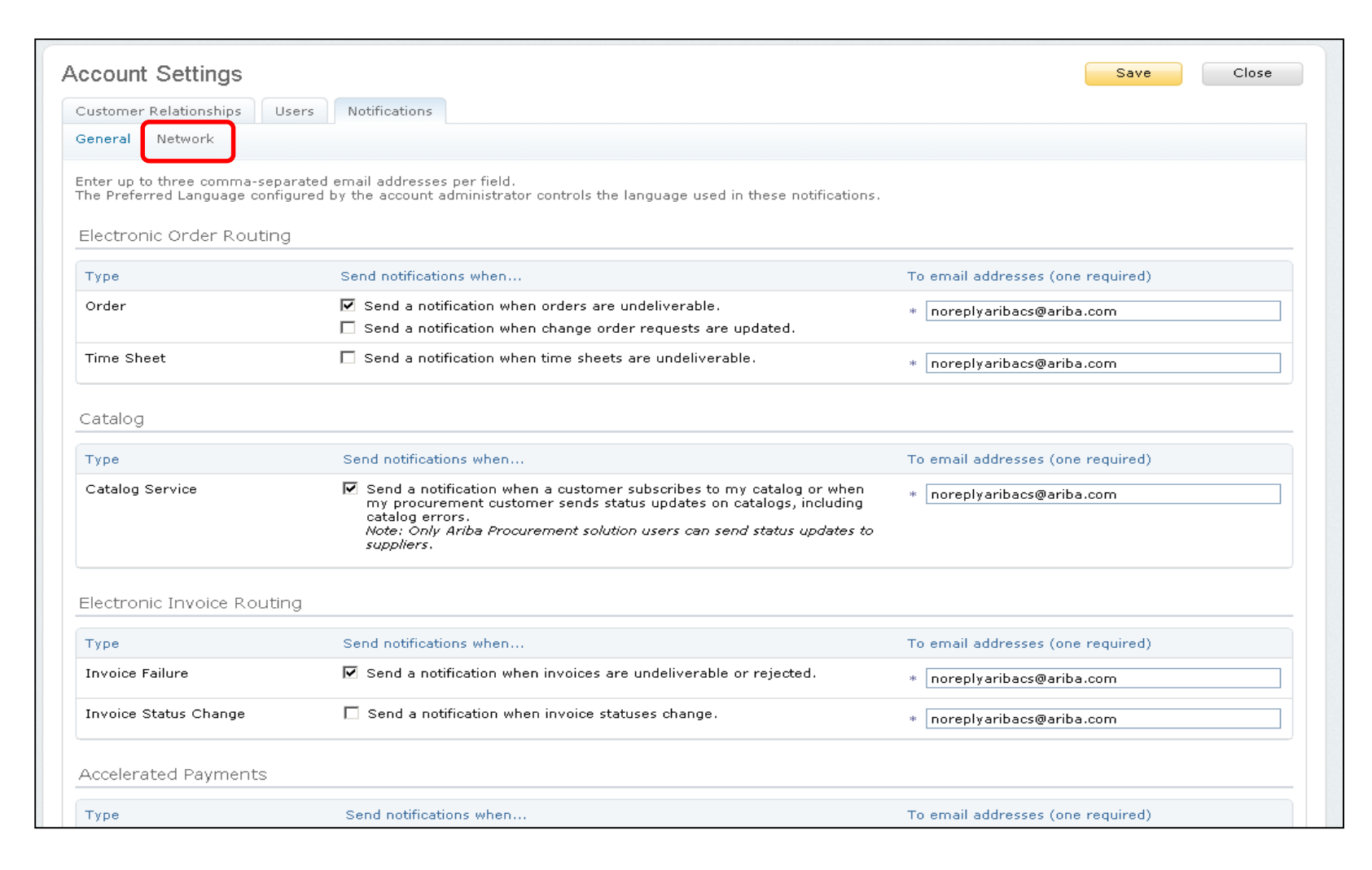

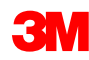

### Funzionalità avanzata dell'account utente

Il Navigatore dell'account utente permette ai venditori di:

- accedere rapidamente alle informazioni e impostazioni dell'account utente;
- collegare account utente multipli;
- passare agli account test.
- Nota: Dopo aver collegato account utente multipli, il Navigatore dell'account utente mostra i vari account.

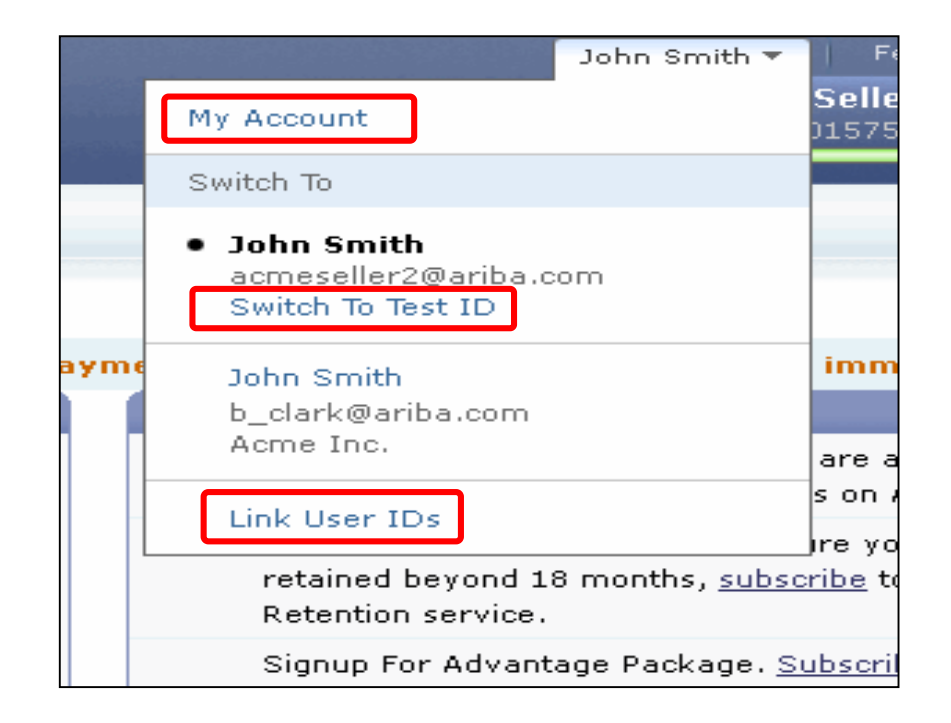

## Funzionalità avanzata dell'account utente (continua)

#### Informazioni sull'utente:

 sotto Account personale (My Account), completare tutti i campi obbligatori che presentano un asterisco.

Nota: Se si modifica il nome utente o la password, ricordare di utilizzare le nuove credenziali per effettuare il login nuovamente;

 se è necessario nascondere le informazioni personali, spuntare la casella.

| * Indicates a required field Account Information Username: * johnsmith@testsupplier.com Change Password Email Address: * johnsmith@testsupplier.com First Name: * john Midde Name: * john Last Name: * john Ensit Name: * john Ensit Name: * john Preferred Language: English Preferred Language: English Preferred Language: English Preferred Timesone: * America/Los_Angeles Default Currency: * US Dollar Select Currency @ Contact Information                                                                                                    | My Account                   |                                                        | Save | Close |
|----------------------------------------------------------------------------------------------------|------------------------------|--------------------------------------------------------|------|-------|
| Account Information Username: * johnsmith@testsupplier.com Change Password Email Address: * johnsmith@testsupplier.com Email Address: * johnsmith@testsupplier.com First Name: * john Middle Name: * john Middle Name: * Smith Security Preferences Preferend Language: English Preferend Timescon: * America/Los_Angeles Default Currency: * US Dollar Select Currency @ Contact Information Phone: * USA 1 @ 212 @9999999 Extension Address 3: Address 3: City: * Valley Forge Extension City: * Valley Forge Extension Extension | * Indicates a required field |                                                        |      |       |
| Username: * johnsmith@testsupplier.com<br>Change Password<br>Email Address: * johnsmith@testsupplier.com<br>First Name: * john<br>Middle Name: * johnsmith@testsupplier.com<br>Erist Name: * johnsmith@testsupplier.com<br>Middle Name: * johnsmith@testsupplier.com<br>Middle Name: * johnsmith@testsupplier.com<br>Middle Name: * johnsmith@testsupplier.com<br>Middle Name: * johnsmith@testsupplier.com<br>Escurity<br>Preferred Language: English<br>Preferred Language: * america/Los_Angeles<br>Default Currency: * Us Dollar Soled Currency<br>Contact Information<br>Phone: * Country Ares Number Extension<br>Phone: * Country Ares Number Extension<br>Address 1: * Johns<br>Address 3: * Country Ares Number Extension<br>City: * Valley Forge<br>City: * Valley Forge<br>Zip: * johoz                                                                                                    | Account Information          |                                                        |      |       |
| Email Address: * johnsmith@testsupplier.com<br>First Name: * john<br>Middle Name: * john<br>Middle Name: * smith<br>Security<br>Preferences<br>Preferences<br>Preference Impounde: English * *<br>Default Currency: * Last Dollar Select Currency *<br>Contact Information<br>Phone: * Custry * Area Number Extension<br>Address 1: * 75 Apple Road<br>Address 2:<br>City: * Valley Forge<br>Stete: * Pennsylvania<br>Zip: * 19492                                                                                                    | Username: *                  | * johnsmith@testsupplier.com ()<br>Change Password     |      |       |
| First Name: * John<br>Middle Name:<br>Last Name: * Smith<br>Security<br>Preferred Language: English @ Preferred Language: English @ Preferred Timecone: * America/Los_Angeles @ @ @ @ @ @ @ @ @ @ @ @ @ @ @ @ @ @ @                                                                                                    | Email Address: *             | johnsmith@testsupplier.com                             |      |       |
| Middle Name:<br>Last Name: * Smith<br>Security<br>Preferences<br>Preferences<br>Preferred Language: English<br>Preferred Timecone: * America/Los_Angeles<br>Default Currency: * Dollar Select Currency @<br>Contact Information<br>Phone: * Ountry Area Number<br>Phone: * Ountry Area Number<br>Address 1: * 75 Apple Road<br>Address 2:<br>City: * Valley Forge<br>State: * Pennsylvania<br>Zip: * 19482                                                                                                    | First Name: *                | John                                                   |      |       |
| Last Name: * Smith Security Preferences  Preferred Language: English  Preferred Timezone: * America/Los_Angeles Default Currency: * US Dollar Select Currency @ Contact Information  Phone: * USA 1 * 212 99999999 Address 1: * 75 Apple Road Address 2: Address 2: City: * Valley Forge State: * Pennsylvania Zip: * 19492                                                                                                    | Middle Name:                 |                                                        |      |       |
| Security Preferences  Preferred Language: English  Preferred Timezone: * America/Los_Angeles  Default Currency: * US Dollar Select Currency ?  Contact Information  Phone: * Country Area Number Extension Address 1: * 75 Apple Road Address 2:  Address 3:  City: * Valley Forge State: * Pennsylvania Zip: * 19482                                                                                                    | Last Name: *                 | * Smith                                                |      |       |
| Preferences  Preferred Language: English  Preferred Timezone: * America/Los_Angeles  Default Currency: * US Dollar Select Currency ?  Contact Information  Phone: * Country Area Number Extension Address 1: * 75 Apple Road Address 2:  Address 3:  City: * Valley Forge State: * Pennsylvania Zip: * 19482                                                                                                    | Security                     |                                                        |      |       |
| Preferred Language: English  Preferred Timezone: * America/Los_Angeles Default Currency: * US Dollar Select Currency ? Contact Information Phone: * USA 1 212 9999999 Address 1: * 75 Apple Road Address 2: Address 3: City: * Valley Forge State: * Pennsylvania Zip: * 19482                                                                                                    | Preferences                  |                                                        |      |       |
| Preferred Timezone: * America/Los_Angeles  Default Currency: * US Dollar Select Currency ? Contact Information Phone: * Country Area Number Extension Address 1: * 75 Apple Road Address 2: Address 2: City: * Valley Forge State: * Pennsylvania Zip: * 19482                                                                                                    | Preferred Language:          | English 💽 🕖                                            |      |       |
| Default Currency: * US Dollar Select Currency 7<br>Contact Information Phone: * USA 1 • 212 9999999 Address 1: * 75 Apple Road Address 2: Address 2: City: * Valley Forge State: * Pennsylvania Zip: * 19482                                                                                                    | Preferred Timezone: *        | * America/Los_Angeles 💽 🕖                              |      |       |
| Contact Information  Phone: * Country Area Number Extension USA 1 212 9999999 Address 1: * 75 Apple Road Address 2: Address 3: City: * Valley Forge State: * Pennsylvania Zip: * 19482                                                                                                    | Default Currency: *          | * US Dollar Select Currency ()                         |      |       |
| Phone: * UISA 1 212 9999999<br>Address 1: * 75 Apple Road<br>Address 2:<br>Address 3:<br>City: * Valley Forge<br>State: * Pennsylvania<br>Zip: * 19482                                                                                                    | Contact Information          |                                                        |      |       |
| Address 1: * 75 Apple Road<br>Address 2:<br>Address 3:<br>City: * Valley Forge<br>State: * Pennsylvania<br>Zip: * 19482                                                                                                    | Phone: *                     | Country Area Number Extension<br>* USA 1 💌 212 9999999 |      |       |
| Address 2:<br>Address 3:<br>City: * Valley Forge<br>State: * Pennsylvania<br>Zip: * 19482                                                                                                    | Address 1: *                 | 75 Apple Road                                          |      |       |
| Address 3:<br>City: * Valley Forge<br>State: * Pennsylvania<br>Zip: * 19482                                                                                                    | Address 2:                   |                                                        |      |       |
| City: * Valley Forge<br>State: * Pennsylvania<br>Zip: * 19482                                                                                                    | Address 3:                   |                                                        |      |       |
| State: * Pennsylvania V<br>Zip: * 19482                                                                                                    | City: *                      | Valley Forge                                           |      |       |
| Zip: * 19482                                                                                                    | State: *                     | Pennsylvania 💌                                         |      |       |
|                                                                                                    | Zip: *                       | 19482                                                  |      |       |
| Country: * United States [USA]                                                                                                    | Country: *                   | United States [USA]                                    |      |       |

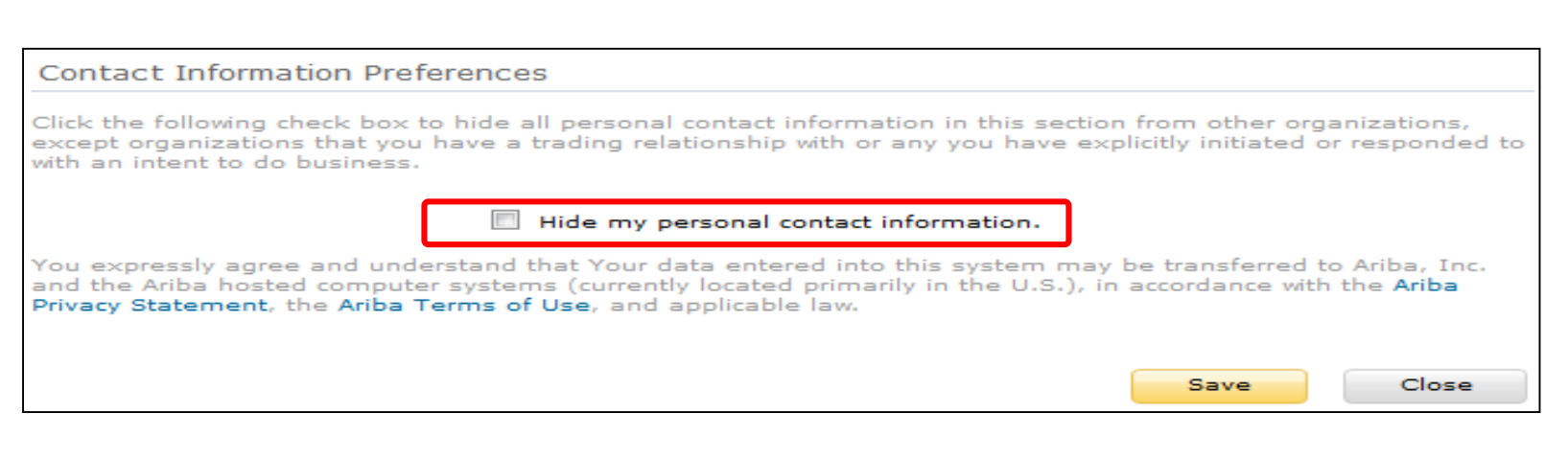

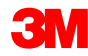

# Gestione di ruoli e utenti

# Utenti e ruoli

In *Navigatore amministrativo* (Administration Navigator), fare clic su **Utenti** (Users).

#### Amministratore (Administrator):

- responsabile della gestione e configurazione dell'account;
- il ruolo dell'amministratore è automaticamente collegato al nome utente e alle credenziali di accesso inserite durante la registrazione
- controlla l'accesso all'account; crea utenti e ruoli;
- il punto di contatto primario per gli utenti che vogliono rivolgere domande o formulare problemi.

#### Utente (User):

- creato dall'Amministratore;
- svolge precisamente il ruolo che corrisponde alle effettive responsabilità lavorative dell'utente;
- è responsabile dell'aggiornamento delle informazioni personali dell'utente.

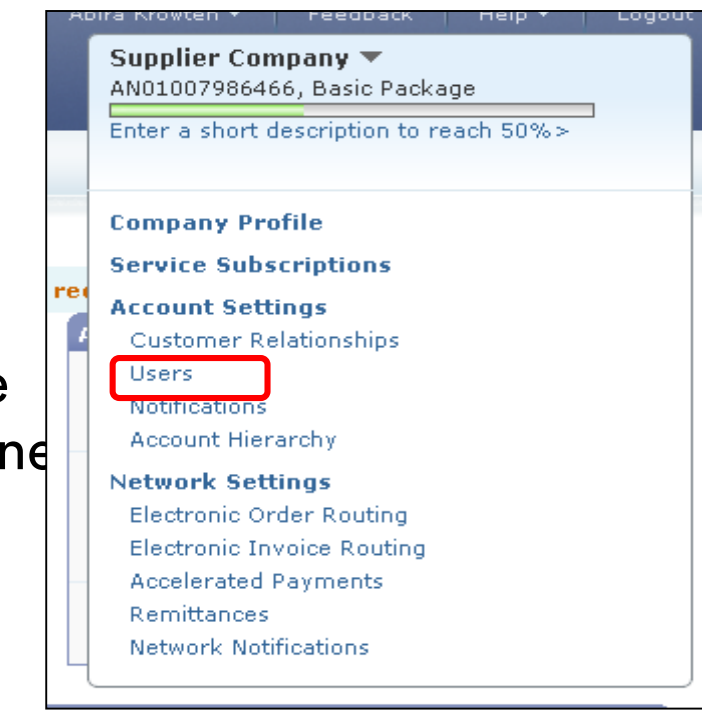

#### **3**M

Dalla pagina Utenti (Users):

- nella sezione Gestire ruoli utente (Manage User Roles), fare clic su Creare ruolo (Create Role);
- inserire il Nome (Name) e la Descrizione (Description) per il ruolo;
- aggiungere le autorizzazioni (Permissions) per il ruolo selezionando le opportune caselle;
- fare clic su Salvare (Save). viene creato un nuovo ruolo;
- per modificare o eliminare i ruoli, nella sezione Azioni (Actions), fare clic su Modificare (Edit) o su Eliminare (Delete).

| Customer Relationships                                                                                                    | Users                                                            | Notifications                                                                                                    | Account Hierarchy                                                             |                        |                   |        |
|----------------------------------------------------------------------------------------------------|------------------------------------------------------------------|----------------------------------------------------------------------------------------------------|-------------------------------------------------------------------------------|------------------------|-------------------|--------|
| lanage Users                                                                                                    |                                                                  |                                                                                                    |                                                                               |                        |                   |        |
| anage users for your Ariba a                                                                                                    | account. If you enter an email alias, spe                        | ecify the alias owner's name a                                                                                                    | nd phone number.                                                              |                        |                   |        |
| sers                                                                                                    |                                                                  |                                                                                                    |                                                                               |                        |                   |        |
| 🔲 Username ↑                                                                                                    | Email Address                                                    | First Name Last Name                                                                                                    | Ariba Discovery Contact                                                       | Role Assigned          | Visible To Cus    | stomer |
| @ariba.com                                                                                                    | @ariba.com                                                       |                                                                                                    | No                                                                            | AR role                | No                |        |
| ariba.com                                                                                                    | @ariba.com                                                       |                                                                                                    | No                                                                            | Discovery ()           | No                |        |
| L Edit Delete Add to                                                                                                    | Contact List Remove from Contact Li                              | st Make Administrator                                                                                                    | Create User                                                                   |                        |                   |        |
|                                                                                                    |                                                                  |                                                                                                    |                                                                               |                        |                   |        |
| anage User Roles                                                                                                    |                                                                  |                                                                                                    |                                                                               |                        |                   |        |
| eate and manage roles for y                                                                                                    | your account. You can view or edit the                           | details of a role. The Administ                                                                                                    | rator role can be viewed, but canno                                           | ot be modified or assi | gned to another u | iser.  |
| ole                                                                                                    |                                                                  |                                                                                                    |                                                                               |                        |                   |        |
| ame                                                                                                    | (                                                                | Actions                                                                                                    |                                                                               |                        |                   |        |
| dministrator                                                                                                    |                                                                  | Details                                                                                                    |                                                                               |                        |                   |        |
| P Role                                                                                                    |                                                                  | Details Edit Delete                                                                                                    |                                                                               |                        |                   |        |
| R role                                                                                                    |                                                                  | Details Edit Delete                                                                                                    |                                                                               |                        |                   |        |
|                                                                                                    |                                                                  | Dataila Edit Dalata                                                                                                    |                                                                               |                        |                   |        |
| Discount Mgmt                                                                                                    |                                                                  | Details Edit Delete                                                                                                    |                                                                               |                        |                   |        |
|                                                                                                    |                                                                  | Details Edit Delete                                                                                                    |                                                                               |                        |                   |        |
| Discourd Mgmt Discourery Create Role                                                                                                    | L                                                                | Details Edit Delete                                                                                                    |                                                                               |                        |                   |        |
| Discount Mgmt<br>Discourser<br>- Create Role                                                                                                    | L                                                                | Details Edit Delete                                                                                                    |                                                                               |                        |                   |        |
| Discount Mgmt                                                                                                    |                                                                  | Details Edit Delete                                                                                                    |                                                                               |                        |                   |        |
| Create Role                                                                                                    | n<br>ume: * Test User                                            | Details Edit Delete                                                                                                    |                                                                               |                        |                   |        |
| ew Role Information                                                                                                    | n<br>Ime: * Test User                                            | Details Edit Delete                                                                                                    |                                                                               |                        |                   |        |
| ew Role Information<br>Na<br>Descript                                                                                                    | n<br>Ime: * Test User<br>tion:                                   | Details Edit Delete                                                                                                    |                                                                               |                        |                   |        |
| ew Role Information                                                                                                    | n<br>Ime: * Test User<br>tion:                                   | Details Edit Delete                                                                                                    |                                                                               |                        |                   |        |
| ermissions                                                                                                    | n<br>Ime: * Test User<br>tion:                                   | Details Edit Delete                                                                                                    |                                                                               |                        |                   |        |
| iscourse Migmt  Create Role  W Role Information Na  Descript  crmissions  ch role must have at lea                                                                                                    | n ime: * Test User tion: ast one permission.                     | Details Edit Delete                                                                                                    |                                                                               |                        |                   |        |
| Create Role Create Role Create | n me: * Test User tion: ast one permission.                      | Details Edit Delete                                                                                                    | ×                                                                             |                        |                   |        |
| Create Role Create Role WROLE Information Na Descript Cremissions Ch role must have at lease Cremissions Permission                                                                                                    | n me: * Test User tion: ast one permission.                      | Details Edit Delete                                                                                                    | ×                                                                             |                        |                   |        |
| ermissions<br>Permission<br>Permission<br>Permission<br>Permission<br>Permission                                                                                                    | n ime: * Test User tion: ast one permission.                     | Details Edit Delete Details Edit Delete Details Edit Delete Description Manage your account                                          | ts to link and sign on to a ch                                                | ild account            |                   |        |
| ermissions<br>Permission<br>Child Account Acces                                                                                                    | n me: * Test User tion: ast one permission. Administration ss    | Details Edit Delete Details Edit Delete Details Edit Delete Description Manage your accoun Sign on to access a countered             | ts to link and sign on to a ch                                                | ild account            |                   |        |
| ermissions<br>Permissions<br>Child Account Acces<br>Catalog Managemen                                                                                                    | n me: * Test User tion: ast one permission. Administration ss nt | Details Edit Delete Details Edit Delete Details Edit Delete Description Manage your accoun Sign on to access a o Set up and manage o | ts to link and sign on to a ch<br>child account<br>catalog-related activities | ild account            |                   |        |

## Creazione di utenti

In *Navigatore amministrativo* (Administration Navigator), fare clic sul tab **Utenti** (Users). Viene visualizzata la pagina *Utenti* (Users).

- Fare clic su Creare utente (Create User) per creare un nuovo utente.
- Aggiungere tutte le informazioni rilevanti sull'utente.
- Nella sezione Assegnazione ruolo (Role Assignment), selezionare un ruolo.
- Fare clic su **Finito** (Done).
- Si possono aggiungere all'account Ariba Network fino a 250 utenti.

| Account Settings            |                                            |                                    |                         |                 | Save              | Close   |
|-----------------------------|--------------------------------------------|------------------------------------|-------------------------|-----------------|-------------------|---------|
| Customer Relationships      | Users                                      | Notifications                      | Account Hierarchy       |                 |                   |         |
| Manage Users                |                                            |                                    |                         |                 |                   |         |
| Manage users for your Ariba | account. If you enter an email alias, sp   | ecify the alias owner's name and p | hone number.            |                 |                   |         |
| Users                       |                                            |                                    |                         |                 |                   |         |
| Username ↑                  | Email Address                              | First Name Last Name               | Ariba Discovery Contact | Role Assigned   | Visible To Cust   | omer    |
| @ariba.com                  | @ariba.com                                 |                                    | No                      | AR role         | No                |         |
| ariba.com                   | @ariba.com                                 |                                    | No                      | Discovery ()    | No                |         |
| Edit Delete Add to          | Contact List Remove from Contact L         | ist Make Administrator Cre         | ate User                |                 |                   |         |
|                             |                                            |                                    |                         |                 |                   |         |
| Create User                 |                                            |                                    |                         | D               | one               | Cancel  |
| feate User                  |                                            |                                    |                         |                 |                   |         |
| ntered here will not be m   | iodifiable after vou click Done. Ho        | wever, vou can modify role a       | ssignments at any time. | new user accoun | t. The account in | normati |
|                             |                                            |                                    |                         |                 |                   |         |
| New User Informatio         | n                                          |                                    |                         |                 |                   |         |
|                             |                                            |                                    |                         |                 |                   |         |
|                             | Username: *                                |                                    |                         |                 |                   |         |
|                             | Email Address: *                           |                                    |                         |                 |                   |         |
|                             | First Name: *                              |                                    |                         |                 |                   |         |
|                             | Last Name: *                               |                                    |                         |                 |                   |         |
|                             | This us                                    | er is the Ariba Discovery Con      | tact (1)                |                 |                   |         |
|                             | Country                                    | Area Number                        |                         |                 |                   |         |
|                             | Office Phone: USA 1                        | ▼                                  |                         |                 |                   |         |
|                             |                                            |                                    |                         |                 |                   |         |
| Role Assignment             |                                            |                                    |                         |                 |                   |         |
| Roles                       |                                            |                                    |                         |                 |                   |         |
|                             |                                            |                                    |                         |                 |                   |         |
| Name                        | Description                                | n                                  |                         |                 |                   |         |
| AR role                     | Description                                | n                                  |                         |                 |                   |         |
| AR role                     | Description<br>Invoice<br>PO               | n                                  |                         |                 |                   |         |
| AR role AP Role Discovery   | Description<br>Invoice<br>PO<br>respond to | n<br>o postings on Discovery       |                         |                 |                   |         |

## Modifica dell'utente

Per modificare le informazioni sull'utente, dalla pagina *Utenti* (Users), selezionare un **utente** e fare clic su **Modificare** (Edit).

- Dalla finestra Modificare utente (Edit User), si possono svolgere le operazioni seguenti:
  - reimpostare la password per l'utente.
  - aggiornare le informazioni;
  - modificare l'assegnazione del ruolo dell'utente.
- Altre opzioni includono:
  - Eliminare utenti (Delete users);
  - Aggiungere all'elenco dei contatti (Add to contact list);
  - Rimuovere dall'elenco dei contatti (Remove from contact list);
  - Creare un amministratore (Make administrator).

| ~                         | unit Settings                                                       |                                                                           |                                                                                                    |                                             |                               |                                |                  | Save          | Close    |
|---------------------------|---------------------------------------------------------------------|---------------------------------------------------------------------------|----------------------------------------------------------------------------------------------------|---------------------------------------------|-------------------------------|--------------------------------|------------------|---------------|----------|
| Cu                        | istomer Relationships                                               | Users                                                                     |                                                                                                    | Noti                                        | fications                     | Account Hierarchy              |                  |               |          |
| Mana                      | age Users                                                           |                                                                           |                                                                                                    |                                             |                               |                                |                  |               |          |
| Manad                     | e users for your Ariba ac                                           | count. If you enter an                                                    | email aliae specifi                                                                                                    | the alias or                                | vner's name and               | hone number                    |                  |               |          |
| Users                     | s                                                                   | count, il you enter an                                                    | eman anas, speciry                                                                                                    |                                             | vilei s name anu              | none number.                   |                  |               |          |
|                           | Username ↑                                                          | Email Address                                                             | F                                                                                                    | irst Name                                   | Last Name                     | Ariba Discovery Contact        | Role Assigned    | Visible To Cu | stomer   |
|                           | @ariba.com                                                          | @ariba.com                                                                |                                                                                                    |                                             |                               | No                             | AR role          | No            |          |
|                           | @ariba.com                                                          | @ariba.com                                                                | -                                                                                                    |                                             |                               | No                             | Discovery ()     | No            |          |
| F                         | Edit Delete Add to C                                                | Contact List Remove                                                       | from Contact List                                                                                                    | Make Admir                                  | nistrator Cr                  | ate User                       |                  |               |          |
|                           |                                                                     |                                                                           |                                                                                                    |                                             |                               |                                |                  |               |          |
| Edit                      | User                                                                |                                                                           |                                                                                                    |                                             |                               |                                | Save             | -             | Cancel   |
| sage of the with in Seler | Ariba log in page if<br>a structions to specify<br>cted User Inform | f they forget their<br>y a new password<br>nation                         | password. Who<br>and a new sec                                                                                                | en you clie<br>cret questi                  | ck Reset Pass<br>on and answe | word, Ariba resets the p<br>r. | assword and send | s an email to | the user |
|                           |                                                                     |                                                                           | carmen user1                                                                                                    |                                             |                               |                                |                  |               |          |
|                           |                                                                     | Username:<br>Email Address:<br>First Name:<br>Last Name:<br>Office Phone: | Csanchezmun<br>Carmen<br>Sanchez<br>+1 (412) 2978                                                                             | iiz@ariba.o<br>3069<br>is the Asit          | com<br>Discovery              | Contact (1)                    |                  |               |          |
| Role                      | Assignment                                                          | Username:<br>Email Address:<br>First Name:<br>Last Name:<br>Office Phone: | Csanchezmun<br>Carmen<br>Sanchez<br>+1 (412) 2976<br>This user<br>Reset Passw                                                 | iz@ariba.<br>3069<br>is the Asit            | oom<br>Da Discovery           | Contact 🕡                      |                  |               |          |
| Role                      | Assignment                                                          | Username:<br>Email Address:<br>First Name:<br>Last Name:<br>Office Phone: | Carmen<br>Sanchez<br>+1 (412) 2976<br>This user<br>Reset Passw                                                                | iz@ariba.<br>8069<br>is the Asj<br>ord      | com<br>Da Discovery           | Contact 🕡                      |                  |               |          |
| Role                      | Assignment<br>s                                                     | Username:<br>Email Address:<br>First Name:<br>Last Name:<br>Office Phone: | Csanchezmun<br>Carmen<br>Sanchez<br>+1 (412) 2976<br>This uses<br>Reset Passw<br>Description                                  | iz@ariba.<br>3069<br>is the Arit<br>ord     | on Discovery                  | Contact 🕡                      |                  |               |          |
| Role                      | Assignment<br>s<br>Name<br>AR role                                  | Username:<br>Email Address:<br>First Name:<br>Last Name:<br>Office Phone: | Csanchezmun<br>Carmen<br>Sanchez<br>+1 (412) 2976<br>This user<br>Reset Passw<br>Description<br>Invoice                       | iz@ariba.<br>8069<br>is the Arit<br>ord     | ba Discovery                  | Contact (1)                    |                  |               |          |
| Roles                     | Assignment<br>Name<br>AR role<br>AP Role                            | Username:<br>Email Address:<br>First Name:<br>Last Name:<br>Office Phone: | Carmen<br>Sanchez<br>+1 (412) 2976<br>This user<br>Reset Passw<br>Description<br>Invoice<br>PO                                | iz@ariba.<br>3069<br>is the original<br>ord | ba Discovery                  | Contact 🕧                      |                  |               |          |
| Roles                     | Assignment<br>Name<br>AR role<br>AP Role<br>Discovery               | Username:<br>Email Address:<br>First Name:<br>Last Name:<br>Office Phone: | Csanchezmun<br>Carmen<br>Sanchez<br>+1 (412) 2976<br>This uses<br>Reset Passw<br>Description<br>Invoice<br>PO<br>respond to p | ostings on                                  | Discovery                     | Contact 🕡                      |                  |               |          |

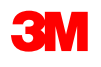

# Passaggi successivi e supporto

Accertarsi che tutte le risorse interne siano interamente a conoscenza e in grado di supportare tutte le transazioni 3M tramite Ariba Network:

- Accedere ai manuali utente tramite il Portale delle informazioni per il fornitore.
- Accedere al collegamento della sessione di formazione registrata tramite il Portale delle informazioni per il fornitore.
- Configurare le risorse interne come utenti con le opportune autorizzazioni.
- Configurare le notifiche e-mail.
- Invio dell'ordine elettronico: consente di selezionare la preferenza per la ricezione degli ordini.
- Si riceverà una comunicazione formale sul go-live da 3M una settimana prima della data di go-live.

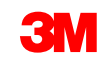

#### Supporto

Fare riferimento alla documentazione aggiuntiva disponibile sul Portale delle informazioni per il fornitore 3M alla pagina relazioni con i clienti dell'account Ariba Network.

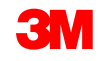